# KODAK EASYSHARE DX6490 Aparat Cyfrowy

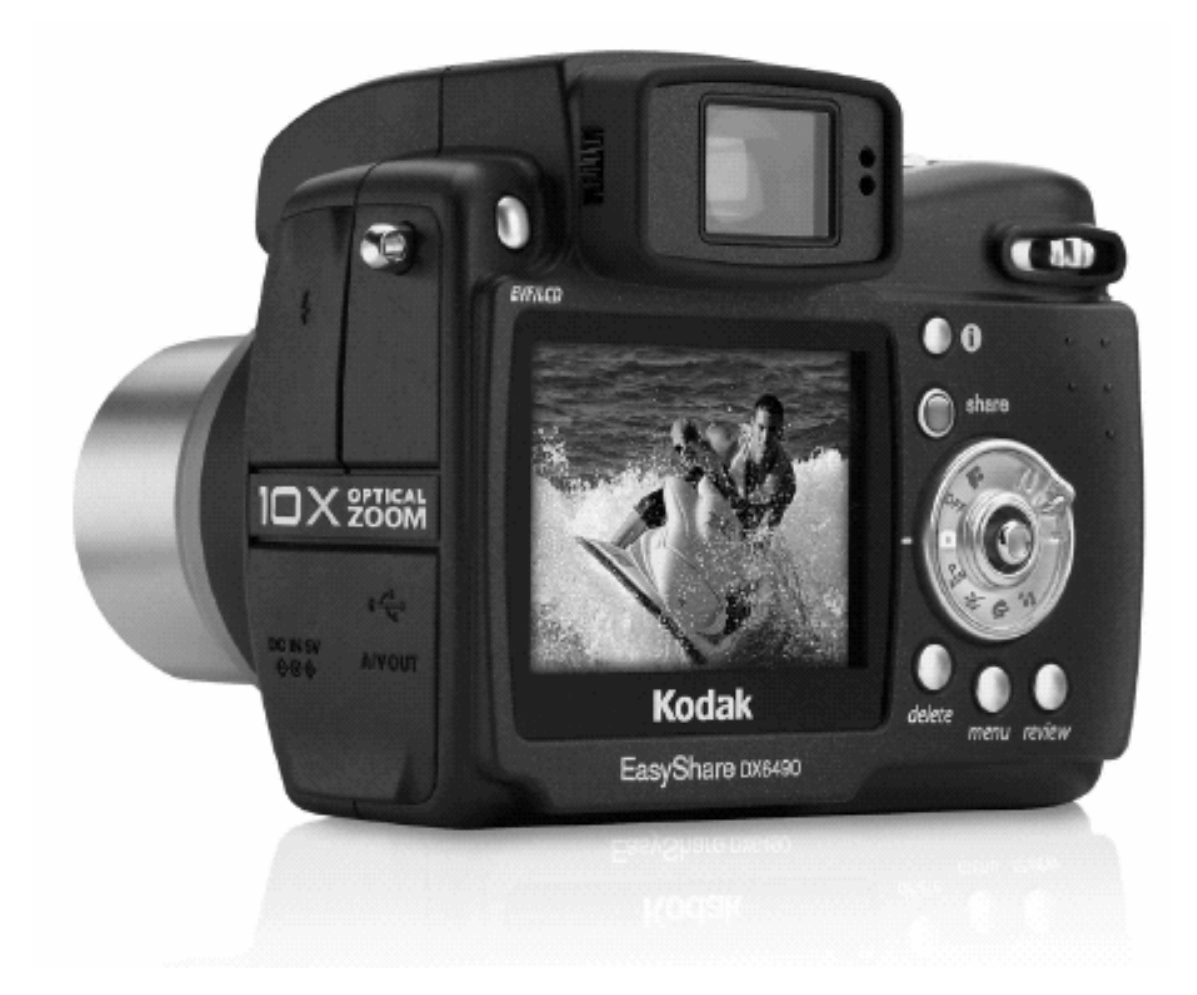

# PODRĘCZNIK UŻYTKOWNIKA

Odwiedź nas w Internecie <u>www.kodak.pl</u>

## WSTĘP

# Co dalej ze zdjęciami wykonanymi aparatem cyfrowym?

Wykonanie zdjęć aparatem fotograficznym analogowym czy też cyfrowym jest pierwszym etapem utrwalania wspomnień. Dalszą drogą, jaką do tej pory postępowaliśmy było oddanie naświetlonego negatywu do laboratorium fotograficznego. Po odebraniu zdjęć z laboratorium umieszczaliśmy je w albumie. Negatyw zostawał w celu wykonania dodatkowych zdjęć, powiększeń.

A co możemy zrobić dalej ze zdjęciami wykonanymi aparatem cyfrowym? W jaki sposób można przenieść zdjęcia na papier?

Są dwie podstawowe drogi przeniesienia zdjęć na papier mianowicie:

- Pierwszy sposób to skorzystanie z minilabów cyfrowych, które naświetlają zdjęcia z plików elektronicznych na papierze fotograficznym. W tej opcji jako wynik końcowy otrzymujemy dokładnie takie samo zdjęcie jak z negatywu. Zdjęcia archiwizujemy w albumie tak jak dotychczas. Negatywem będzie natomiast płyta CD.
- Jeśli w okolicy nie ma laboratorium Kodak Express a dysponujemy w domu drukarką atramentową możemy wydrukować je na papierze. Kodak posiada w swojej ofercie wiele papierów do wydruków w jakości fotorealistycznej. Papiery są o zróżnicowanej gramaturze oraz powierzchni. Wśród tych papierów są doskonale nadające się do drukowania zdjęć, inne do prezentacji, oficjalnych pism i dokumentów.

W Polsce jest prawie 400 laboratoriów fotograficznych Kodak Express. Pracują one zgodnie z wysokimi standardami jakościowymi. Wysokie reżimy gwarantują najwyższą jakość obrabianych materiałów fotograficznych. Wiele z tych laboratoriów posiada minilaby cyfrowe. Zapraszamy do korzystania z ich usług.

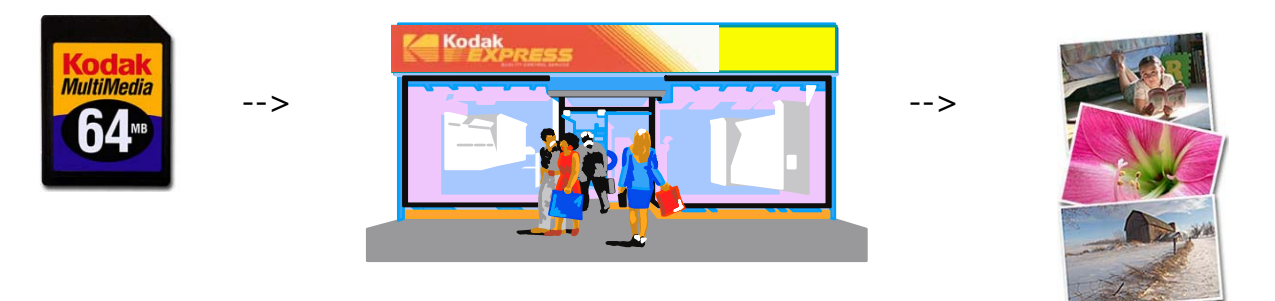

Gdy korzystamy z aparatu cyfrowego warto pamiętać o kilku akcesoriach przydatnych w trakcie wykonywania zdjęć. Wszystkie aparaty cyfrowe są urządzeniami pobierającymi sporo energii elektrycznej. Dodatkowe ogniwa zasilające są wskazane w każdej sytuacji. Pamiętajmy o karcie pamięci, będącej naszym nośnikiem do zapisu zdjęć. Dodatkowe karty pamięci również są niezbędnym nośnikiem szczególnie przy dłuższych wyjazdach.

### **FRONT APARATU**

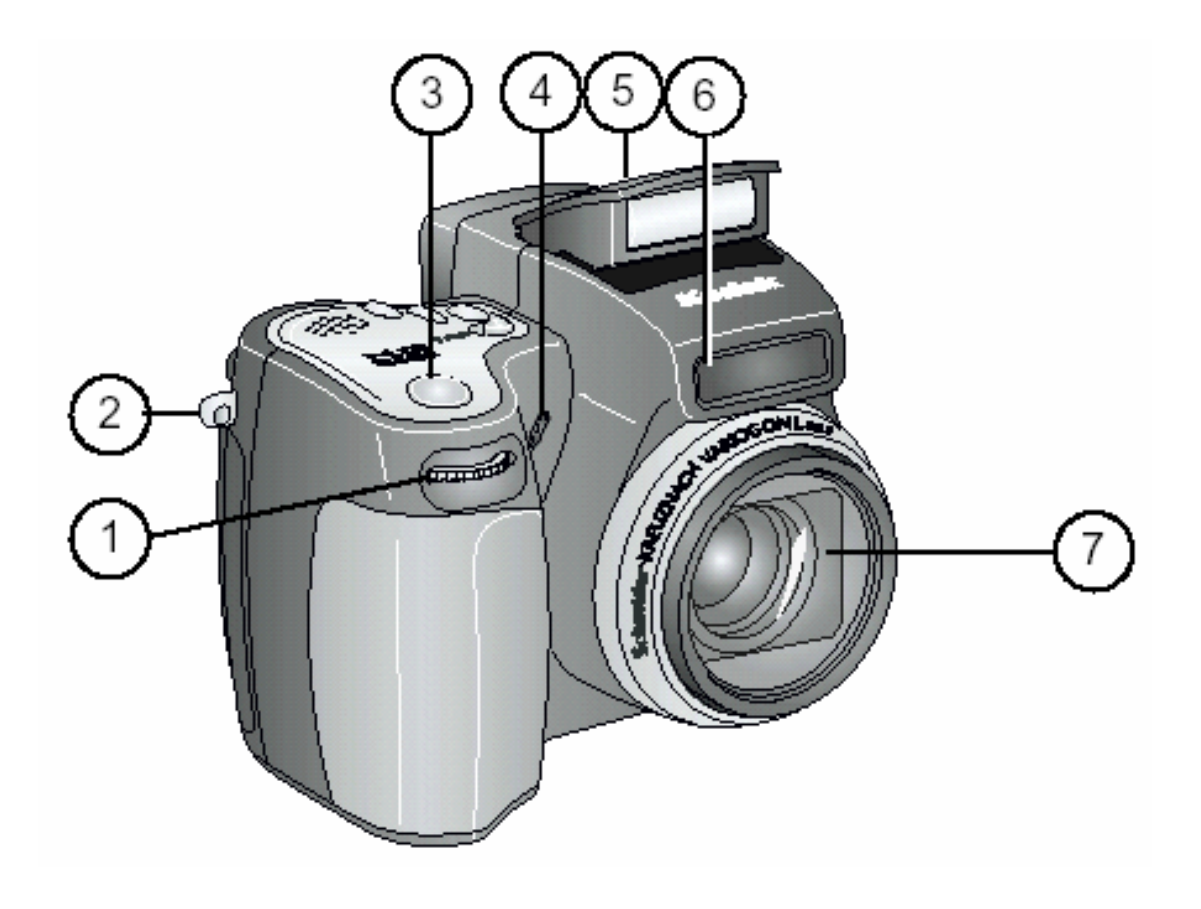

- Pokrętło wyboru
   Mocowanie paska na szyję
   Przycisk migawki
- 4. Mikrofon
- 5. Lampa błyskowa
- 6. Samowyzwalacz / Kontrolka video
- 7. Obiektyw

### TYŁ APARATU

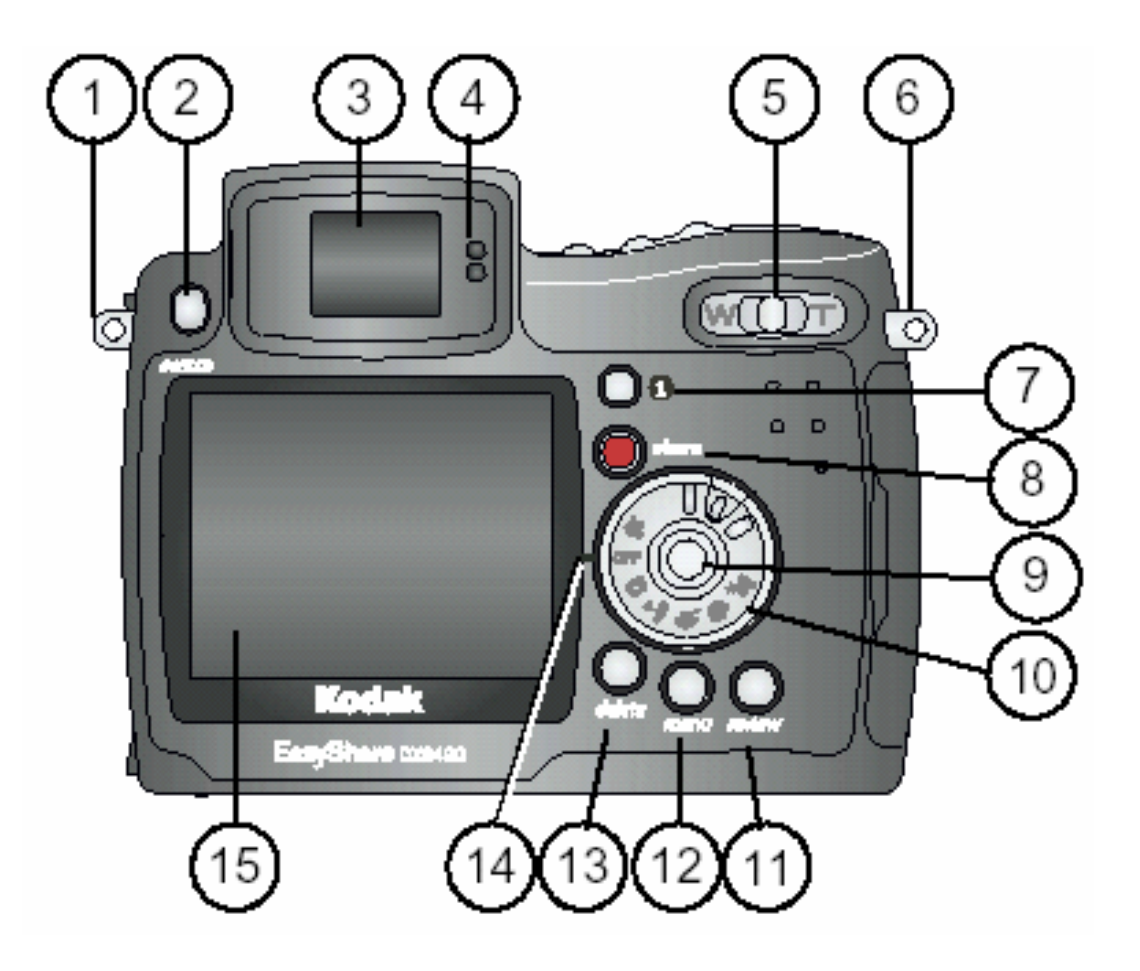

- 1. Mocowanie paska na szyję
- 2. Przełącznik EVF/LCD
- 3. EVF (wizjer elektroniczny)
- 4. Czujniki EVF
- 5. Zoom (W- szeroki kąt, T telefoto)
- 6. Mocowanie paska na szyję
- 7. Przycisk statusu 🛈
- 8. Przycisk współdzielenia [share]
- 9. Przycisk nawigacyjny (joystick), prawo/lewo, góra/dół, przycisk OK. 4/ -/-
- 10. Pokrętło wyboru / wyłączania aparatu
- 11. Przycisk przeglądania
- 12. Przycisk menu
- 13. Przycisk usuwania
- 14. Znacznik wyboru trybu
- 15. Wyświetlacz ciekłokrystaliczny LCD

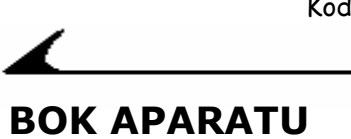

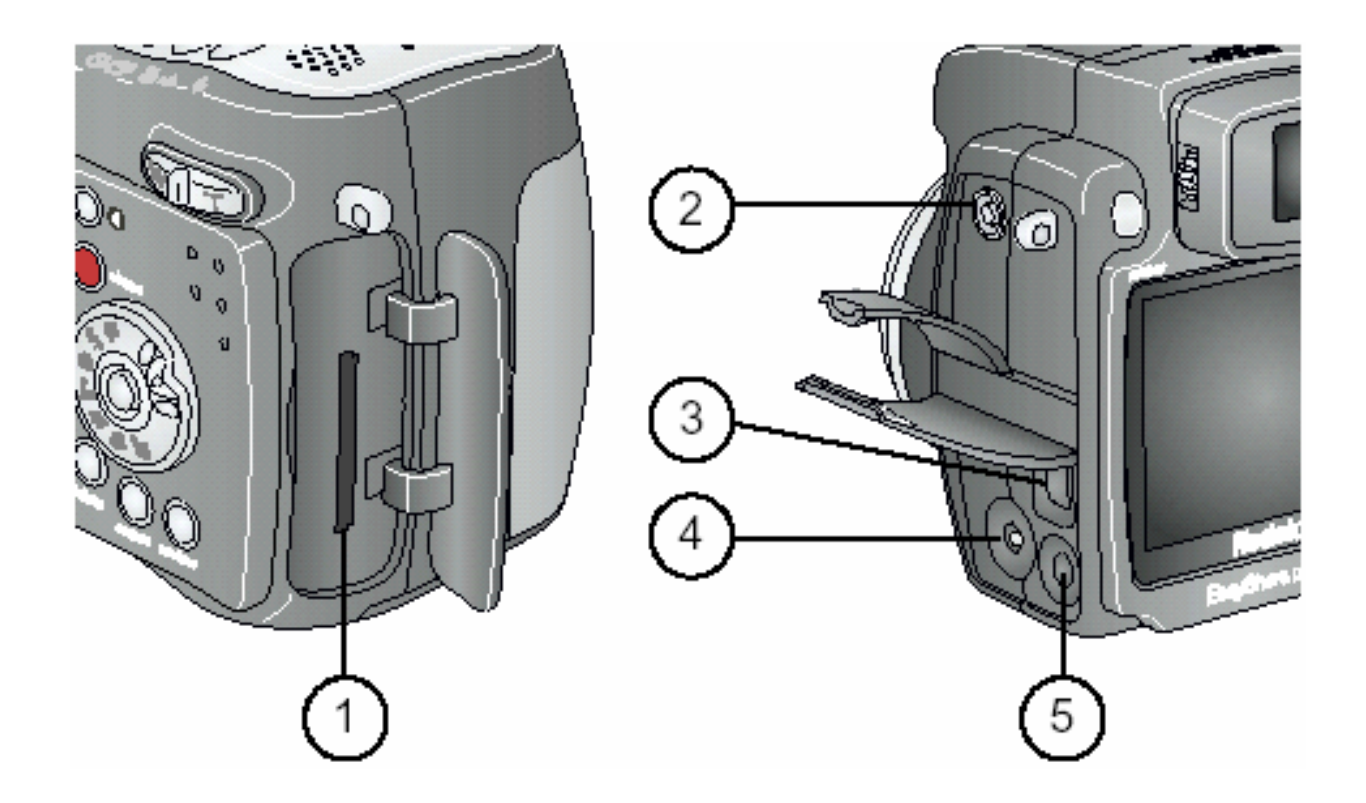

#### Lewa strona

1. Wejście dla opcjonalnej karty MMC/SD

#### Prawa strona

- 2. Złącze zewnętrznej lampy błyskowej
- 3. Port USB 🔶
- 4. Wejście zasilacza (5V)
   5. Wyjście Audio / Video

# WIERZCH I SPÓD APARATU

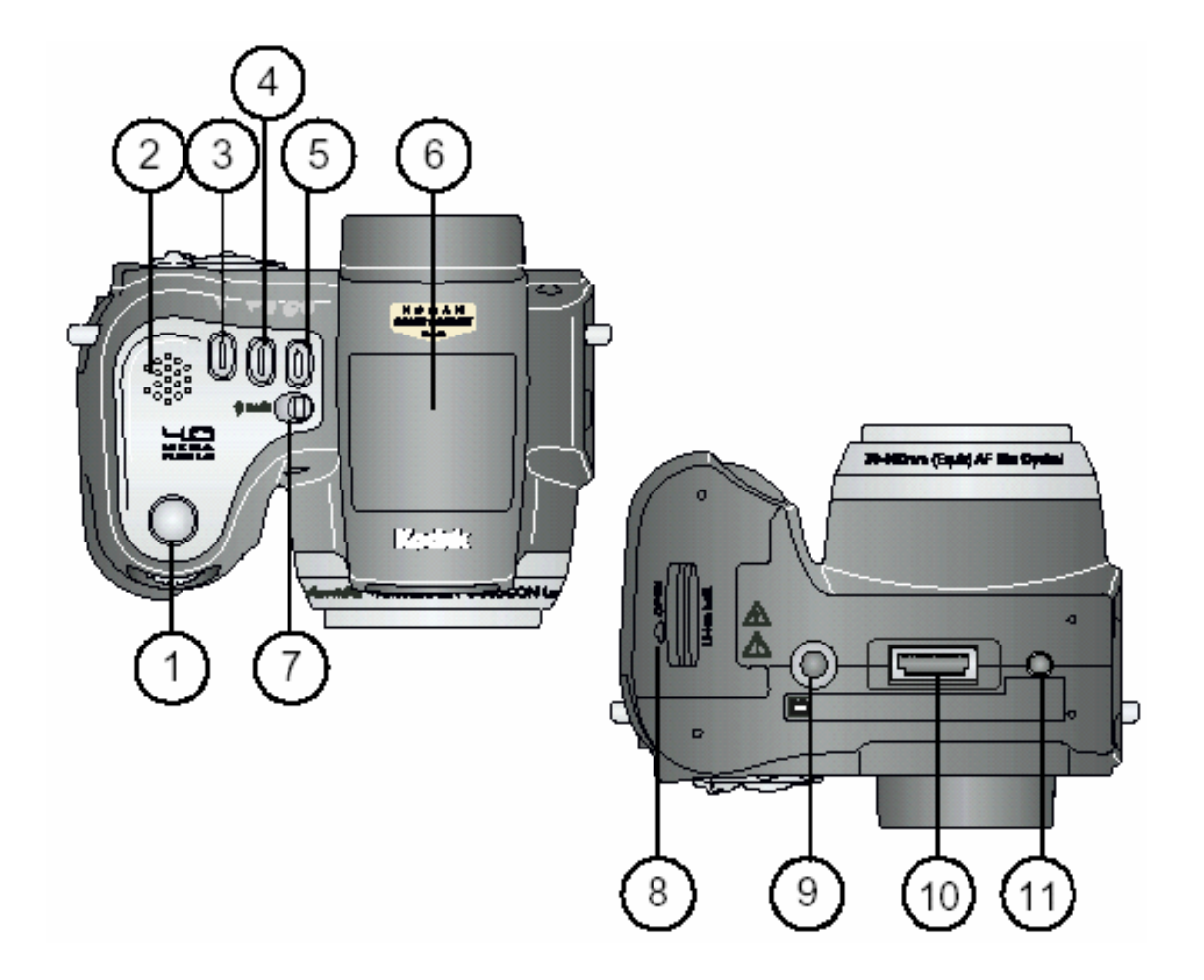

#### Góra

- 1. Spust migawki
- 2. Głośnik
- 3. Przycisk lampy błyskowej 🕏
- 4. Przycisk trybów Close-Up/Landscape 🕹 📥
- 5. Samowyzwalacz / Przycisk zdjęć seryjnych 👌 🗗
- 6. Lampa błyskowa
- 7. Przycisk otwierania lampy błyskowej

#### Spód aparatu

- 8. Gniazdo baterii
- 9. Gniazdo statywu i stacji dokującej 6000
- 10. Gniazdo połączeniowe ze stacją dokującą
- 11. Umiejscowienie stacji dokującej

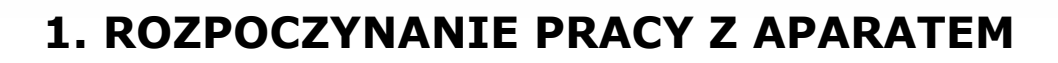

#### UWAGA!

Przed rozpoczęciem pracy z aparatem i komputerem – podłączanie aparatu, przesyłanie zdjęć, należy zainstalować oprogramowanie KODAK EASYSHARE na komputerze, z którym będzie współpracował aparat.

Szczegóły dotyczące instalacji oprogramowania znajdują się w rozdziale - INSTALOWANIE OPROGRAMOWANIA.

### **ZESTAW ZAWIERA**

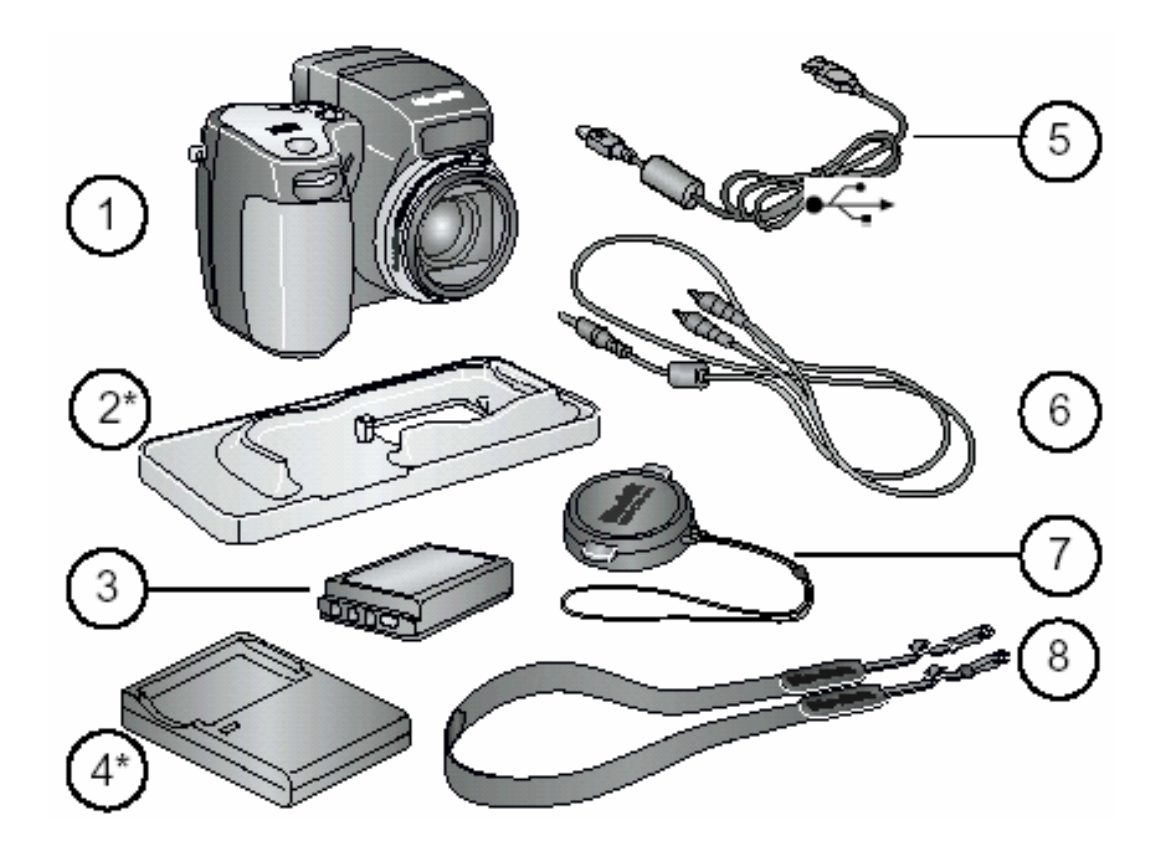

1. Aparat

2\*. Podstawka do aparatu (wkładka dopasowująca do stacji dokującej Kodak EasyShare 6000 i stacji dokująco-drukującej Kodak EasyShare 6000)

- 3. Akumulator Li-Ion 1700 mAh
- 4\*. Ładowarka akumulatorów
- 5. Kabel USB
- 6. Kabel Audio Video
- 7. Zabezpieczenie obiektywu
- 8. Pasek na szyję

#### Elementy nie pokazane na rysunku:

Instrukcja obsługi, Przewodnik Szybkiego Startu, Płyta CD zawierająca oprogramowanie KODAK EasyShare. Zawartość opakowania może ulec zmianie.

#### \*Jeśli aparat został zakupiony w zestawie ze stacją Kodak EasyShare 6000:

- wkładka uniwersalna (2\*) jest zainstalowana w stacji
- w zestawie nie ma ładowarki akumulatorów (4\*)

# ŁADOWANIE AKUMULATORÓW

Akumulatory Li-Ion wymagają naładowania przed pierwszym użyciem.

1. Włóż akumulatory do ładowarki

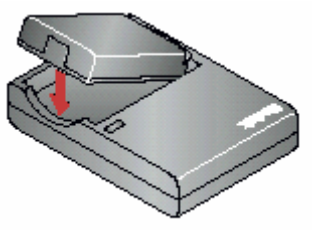

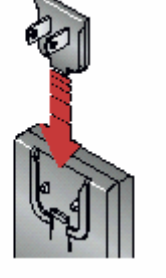

**2.** Zainstaluj wtyczkę pasującą do twojego gniazdka elektrycznego

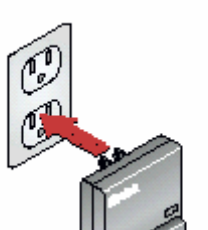

3. Podłącz ładowarkę do gniazdka

Kontrolka zapala się na czerwono. Kiedy kontrolka zapali się na zielono wyjmij akumulator i odłącz ładowarkę. Ładowanie zajmuje do 3 godzin

Akumulatory można także ładować za pomocą stacji dokującej Kodak EasyShare 6000 lub stacji dokująco - drukującej Kodak EasyShare 6000. Informacje na temat stacji oraz pozostałych akcesoriów znajdziesz na stronie www.Kodak.com/go/accessories

## WKŁADANIE AKUMULATORÓW DO APARATU

### UWAGA! Używaj wyłącznie baterii Li-Ion Kodak EasyShare!

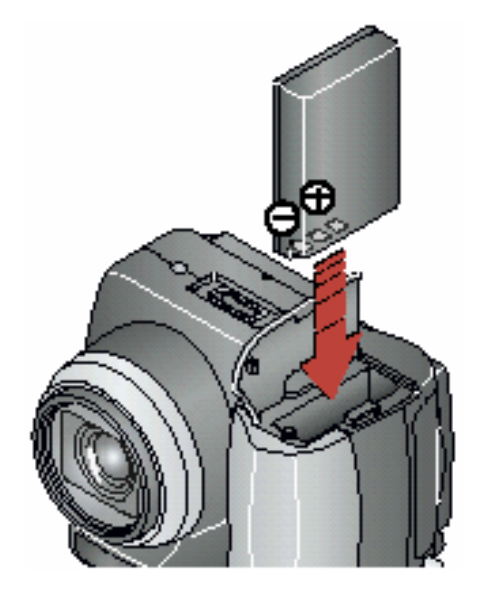

Aby włożyć akumulator do aparatu należy:

- 1. Wyłączyć aparat
- 2. Otworzyć gniazdo baterii
- 3. Włożyć baterie sprawdzając czy wkładamy je odpowiednimi biegunami
- 4. Zamknąć przykrywkę gniazda baterii

### ZAKŁADANIE PASKA NA SZYJĘ I ZABEZPIECZENIA OBIEKTYWU

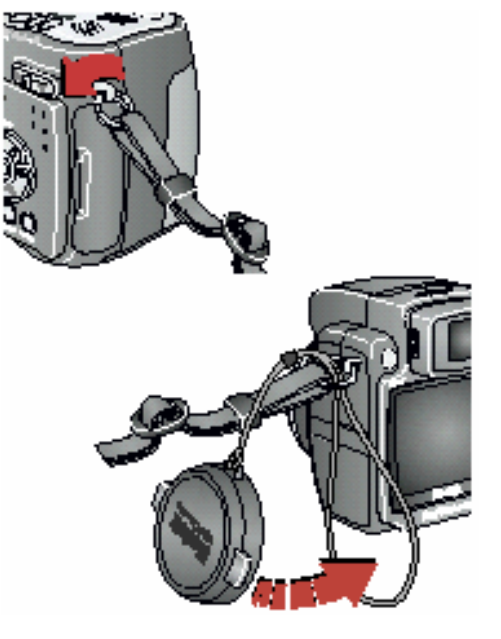

#### Pasek na szyję

Przymocuj metalowe kółka na końcach paska do uchwytów po obu stronach aparatu.

#### Zabezpieczenie obiektywu

Końcówkę sznureczka przełożyć przez uszko w bocznej części aparatu i zakładając jego dłuższą część przez oczko krótszej zacisnąć.

### WŁĄCZANIE APARATU

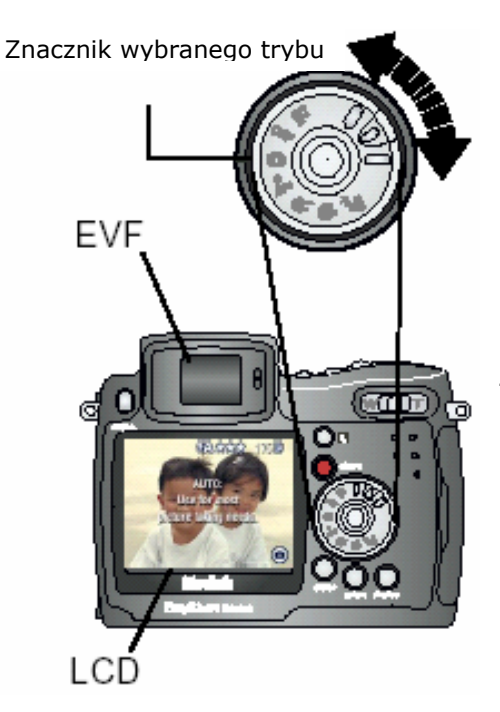

Przekręć pokrętło wyboru (Mode dial):

- W prawo by wybrać jeden z trybów fotografowania
- W lewo by wybrać tryb Video

Kontrolka gotowości (Ready Light) miga na zielono, gdy aparat wykonuje test sprawdzający. Kiedy kontrolka zacznie świecić światłem ciągłym aparat jest gotowy do pracy.

Włącza się EVF lub LCD – zależnie od trybu, który był ostatnio użyty.

*Na ekranie przez 3 sekundy jest wyświetlana nazwa i opis trybu, w którym znajduje się aparat.* 

## **USTAWIANIE DATY I CZASU**

Funkcja Date & Time jest wyświetlana podczas pierwszego włączenia aparatu, a także wtedy, kiedy aparat był przez dłuższy czas pozbawiony zasilania.

Wykonaj następujące kroki, aby ustawić datę i godzinę.

### PRZY PIERWSZYM URUCHOMIENIU

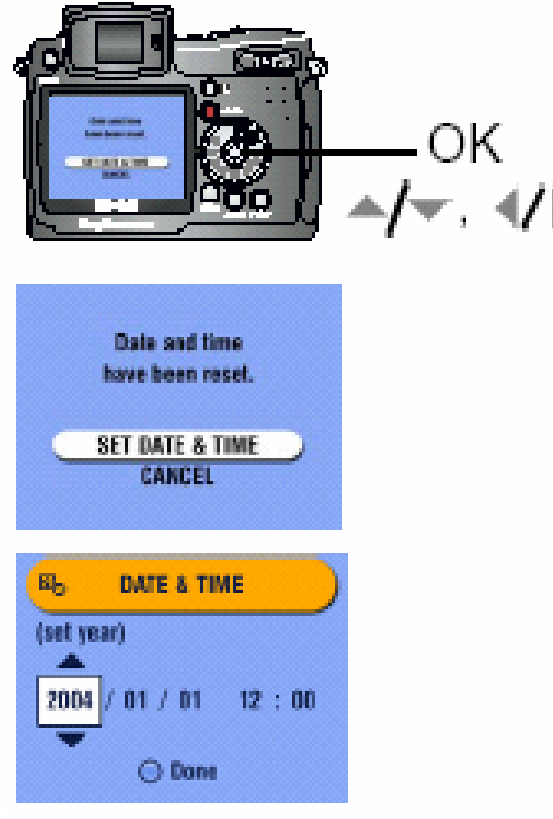

- Ekran "set date & time" jest podświetlony. Naciśnij przycisk OK. (wybierz "cancel" gdy chcesz ustawić datę i czas przy kolejnym uruchomieniu aparatu)
- Posługując się strzałkami ustaw żądaną datę i godzinę. Użyj do aby przejść do następnego ustawienia.
- 3. Po skończeniu naciśnij przycisk OK.
- Naciśnij przycisk Menu, aby wyjść z funkcji ustawiania.

Data wyświetlana jest w formacie YYYY/MM/DD. Godzina wyświetlana jest w formacie 24 godzinnym.

#### USTAWIANIE DATY I CZASU PRZY DOWOLNYM URUCHOMIENIU

- 1. Włącz aparat i wciśnij przycisk Menu.
- 2. Posługując się strzałkami / (używając Joystick Pokrętło Wyboru) przejdź do Setup Menu i naciśnij OK.
- 3. Posługując się strzałkami Ary przejdź do Date & Time i naciśnij OK.
- 4. Posługując się strzałkami Arv ustaw żądaną datę i godzinę. Użyj **Arv** aby przejść do następnego ustawienia.
- 5. Po skończeniu naciśnij przycisk OK.
- 6. Naciśnij przycisk Menu, aby wyjść z funkcji ustawiania.

# PRZEŁĄCZANIE POMIĘDZY WYŚWIETLACZEM EVF A LCD

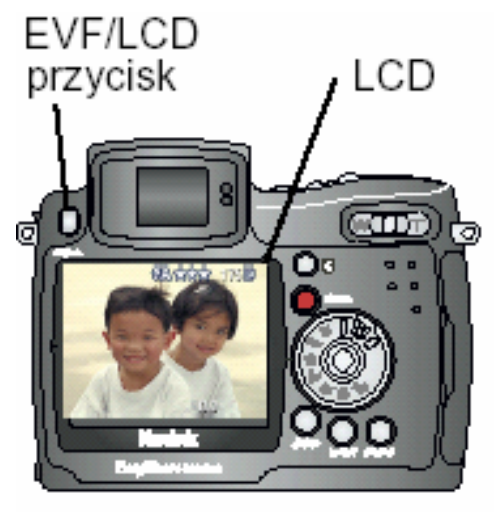

Aparat jest wyposażony w elektroniczny wizjer EVF. Wizjer ten, tak jak ekran LCD odzwierciedla rzeczywisty obraz obejmowany polem widzenia obiektywu.

Przycisk EVF/LCD pozwala na przełączanie pomiędzy sposobami wyświetlania obrazu. Użyj wygodniejszego dla siebie wyświetlacza. Ustawienia pozostają niezmienione do czasu ponownego naciśnięcia przycisku.

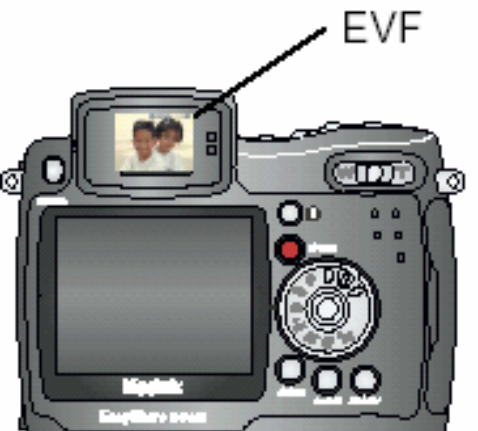

**EVF – automatyczne wyłączanie**: wyświetlacz EVF wyłącza się samoczynnie 15 sekund po zaprzestaniu korzystania z wizjera. Jeżeli w ciągu minuty od samoczynnego wyłączenia spojrzysz w wizjer wyświetlacz włączy się ponownie. Aby włączyć wyświetlacz po upływie minuty naciśnij dowolny przycisk.

**LCD – automatyczne wyłączanie**: jeżeli w ciągu 1 minuty nie zostało wykonane żadne zdjęcie, ani podjęta inna akcja ekran LCD wyłączy się. Aby włączyć go ponownie naciśnij dowolny przycisk.

### SPRAWDZANIE STATUSU APARATU

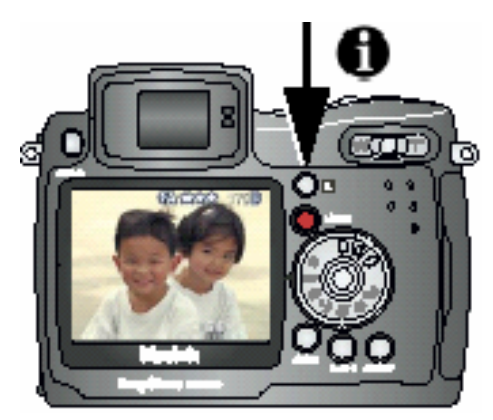

Ikony pojawiające się na ekranie aparatu lub wyświetlaczu EVF wskazują ustawienia aparatu.

Naciśnij przycisk statusu 🔍 aby włączyć lub wyłączyć wyświetlanie ikonek.

# TRYBY WYKONYWANIA ZDJĘĆ

#### Informacje o stanie aparatu:

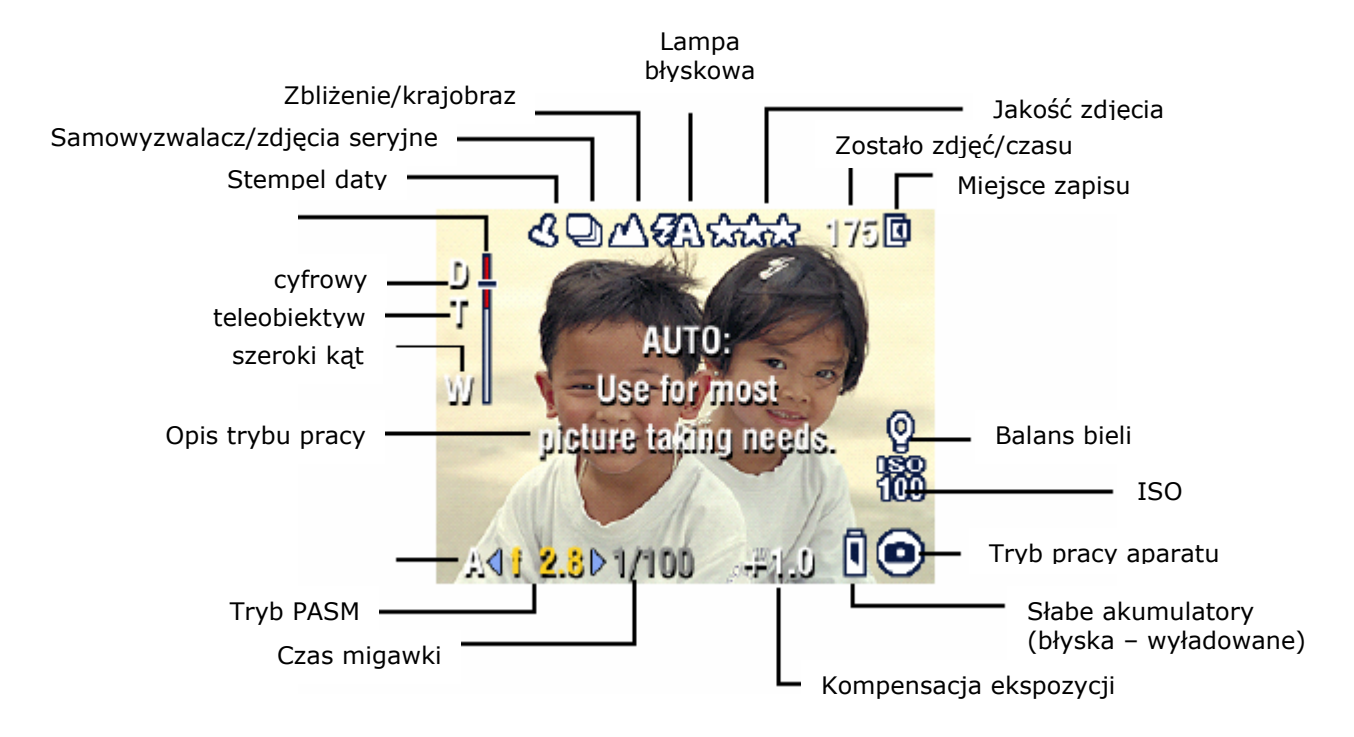

### TRYBY WYKONYWANIA ZDJĘĆ SPUST MIGAWKI WCIŚNIĘTY DO POŁOWY

Wciśnij migawkę do połowy, aby wyświetlić informacje dotyczące bieżących ustawień

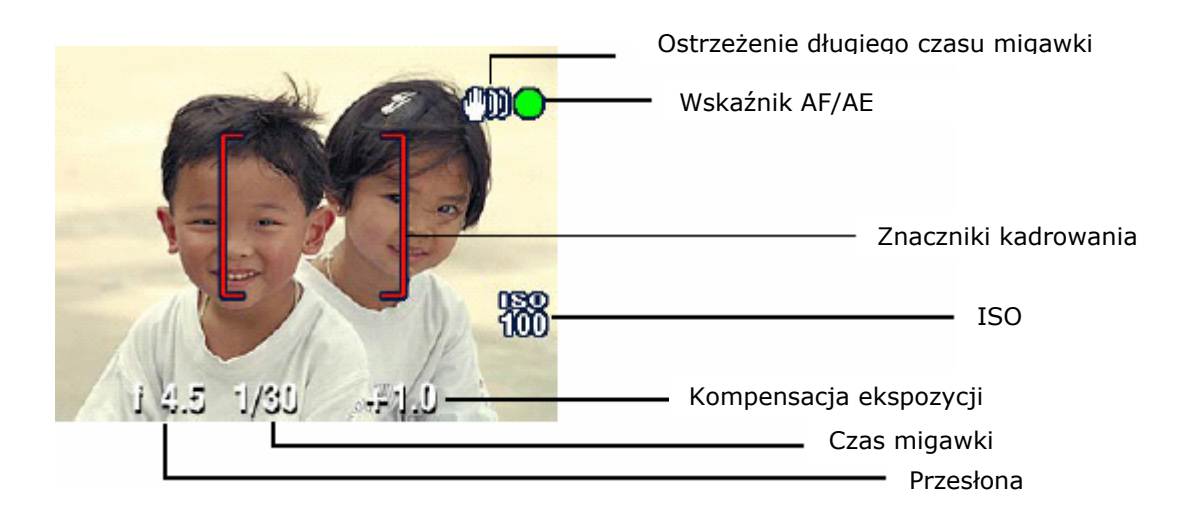

# TRYB PRZEGLĄDANIA

#### INFORMACJE O OBRAZACH

Wciśnij przycisk przeglądania (Review). Wyświetlone zostaną informacje o wykonanych zdjęciach i filmach.

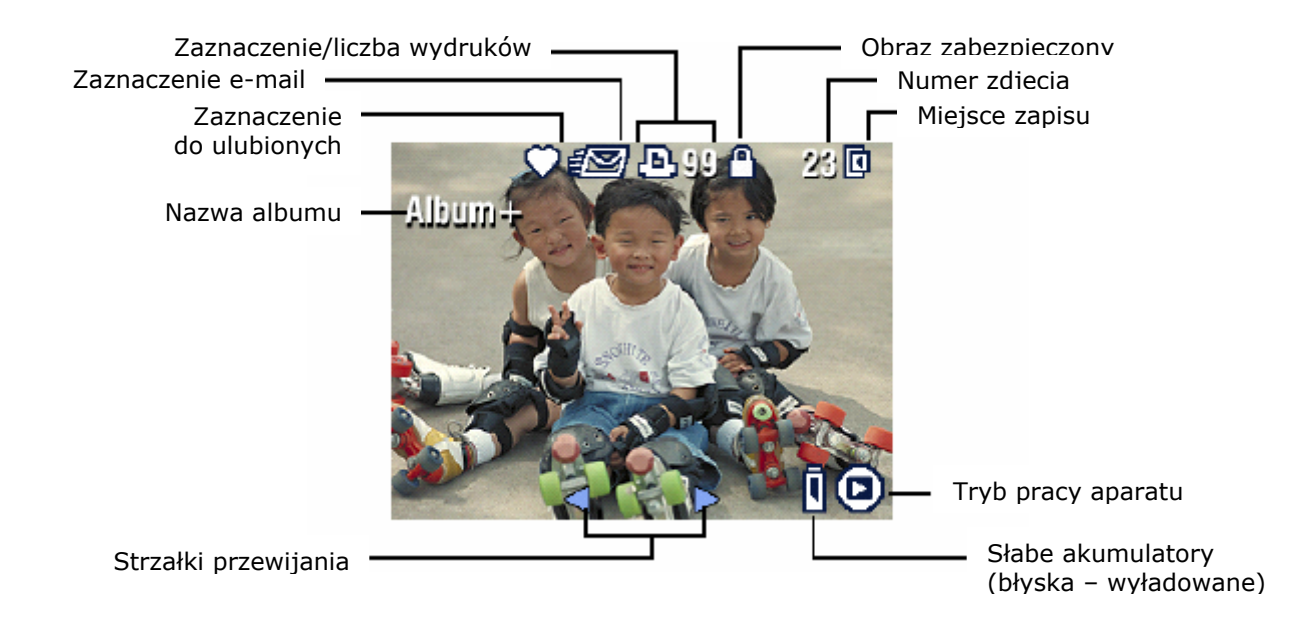

### WIĘCEJ INFORMACJI O OBRAZACH

Dwa sposoby na uzyskanie dodatkowych informacji o wykonanych zdjęciach i filmach:

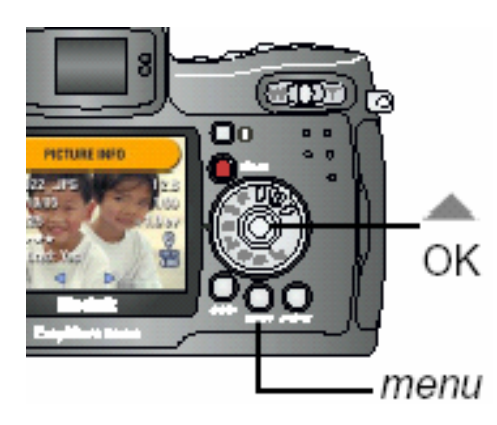

- Naciśnij 
   Aby zakończyć wyświetlanie naciśnij ponownie 
   A.
- 2. Naciśnij przycisk menu i wybierz Picture Info. Naciśnij przycisk OK

### WKŁADANIE KART PAMIĘCI MMC / SD

Aparat jest wyposażony w wewnętrzną pamięć o pojemności 16MB. Karty pamięci MMC / SD umożliwiają wielokrotne zapisywanie, wykonywanie i przechowywanie zdjęć.

#### **UWAGA:**

Karta pamięci może być włożona tylko w jeden określony sposób. Siłowe wkładanie karty do jej gniazda może uszkodzić kartę lub / i aparat.

Nie wkładaj i nie wyjmuj karty, gdy błyska kontrolka gotowości pracy aparatu. Może to uszkodzić zdjęcia, kartę lub aparat. ścięty róg karty

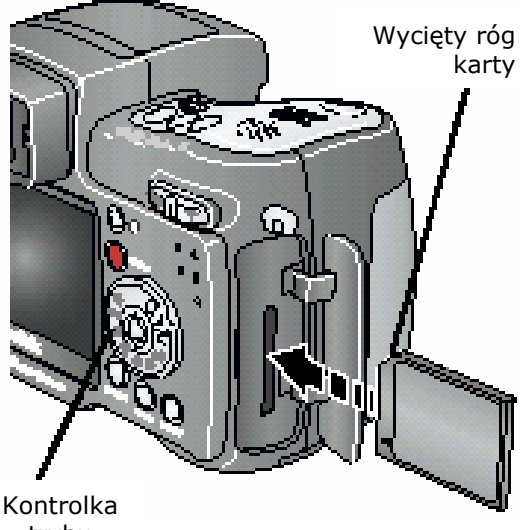

By włożyć kartę pamięci:

- 1. Wyłącz aparat
- 2. Otwórz gniazdo karty
- 3. Ustaw kartę jak pokazano na rysunku
- 4. Włóż kartę w gniazdo.
- 5. Zamknij gniazdo karty.

W celu wyjęcia karty z gniazda, pchnij ją lekko a następnie puść. Wyciągnij częściowo wysuniętą kartę.

trybu

### WYBÓR PAMIĘCI WEWNĘTRZNEJ APARATU LUB ZEWNĘTRZNEJ KARTY PAMIĘCI MMC/ SD.

Aparat umożliwia dwa sposoby zapisywania zdjęć i filmów:

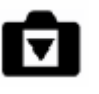

(Internal Memory) – Umożliwia przechowanie 16MB

danych informacji

Pamieć wewnetrzna

**Karta Pamięci MMC/SD** – Umożliwia przechowywanie dowolnej liczby zdjęć. Liczba ta jest uzależniona od pojemności karty.

### ZMIANA USTAWIEŃ DOTYCZĄCYCH MIEJSCA PRZECHOWYWANIA ZDJĘĆ.

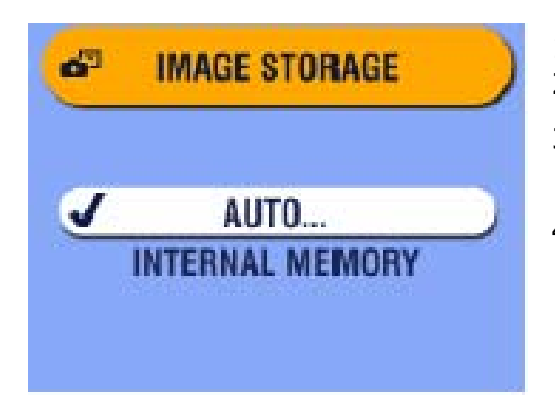

- 1. Włącz aparat
- 2. Naciśnij przycisk Menu
- 3. Wybierz miejsce przechowywania zdjęć zaakceptuj przyciskiem OK.
- 4. Przyciskami Ar wybierz żądaną opcję:

**Auto** (ustawienie domyślne) aparat wykorzystuje kartę, jeśli jest ona umieszczona w aparacie; aparat wykorzystuje wewnętrzną pamięć, jeśli nie ma w nim zewnętrznej karty pamięci.

**Pamięć wewnętrzna (Internal memory) –** Aparat zawsze wykorzystuje najpierw zasoby pamięci wewnętrznej, nawet wówczas, gdy w aparacie jest karta zewnętrzna.

5. Wybierz "Continue", zatwierdź przyciskiem OK.

Aparat zmienia miejsce przechowywania zdjęć. Ustawienia mają zastosowanie we wszystkich trybach pracy aparatu i pozostaną niezmienione do następnej zmiany.

6. Przyciskiem Menu wyłącz funkcję menu.

### SPRAWDZANIE USTAWIEŃ NOŚNIKA PAMIĘCI

W trybie pracy Wykonywanie zdjęć oraz Video, na pasku stanu wyświetlana jest ikona obrazująca miejsce zapisywania obrazów (storage location).

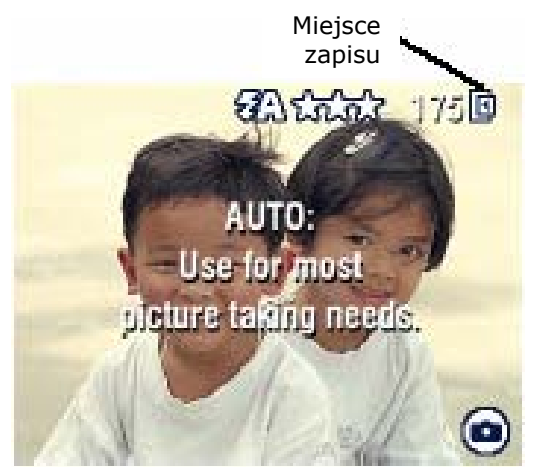

Aby sprawdzić nośnik, na który zapisywany są zdjęcia i filmy:

- przesuń pokrętło wyboru z pozycji off

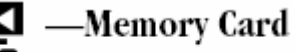

karta pamięci
pamięć wewnętrzna

—Internal Memory <sup>- pa</sup>

#### SPRAWDZENIE MIEJSCA ZAPISU ZDJĘCIA LUB FILMU

W trybie przeglądania zdjęć (Review mode), ikona wskazująca miejsce zapisu zdjęcia lub filmu pojawia się w prawym górnym rogu wyświetlacza (picture / video location).

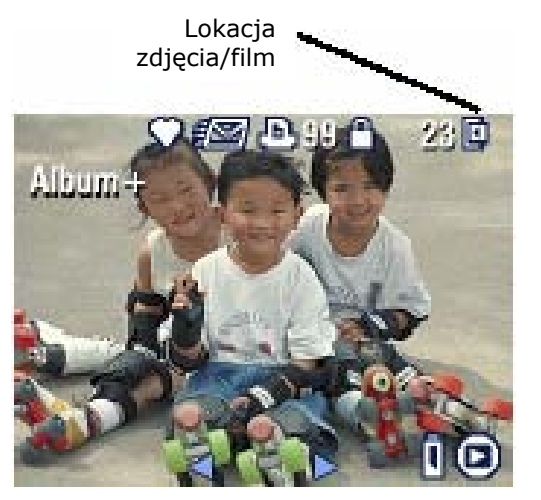

Naciśnij przycisk Review

- zdjęcie lub film jest zapisany na karcie pamięci

 zdjęcie lub film jest zapisany w wewnętrznej pamięci aparatu

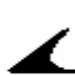

### WAŻNE INFORMACJE O BATERIACH

Aparat Kodak EasyShare DX6490 jest wyposażony w akumulatory Li-Ion 1700 mAh (KLIC 5001)

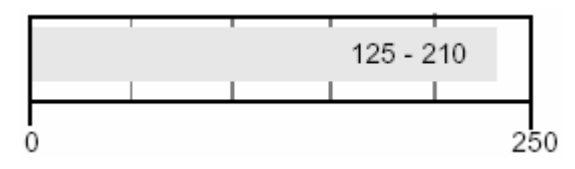

Przybliżona, maksymalna liczba zdjęć

**Opcjonalne akumulatory:** Zamiennie można stosować akumulatory Kodak EasyShare Li-Ion 1050 mAh. Akumulatory te posiadają mniejszą pojemność. Maksymalna ilość wykonanych zdjęć może być zredukowana o ok. 30%

Rekomendujemy stosowanie wyłącznie oryginalnych akumulatorów Kodak EasyShare Li-Ion. Nie wszystkie akumulatory Li-Ion 3.7V innych producentów są kompatybilne z aparatem DX6490. Uszkodzenia spowodowane używaniem nieoryginalnych akcesoriów nie są objęte gwarancją.

### PRZEDŁUŻANIE ŻYCIA AKUMULATORÓW

- Dla przedłużenia żywotności akumulatorów postaraj się ograniczyć korzystanie z następujących funkcji:
  - Przeglądanie zdjęć na wyświetlaczu aparatu
  - Używanie LiveView
  - Używanie QuickView
  - Częste używanie lampy błyskowej
- Zainwestuj w opcjonalny zasilacz Kodak 5-volt AC
- Zainwestuj w stację dokującą Kodak EasyShare 6000. Stacja zasila aparat, umożliwia transfer obrazów i stanowi ładowarkę do akumulatorów Kodak Li-Ion.
- Zainwestuj w stację dokująco drukującą Kodak EasyShare PD 6000. Stacja zasila aparat, umożliwia transfer obrazów i stanowi ładowarkę do akumulatorów Kodak Li-Ion, a także samodzielnie wykonuje wydruki o rozmiarze 10 x 15 cm.
- Dbaj o czystość akumulatorów. Przed włożeniem do aparatu wyczyść styki akumulatorów suchą szmatką.
- Akumulatory tracą część swoich właściwości przy temperaturze niższej niż 5 stopni C. Jeśli akumulatory uległy wychłodzeniu poczekaj, aż wrócą do temperatury pokojowej.

### ZASADY BEZPIECZEŃSTWA

Nie dopuszczaj do kontaktu akumulatorów z metalowymi przedmiotami (np. monetami). Kontakt taki może powodować krótkie spięcie, a w jego efekcie rozładowanie, nadmierne rozgrzanie lub wyciek akumulatorów.

# 2. WYKONYWANIE ZDJĘĆ

Aparat jest zawsze gotowy do wykonania zdjęcia – także w trybach przeglądania (Review), współdzielenia (Share) i ustawień (Setup)

# WYKONYWANIE ZDJĘĆ

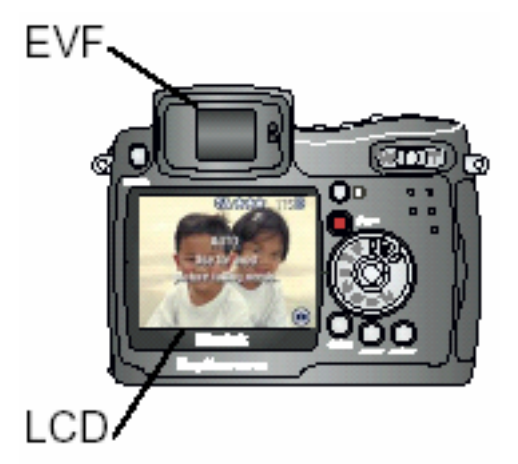

1. Pokrętłem wyboru wybierz właściwy tryb fotografownia (opis trybów poniżej).

Na wyświetlaczu LCD lub EVF pojawi się informacja dotycząca wybranego trybu oraz jego opis, a także podgląd obrazu (LiveView)

- Używając podglądu lub wizjera EVF skadruj obraz. (Naciśnięcie przycisku EVF/LCD pozwala na przełączanie między wyświetlaczami).
- 3. Naciśnij przycisk migawki do połowy w celu ustawienia czasu ekspozycji i ostrości.

Wyświetlona zostaje kontrolka AF/AE. Jeśli wskazuje ona błąd dokonaj ponownego kadrowania.

4. Naciśnij przycisk migawki do końca.

18

UWAGA: otwórz lampę błyskową, jeśli zachodzi potrzeba jej użycia.

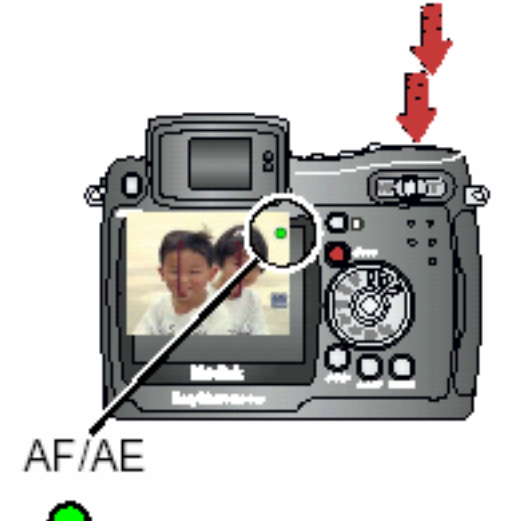

### TRYBY WYKONYWANIA ZDJĘĆ

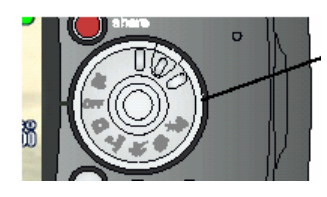

Dla najlepszych efektów pracy, wybierz tryb, który najlepiej odpowiada warunkom, w których się znajdujesz.

| Oznaczenie | Tryb pracy                   | Opis                                                                                                    |
|------------|------------------------------|----------------------------------------------------------------------------------------------------|
| 0          | Auto /<br>automatyczny       | Podstawowy tryb pracy. Automatycznie ustawia<br>ostrość, ekspozycję oraz w razie potrzeby<br>włącza lampę błyskową – najprostszy w użyciu.                                                                                                    |
| Ň          | Sport / ujęcia<br>dynamiczne | Tryb fotografowania obiektów będących w ruchu.                                                                                                    |
| Ŷ          | Portrait /<br>Portret        | Pełnowymiarowy portret. Ustawienie to<br>zapewnia ostrość fotografowanego obiektu oraz<br>odpowiednie "rozmycie" tła. Dla najlepszych<br>rezultatów ustaw w kadrze obiekt w "pozycji<br>głowa i ramiona" w odległości co najmniej 2 m.<br>od obiektywu. Tryb telefoto (T) pozwoli na<br>uzyskanie efektu większego "rozmycia" tła. |
| <b>*</b>   | Night / Noc                  | Tryb umożliwiający fotografowanie w nocy i<br>przy słabym oświetleniu. Lampa błyskowa<br>włącza się w razie potrzeby. Aby zapobiec<br>rozmazaniu zdjęć ustaw aparat na płaskiej<br>powierzchni lub użyj statywu, a fotografowane<br>osoby poproś o pozostanie w bezruchu kilka<br>sekund po błysku lampy.                          |
| P<br>ASM   | PAS                          | Tryb umożliwiający wybranie kreatywnych<br>ustawień aparatu. Wybierz Program, Priorytet<br>Przysłony i Migawki lub tryb Manualny. Opis<br>tryby PASM poniżej.                                                                                                    |
| ••         | Video                        | Zapis filmów oraz dźwięków.                                                                                                    |

### TRYB PASM

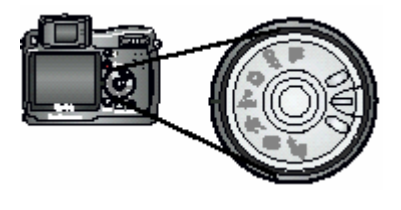

Wybierz tryb PASM, gdy chcesz mieć kontrolę nad ustawieniami aparatu.

Tryb PASM daje Ci szybki i łatwy dostęp do podmenu, gdzie dostępne są następujące funkcje – Program, Priorytet przysłony, Priorytet migawki, tryb Manualny.

#### FUNKCJA PROGRAM (P)

Użyj tej funkcji, gdy chcesz manualnie kontrolować ekspozycji (ilość światła, która przechodzi przez obiektyw). Aparat automatycznie dostosuje czas migawki i przysłonę w oparciu o wybrane ustawienia ekspozycji.

#### FUNKCJA PRIORYTET PRZYSŁONY (A)

Użyj tej funkcji, gdy chcesz manualnie ustawić rozwartość przysłony i kompensacje ekspozycji. Aparat automatycznie dostosuje czas migawki do wybranej ekspozycji. Funkcja Priorytet przysłony pozwala modelować głębię obrazu (zakres ostrości).

#### Uwaga:

Użycie funkcji Zoom optyczny wpływa na wybrane ustawienia przesłony.

#### FUNKCJA PRIORYTET MIGAWKI (S)

Funkcja ta pozwala na manualną kontrolę czasu migawki oraz kompensację ekspozycji. Po wybraniu pożądanych ustawień czasu, aparat automatycznie dostosuje ustawienia przesłony. Funkcja Priorytetu migawki jest używana, gdy chcemy zapobiec efektowi poruszenia obrazu, podczas fotografowania obiektu będącego w ruchu. Stosuj statyw do aparatu, aby zapobiec rozmazaniu obrazu przy długich czasach otwarcia.

#### TRYB MANUALNY (M)

Ten tryb pozwala na osiągnięcie maksymalnego wpływu na ustawienia aparatu. Możesz zmienić ustawienia przysłony i czas migawki – w wyniku tych zmian zmieni się także kompensacja ekspozycji.

Stosuj statyw do aparatu, aby zapobiec rozmazaniu obrazu przy długich czasach otwarcia.

Używaj pokrętła wyboru do nawigacji pomiędzy funkcjami i ustawieniami trybu PASM. Przycisk Menu daje dostęp do zmiany innych ustawień.

## PASM – IKONY NA WYŚWIETLACZU

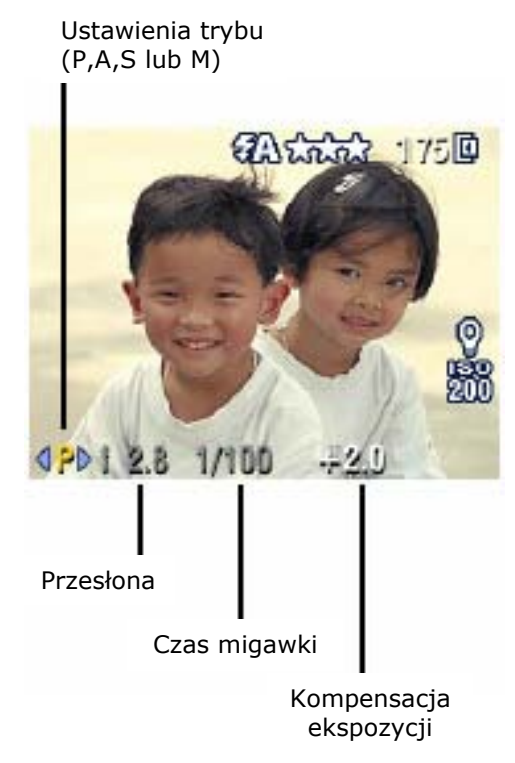

**Przesłona** – określana także jako f-stop. Pozwala kontrolować wielkość otwarcia obiektywu, co wpływa na głębię ostrości. Większa wartość przesłony gwarantuje równomierny poziom ostrości tła i pierwszego planu – rozwiązanie idealne dla fotografowania pejzaży i dobrze oświetlonego planu. Mniejsza wartość przesłony pozwala uzyskać efekt ostrego pierwszego planu i rozmazanego tła – idealne dla fotografii portretowej oraz przy gorszych warunkach oświetlenia.

Użycie zoomu optycznego wpływa na końcowe ustawienia przesłony.

**Szybkość migawki –** określa czas otwarcia migawki. Ikona "drżącej dłoni" informuje o długim czasie otwarcia. W tym wypadku należy użyć statywu, aby zapobiec rozmazaniu zdjęcia.

**Kompensacja ekspozycji** – kontroluje ilość światła wpadającego przez obiektyw. W wypadku zdjęć za ciemnych należy zwiększyć wartość kompensacji, w przypadku zdjęć zbyt jasnych – zmniejszyć.

### USTAWIENIA DOSTĘPNE WYŁĄCZNIE W TRYBIE PASM

Dostęp do tych ustawień jest możliwy poprzez ekran trybu PASM lub poprzez Menu.

Przykład – jeśli w trybie PASM zmienisz ustawienia koloru na Sepia, pozostałe tryby (auto, sport, portret, noc) pozostaną przy domyślnych ustawieniach koloru.

Ustawienia te (włączając ustawienia lampy błyskowej) zostają zapamiętane w trybie PASM także po przejściu do innego trybu lub wyłączeniu aparatu. Pozwala to na zachowanie indywidualnych ustawień.

### UŻYWANIE POKRĘTLA WYBORU DO MODYFIKACJI USTAWIEŃ TRYBU PASM

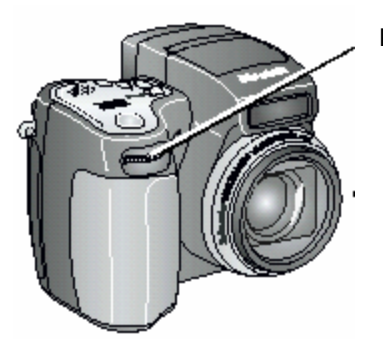

Pokrętło wyboru

- Naciśnij, aby wybrać lub zaakceptować ustawienia.
- Obróć, aby przejść do następnej opcji lub zmienić wartości.

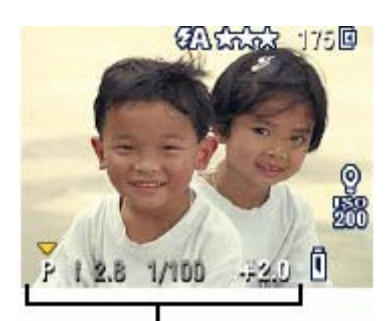

Tryby PASM

1. Ustaw pokrętło w położeniu PASM

*Opcje trybu PASM są wyświetlane u dołu wyświetlacza, z zainicjowanym trybem* 

Program 7.

+1.0 Strzałka w dół – wciśnij pokrętło, aby wybrać opcję, przekręć, aby przejść do następnej.

Strzałki boczne – obróć pokrętłem, aby zmienić wartości. Naciśnij pokrętło, aby zaakceptować.

Dostępne opcje wyświetlane są na biało. Niedostępne na szaro. Kolor czerwony oznacza niedozwoloną wartość. W takim przypadku zmień ją na wyższą lub niższą, tak aby była wyświetlana na żółto.

> UWAGA: Możesz także używać pokrętła wyboru do zmiany parametrów kompensacji ekspozycji w pozostałych trybach pracy aparatu (poza video).

- 2. Aby zmienić inne opcję wciśnij przycisk Menu
- 3. Wykonaj zdjęcie

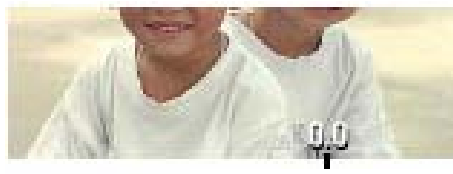

Naciśnij pokrętło, aby zmienić tryb

# WYKONYWANIE ZDJĘĆ W TRYBIE ZBLIŻEŃ (CLOSE-UP) I KRAJOBRAZOWYM (LANDSCAPE)

Używaj przycisku Close-Up/Landscape 🏶 🖊 jeśli fotografujesz obiekty znajdujące się bardzo blisko lub bardzo daleko od obiektywu.

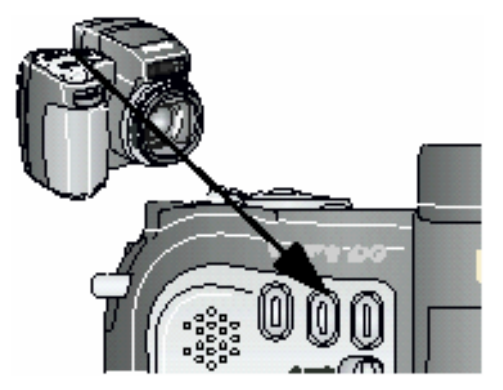

- 1. Ustaw pokrętło Mode w dowolnym trybie wykonywania zdjęć
- Naciśnij przycisk Close-Up/Landscape ustawiając żądaną wartość (sygnalizowaną ikoną na pasku stanu)
- 3. Wykonaj zdjęcie

#### Zdjęcia w trybie Close-Up

Tryb zbliżeń  $\checkmark$  pozwala na ostre i wyraźne odwzorowanie detali obiektów znajdujących się bardzo blisko obiektywu. Użyj oświetlenia otoczenia zamiast lampy błyskowej. Aparat automatycznie ustawi fokus zależnie od pozycji zoomu.

| Pozycja Zoomu             | Fokus w trybie Close-Up |
|---------------------------|-------------------------|
| Wide Angle (szerokokątny) | od 12 do 70 cm          |
| TelePhoto (teleobiektyw)  | od 1,2 do 2,1 m         |

#### Zdjęcia w trybie Landscape

Tryb krajobrazowy A pozwala na uzyskanie najostrzejszego obrazu obiektów położonych bardzo daleko od obiektywu. Przy tym ustawieniu aparat używa stałego, nastawionego na nieskończoność fokusu.

Znaczniki kadrowania nie są dostępne w tym trybie.

# AUTOFOKUS - ZNACZNIKI KADROWANIA

Dla uzyskania możliwie najlepszej jakości obrazu aparat ustawia ostrość dla obiektu znajdującego się na pierwszym planie – także wtedy, kiedy obiekt nie znajduje się w centrum kadru.

1. Wciśnij spust migawki **do połowy i przytrzymaj.** Aparat wykona automatyczny pomiar warunków ekspozycji. Autofokus automatycznie oznaczy główne elementy obrazu. Gdy znaczniki kadrowania wyświetlą się w kolorze czerwonym, autofokus został ustawiony.

| Gdy przycisk migawki jest wcisniety do polowy: |                           |                         |
|------------------------------------------------|---------------------------|-------------------------|
|                                                | <b>(†</b> 1               | Fokus centralny         |
|                                                | C 🛉 D                     | Fokus centralny szeroki |
|                                                | <b>(†</b> 1               | Fokus boczny            |
| 1 4.5 1/50 -#1.0                               | <b>•</b>                  | Fokus centralno-boczny  |
|                                                | ( <b>†</b> ) ( <b>†</b> ) | Fokus prawy i lewy      |

- Jeśli ostrość nie jest ustawiona na pożądanym obiekcie w kadrze (lub, gdy znaczniki kadrowania nie są widoczne), zwolnij przycisk migawki, wykadruj ponownie i powtórz czynności z punktów 2 i 3.
- 3. Wciśnij spust migawki do końca i wykonaj zdjęcie

#### Uwaga:

Znaczniki nie obsługują trybu Landscape.

Jeśli w opcji Focus Zone zostało wybrane ustawienie Centem Zone, znaczniki kadrowana zastosują tryb fokus centralny szeroki.

### SZYBKI PODGLĄD – PRZEGLĄDANIE WŁAŚNIE WYKONANYCH ZDJĘĆ (QUICKVIEW)

Po wykonaniu zdjęcia, wyświetlacz LCD lub EVF przez 5 sekund pokazuje tzw. szybki podgląd sfotografowanego obrazu.

### PODCZAS WYŚWIETLANIA ZDJĘCIA MOŻESZ:

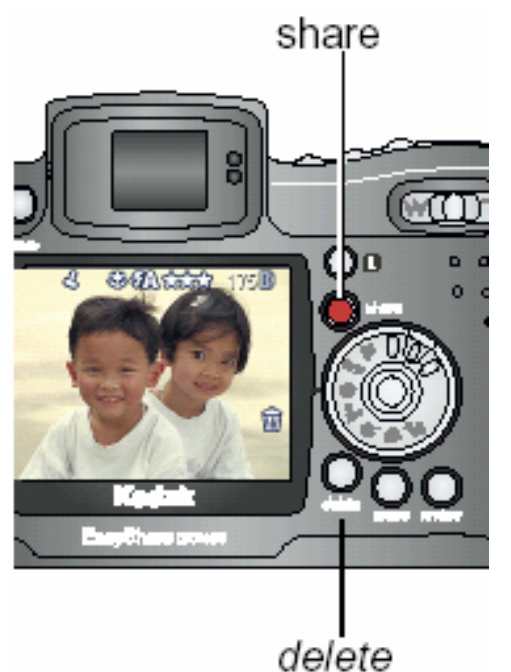

**Obejrzeć zdjęcie** – wykonane zdjęcie zostanie automatycznie zachowane, jeśli nie zostanie wykonana żadna czynność.

**Podzielić się nim (Share)** – Naciśnij przycisk "Share" w celu zaznaczenia zdjęcia do wydruku, wyłania e-mailem, dodania do ulubionych

**Usunąć zdjęcie** – naciśnij przycisk "usuń" (Delete) podczas wyświetlania zdjęcia. Wykonuj wyświetlone polecenia.

#### UWAGA:

Tylko ostatnie zdjęcie ze zdjęć wykonanych w serii jest wyświetlone w trybie szybkiego przyglądania. Jeśli naciśniesz przycisk Usuń na tym zdjęciu, zostanie usunięta cała seria. W celu usuwania selektywnego używaj trybu przeglądania zdjęć (Review).

W celu oszczędności baterii możliwe jest wyłączenie funkcji szybkiego podglądu (QUICKVIEW).

# UŻYWANIE OPCJI ZOOMU [POWIĘKSZENIA] OPTYCZNEGO

Użyj zoomu optycznego (optical zoom) by dziesięciokrotnie przybliżyć fotografowany obiekt. Zoom optyczny jest efektywny, jeśli fotografowany obiekt znajduje się nie bliżej niż 70 cm od aparatu. Po wyłączeniu aparatu ustawienia soczewek ustawiają się w położeniu szerokiego kąta (Wide Angel).

wskaznik zoom

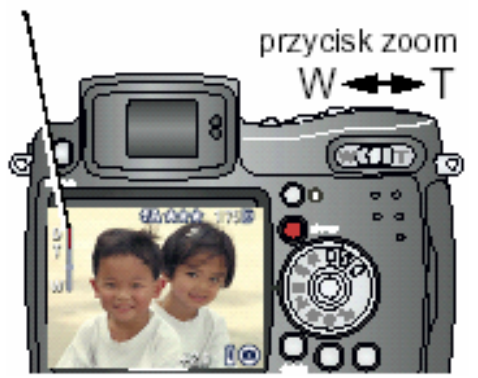

1. Naciśnij TelePhoto (T) by przybliżyć fotografowany obiekt. Naciśnij (W) by oddalić fotografowany obiekt. Ponowne naciśnięcie przyspieszy działanie zoomu.

*Obiektyw aparatu wysuwa się i chowa. Wyświetlacz LCD lub EVF pokazuje powiększony / pomniejszony obraz. Wskaźnik zoomu gaśnie po 5 sekundach.* 

2. Naciśnij przycisk migawki do połowy i przytrzymaj w celu ustawienia ekspozycji i ostrości, następnie naciśnij do końca i wykonaj zdjęcie.

#### UWAGA:

Obiekty schowa się po wyłączeniu aparatu.

### UŻYWANIE OPCJI ZAAWANSOWANEGO ZOOMU [POWIĘKSZENIA] CYFROWEGO

Użyj zaawansowanego zoomu cyfrowego (Advanced Digital Zoom) by dodatkowo trzykrotnie przybliżyć fotografowany obiekt. Dostępne ustawienia zoomu – od 12X do 30X.

#### UWAGA:

Możliwe jest dostrzegalne obniżenie jakości drukowanych zdjęć wykonywanych przy użyciu opcji zoomu cyfrowego.

1. Naciśnij TelePhoto (T) do końca, by maksymalnie przybliżyć fotografowany obiekt. Zwolnij przycisk a następnie naciśnij go ponownie.

Wyświetlacz pokazuje powiększony obiekt oraz wskaźnik zoomu.

2. Naciśnij przycisk migawki do połowy i przytrzymaj w celu ustawienia ekspozycji i ostrości, następnie naciśnij do końca by wykonać zdjęcie.

# UŻYWANIE LAMPY BŁYSKOWEJ

Używaj lampy błyskowej robiąc zdjęcia we wnętrzach, nocą, na zewnątrz podczas dużego zacienienia. Ustawienia lampy błyskowej mogą być zmieniane w każdym z trybów pracy aparatu, oprócz trybu zdjęć ciągłych (Burst). Po wyjściu w określonego trybu pracy lub po wyłączeniu aparatu, przywracane są domyślne ustawienia lampy. Wyjątkiem jest tryb PASM, którym ustawienia lampy są zapamiętywane.

Działanie lampy błyskowej jest najbardziej efektywne w odległościach aparatu od fotografowanego obiektu w zakresach:

0,6 – 4,9 m (szeroki kąt – Wide Angle – W) ISO 140

1,0 – 4,2 m (ustawienie TelePhoto - T) ISO 200

### ZMIANA USTAWIEŃ LAMPY BŁYSKOWEJ

Naciśnij przycisk 💈 (Flash button) aby otworzyć lampę. Lampa musi być otwarta, aby wykonać zdjęcie z jej użyciem lub zmienić ustawienia.

Naciśnij przycisk 💈 (Flash button) ponownie, aby uzyskać dostęp do opcji lampy Ikona lampy jest wyświetlana na pasku stanu.

Auto flash 🚧 – \*) Lampa błyskowa uaktywnia się, gdy wymagają tego warunki zewnętrzne.

Fill 🚺 - Lampa błyskowa błyska za każdym razem, niezależnie od warunków fotografowania.

Flash off 😽

– Lampa błyskowa wyłączona

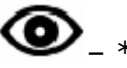

# Redukcja efektu czerwonych oczu 🔍 – \*)

Lampa błyska dwukrotnie – pierwszy raz w celu przyzwyczajenia źrenicy fotografowanego obiektu (osoby lub zwierzęcia) do błysku flesza, drugi raz podczas robienia zdjęcia. (Jeśli warunki oświetleniowe wymagają zastosowania lampy błyskowej, ale nie wymagają zastosowania funkcji redukcji efektu czerwonych oczu, lampa błyskowa może błysnąć tylko jeden raz).

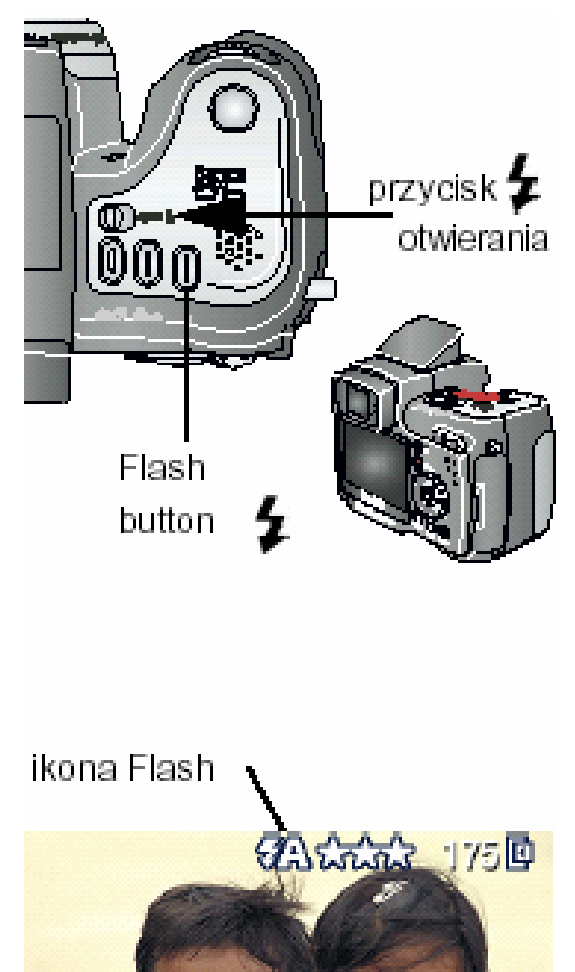

\*) Lampa błyskowa może zadziałać nawet wówczas, gdy otoczenie jest jasne. Dzieje się tak wówczas, gdy tło jest jaśniejsze niż fotografowany obiekt.

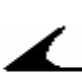

### IKONA LAMPY BŁYSKOWEJ

| Ikona              | Przyczyna                                                     | Działanie                                                      |
|--------------------|---------------------------------------------------------------|----------------------------------------------------------------|
| Błyska             | Ładowanie lampy                                               | Poczekaj. Wykonaj zdjęcie<br>kiedy ikona przestanie<br>błyskać |
| Błyska na czerwono | Przycisk Flash został<br>wciśnięty, a lampa jest<br>zamknięta | Otwórz lampę lub wykonaj<br>zdjęcie bez jej użycia             |

### DOMYŚLNE USTAWIENIA LAMPY BŁYSKOWEJ W KAŻDYM Z TRYBÓW PRACY APARATU

Dla zapewnienia najlepszych efektów pracy, każdy z zaprogramowanych trybów ma domyślnie ustawienia parametry lampy błyskowej opisane poniżej:

| Ikona   | Tryb<br>fotografo-<br>wania    | Domyślne<br>ustawienia<br>lampy | Dostępne<br>ustawienia<br>lampy<br>(zmiana przez<br>naciśnięcie<br>przycisku Flash) | By powrócić<br>do ustawień<br>domyślnych |
|---------|--------------------------------|---------------------------------|-------------------------------------------------------------------------------------|------------------------------------------|
|         | Auto                           | Auto*                           |                                                                                     |                                          |
| Ň       | Sport / zdjęcia<br>dynamiczne  | Auto                            |                                                                                     | Wyjdź z trybu                            |
| <b></b> | Portret                        | Auto*                           | redukcja<br>czerwonych oczu,                                                        | lub wyłącz<br>aparat                     |
|         | Noc                            | Auto*                           | Fill Flash                                                                          |                                          |
|         | PASM<br>ustawienia<br>manualne | Auto                            |                                                                                     | Resetowanie<br>manualne                  |
| •••     | Video                          | Wyłączony                       | Brak                                                                                | Lampa błyskowa                           |
|         | Zdjęcia w serii                | Wyłączony                       | Diak                                                                                | włączona                                 |

\* W tych trybach pracy aparatu opcja redukcji efektu czerwonych oczu pozostaje aktywna do czasu jej zmiany.

# UŻYWANIE ZEWNĘTRZNEJ LAMPY BŁYSKOWEJ

Jeśli potrzebujesz dodatkowego lub specjalistycznego oświetlenia możesz użyć zewnętrznej lampy błyskowej. Możesz także użyć wbudowanej lampy do dostarczenia dodatkowej porcji światła.

Złącze zewnętrznej lampy błyskowej

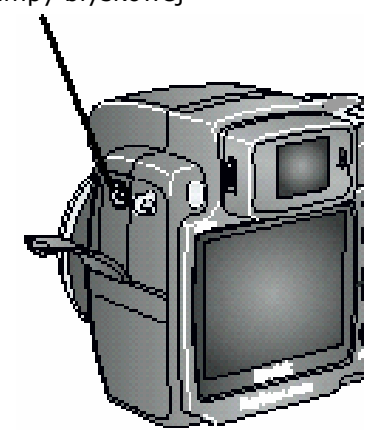

1. Wyłącz aparat i lampę błyskową

2. Podłącz kabel zewnętrznej lampy do złącza z boku aparatu

Zewnętrzna lampa błyskowa jest aktywna po podłączeniu kablem z aparatem. Za każdym razem, kiedy warunki tego wymagają aparat wysyła do lampy sygnał wyzwalający błysk, chyba że ustawienia aparatu stanowią inaczej.

Więcej szczegółów dotyczących pracy lampy znajduje się w dołączonej do niej instrukcji obsługi.

Uwaga: Złącze lampy zewnętrznej w aparacie współpracuje ze wszystkimi standardowymi połączeniami lamp (maks. 500V)

# WYKONYWANIE ZDJĘĆ Z SAMOWYZWALACZEM

Samowyzwalacz jest to funkcja, która samodzielnie wyzwala migawkę aparatu po 10 sekundach od momentu naciśnięcia przycisku migawki.

#### WŁĄCZANIE SAMOWYZWALACZA:

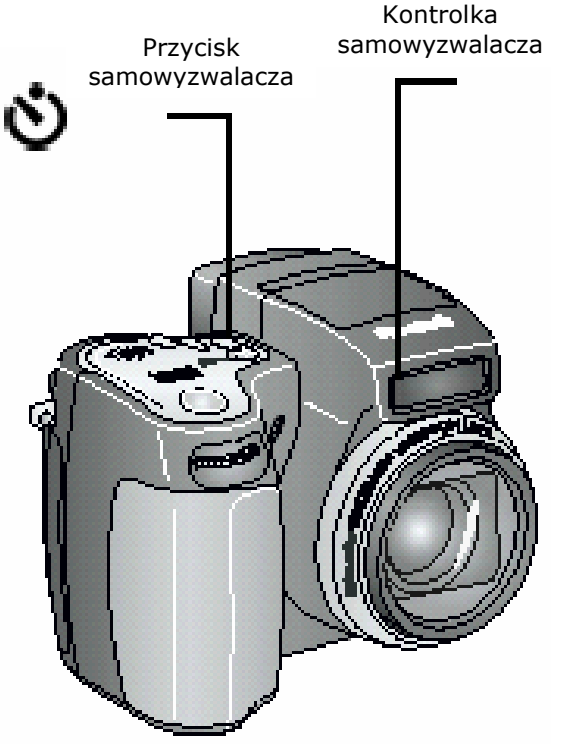

- 1. W dowolnym trybie naciśnij przycisk Self Timer/Burst
  - 2. Ustaw aparat na statywie lub innej stabilnej, równej powierzchni.
  - Skadruj obraz. Przyciśnij przycisk migawki do połowy i przytrzymaj w celu ustawienia czasu ekspozycji i ostrości obrazu. Następnie wciśnij go do końca. Po 10 sekundach zostanie wykonane zdjęcie.

Kontrolka Self Timer błyska powoli przez 8 sekund i szybko przez 2 ostatnie. Wykonanie zdjęcia sygnalizowane jest dźwiękiem (można go wyłączyć). Po wykonaniu zdjęcia lub przejściu w inny tryb samowyzwalacz wyłącza się. W celu wyłączenia funkcji samowyzwalacza zanim zdjęcie zostanie zrobione, naciśnij przycisk Samowyzwalacza (Self Timer button). W celu wyłączenia samowyzwalacza, naciśnij przycisk funkcji dwukrotnie.

# WYKONYWANIE ZDJĘĆ W SERII

Funkcja "Zdjęcia w serii" pozwala na wykonanie do 6, szybko po sobie następujących zdjęć (około 3 zdjęcia w ciągu sekundy). Funkcja ta jest idealna dla fotografii sportu lub innych sytuacji, w których obiekt jest w ruchu. Lampa błyskowa oraz Samowyzwalacz nie są aktywne w tej opcji.

### WŁĄCZANIE FUNKCJI "ZDJĘCIA W SERII"

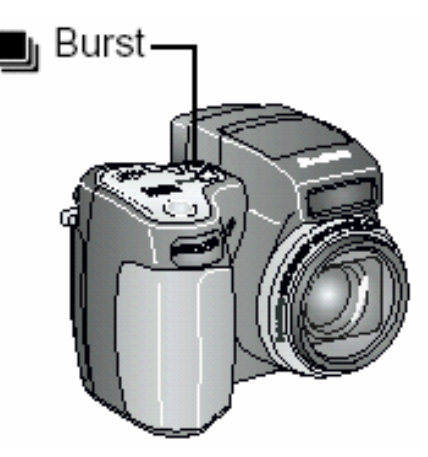

W każdym z trybów pracy aparatu naciśnij przycisk Samowyzwalacz / Zdjęcia w serii (Burst button) dwukrotnie.

Na pasku stanu pojawia się ikona 💻

#### UWAGA:

Ustawienie pozostanie aktywne do czasu jego zmiany lub wyłączenia aparatu.

### WYKONYWANIE ZDJĘĆ W SERII

- 1. Naciśnij przycisk migawki do połowy i przytrzymaj w celu ustawienia czasu ekspozycji i ostrości kadru dla wszystkich zdjęć w serii.
- 2. Naciśnij przycisk migawki do końca i przytrzymaj by wykonać zdjęcia.

Aparat wykonuje 6 zdjęć w szybkiej sesji. Zatrzymanie rejestracji zdjęć następuje w momencie zwolnienia przycisku migawki, po wykonaniu serii zdjęć, lub gdy brakuje miejsca na przechowanie następnych zdjęć. Ekspozycja, ostrość, balans bieli, orientacja są ustawione dla pierwszego zdjęcia i mają zastosowanie dla całej serii

# ZMIANA USTAWIEŃ OPCJONALNYCH

Naciśnij przycisk Menu w celu dostępu do ustawień opcjonalnych aparatu. Nie wszystkie opcje ustawień są dostępne w każdym z zaprogramowanych trybów fotografowania.

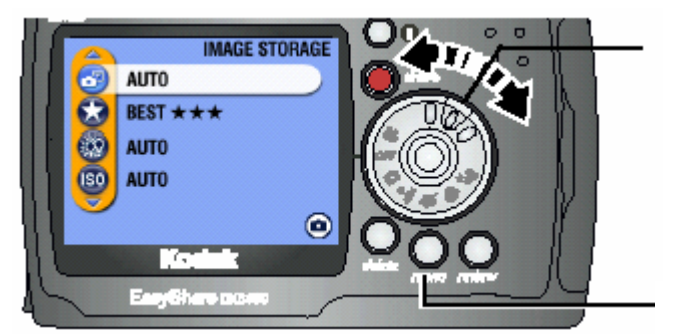

Obróć pokrętło do pozycji trybu wykonywania zdjęć

Przycisk Menu

|                          |       | Tryby prac | cy aparatu         |
|--------------------------|-------|------------|--------------------|
|                          | Video | Auto       | PASM               |
|                          |       | Sport      | (manualne ustawie- |
|                          |       | Portret    | nia)               |
|                          |       | Noc        |                    |
| Miejsce zapisu           | •     | •          | •                  |
| ★ Jakość zdjęć           |       | •          | •                  |
| 💿 Ustawienia koloru      |       | •          | •                  |
| Balans bieli             |       |            | •                  |
| ISO Ustawienia ISO       |       |            | •                  |
| Ostrość                  |       |            | •                  |
| Pomiar ekspozycji        |       |            | •                  |
| <b>[</b> ] Obszar fokusu |       |            | •                  |
| Anulowanie ustawień      |       |            | •                  |
| Długość zapisu video     | •     |            |                    |
| Album                    | •     | •          | •                  |
| Stempel Czasu i Daty     |       | •          | •                  |
| Czujnik orientacji       |       | •          | •                  |
| Ustawienia               | •     | •          | •                  |

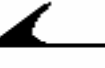

### USTAWIANIE JAKOŚCI ZDJĘCIA

Poniższa funkcja pozwala ustalić rozdzielczość zdjęcia:

| * | PICTURE QUALITY |  |
|---|-----------------|--|
| 5 | BEST★★★         |  |
|   | BEST (3:2) ★★★  |  |
|   | BETTER **       |  |
|   | G00D ★          |  |

- 1. Naciśnij przycisk Menu
- 2. Podświetl Quality 🖈 i naciśnij OK
- 3. Podświetl wybraną opcję:

**Best** ★★★ - 4,0 MP do wydruków o wymiarach maks. 60 x 76 cm – zdjęcia mają największą rozdzielczość, a pliki największy rozmiar.

**Best (3:2) \*\*\* \* - 3,5 MP** idealne do wydruków o wymiarach 10 x 15 cm., przy zachowaniu proporcji boków 3:2. Ustawienie odpowiednie dla wydruków ze stacji dokująco – drukującej KODAK EasyShare 6000. Doskonałe także do wydruków o formatach do 24 x 36 cm.

**Better ★ ★ - 2,1MP** do wydruków o wymiarach maks. 20 x 25 cm. Kompromis pomiędzy rozdzielczością zdjęcia, a wielkością pliku.

**Good ★** - **1,1 MP** do wydruków o formacie 13 x 18 cm. Idealne do wyświetlania na ekranie lub wysyłania mailem – najmniejsza rozdzielczość i najmniejsza wielkość pliku.

4. Naciśnij OK

5. Naciśnij Menu aby zakończyć

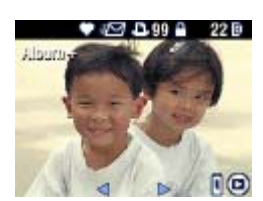

**Uwaga:** Zdjęcia wykonane w ustawieniu proporcji boków 3:2 będą wyświetlane z czarnym paskiem u góry ekranu.

# USTAWIENIA BALANSU BIELI W TRYBIE PASM

Biel może prezentować się na zdjęciach w różny sposób w zależności od warunków oświetleniowych. Użyj funkcji Balans Bieli w celu skorygowania zmian kolorów, wynikających z fotografowania przy różnych źródłach światła.

#### UWAGA:

Funkcja Balans Bieli jest dostępna wyłącznie w trybie PASM.

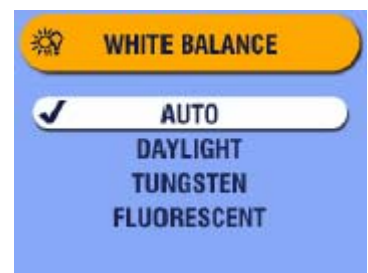

- 1. W trybie PASM naciśnij przycisk Menu.
- Używając -/ podświetl funkcję White Balance (Balans Bieli) i naciśnij OK.
- 3. Posługując strzałkami się wybierz pożądane ustawienie, potwierdź przyciskiem OK.

**Auto Auto (domyślne ustawienie)** – automatyczna korekta balansu bieli. Idealne ustawienie dla standardowych zdjęć.

Daylight - dla zdjęć wykonywanych w oświetleniu dziennym

**Tungsten** – koryguje żółtą poświatę żarówek. Idealne dla wykonywania zdjęć we wnętrzach, przy sztucznym oświetleniu, bez użycia lampy błyskowej.

**Fluorescent** koryguje zieloną poświatę źródeł światła fluorescencyjnego. Idealne dla zdjęć we wnętrzach oświetlanych światłem fluorescencyjnym, bez użycia lampy.

Wszelkie zmiany są sygnalizowane informacjami na ekranie i ikoną wyświetlaną na pasku stanu.

4. Naciśnij Menu by wyjść z funkcji.

Ustawienia pozostają aktywne do czasu ich zmiany lub użycia przycisku Reset.

# USTAWIENIA CZUŁOŚCI ISO W TRYBIE PASM

Parametr ISO kontroluje czułość matrycy na światło. Niższe wartości ISO winny być używane w warunkach dobrego, jasnego oświetlenia fotografowanego obrazu, wyższe wartości ISO w warunkach słabszego oświetlenia.

#### UWAGA:

Funkcja ustawień ISO jest dostępna wyłącznie w trybie PASM. Wyższe parametry ISO mogą spowodować powstawanie "szumów" na zdjęciach w porównaniu ze zdjęciami wykonanymi przy niższych parametrach.

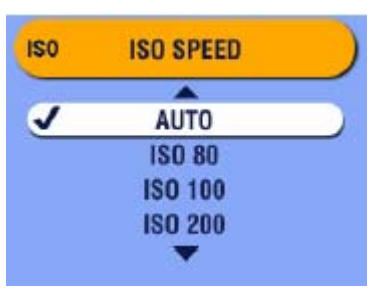

- 1. W trybie PASM naciśnij przycisk Menu.
- 2. Używając strzałek podświetl funkcję ISO Speed (Ustawienia ISO) i naciśnij OK.
- 3. Posługując się strzałkami wybierz pożądane ustawienie, potwierdź przyciskiem OK.

**Auto** (Ustawienie domyślne – dostępne tylko w trybie Program) – Ustawia wartość ISO (100-200) w oparciu o jasność otoczenia. Idealne ustawienie dla większości przypadków.

**ISO 80/100** (80 domyślnie w trybach A, S, M) – dla zdjęć wykonywanych w świetle dziennym, przy dużym nasłonecznieniu, w przypadku, gdy zależy nam na precyzyjnym oddaniu szczegółów fotografowanego obrazu. Idealne ustawienie dla portretów i zdjęć przyrody.

**ISO 200** – dla fotografii w pochmurne dni. Gdy nie chcemy poświęcać jakości zdjęcia jednocześnie zachowując czułość matrycy aparatu.

ISO 400 – dla zdjęć wykonywanych nocą lub w niewystarczającym oświetleniu, gdy używanie lampy błyskowej jest niedozwolone. Ustawienie odpowiednie dla uchwycenia dynamiki obrazu lub zdjęć we wnętrzach bez użycia lampy błyskowej.
 ISO 800 – przeznaczone do złych warunków oświetlenia lub scen w ruchu, kiedy niedozwolone jest używanie lampy błyskowej. Uwaga: jakość zdjęcia zostaje ograniczona do poziomu Good ★.

4. Naciśnij Menu by wyjść z funkcji.

Ustawienia pozostają aktywne do czasu ich zmiany lub użycia przycisku Reset.

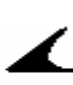

### USTAWIENIA KOLORYSTYKI ZDJĘCIA

Funkcja ta pozwala na wybór kolorystyki zdjęcia.

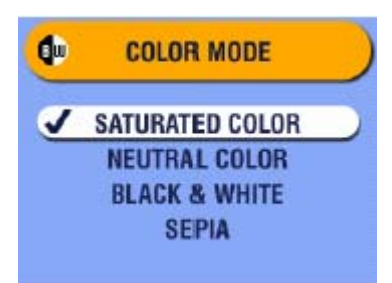

- 1. Naciśnij przycisk Menu
- Używając strzałek podświetl funkcję Color Mode naciśnij OK.
- 3. Posługując się strzałkami wybierz pożądane ustawienie, potwierdź przyciskiem OK.

Saturated Color - Ustawienie domyślne – żywsze barwy dla kolorowych zdjęć Neutral Color – idealnie zbalansowane i naturalnie odzwierciedlone kolory Black & White – dla zdjęć czarno-białych Sepia – dla zdjęć w sepii

4. Naciśnij Menu by wyjść z funkcji.

Ustawienia pozostają aktywne do czasu ich zmiany lub użycia przycisku Reset.

**Porada:** Zdjęcie wykonane w kolorze możesz zmienić na czarno-białe lub w odcieniach sepii za pomocą oprogramowania Kodak EasyShare. Więcej informacji w dziale Pomoc oprogramowania.

Zdjęcia wykonane jako czarno-białe lub w odcieniach sepii nie mogą zostać zamienione na kolorowe.

### USTAWIENIA POMIARU EKSPOZYCJI W TRYBIE PASM

Użyj funkcji Exposure Matering w celu ustawienia odpowiedniego pomiaru ekspozycji. Pomiar światła fotografowanej sceny jest pobierany w kilku punktach, tak by zapewnić najlepszą ekspozycję dla fotografowanego obiektu.

#### UWAGA:

Funkcja pomiaru ekspozycji jest dostępna tylko w trybie PASM.

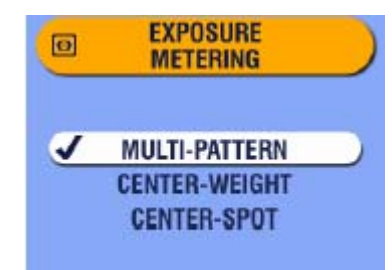

- 1. W trybie PASM naciśnij przycisk Menu
- 2. Podświetl funkcję Exposure Matering 🙆 i potwierdź OK
- 3. Przyciskami Av wybierz żądane ustawienie i potwierdź OK.

**Multi-patterned** – ocenia warunki oświetleniowe całego kadrowanego obrazu by ustawić optymalne warunki do wykonania zdjęcia

**Center-weighed** – ocenia warunki oświetleniowe na podstawie obiektu zlokalizowanego w centrum wizjera optycznego. Ustawienie idealne dla obiektów podświetlanych z tyłu.

**Center-spot** – ustawienie podobne do powyższego, z tą różnicą, że pomiar warunków oświetleniowych w kadrze odbywa się na podstawie mniejszej powierzchni obiektu zlokalizowanego centralnie w kadrze. Ustawienie idealne w przypadku, gdy wymagane jest określona ekspozycja wybranego elementu kadru.

4. Naciśnij przycisk Menu by wyjść z funkcji.

Ustawienia pozostają aktywne do czasu ich zmiany lub użycia przycisku Reset.

# USTAWIENIA OBSZARU OSTROŚCI

W przypadku, gdy ustawienie ostrości kadru przy pomocy znaczników kadrowania nie jest satysfakcjonujące, skorzystaj z funkcji Focus Zone dla ustawienia ostrości całego kadru lub wybranego elementu kadru.

#### UWAGA:

Funkcja ta jest dostępna wyłącznie w trybie PASM.

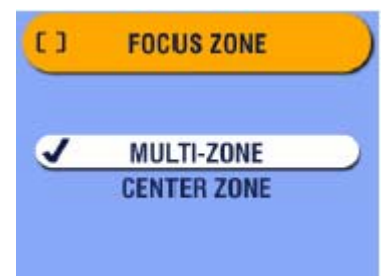

- 1. W trybie PASM naciśnij przycisk Menu.
- 2. Podświetl funkcję Focus Zone [], potwierdź przyciskiem OK.
- 3. Przyciskami wybierz żądaną opcję, potwierdź OK.

**Multi-zone** (domyślne) – ocenia trzy obszary w celu ustawienia optymalnej ostrości całego kadru. Do wykonywania standardowych zdjęć.

**Center zone** – ocenia niewielki obszar w centrum kadru. Idealne, gdy konieczna jest precyzyjna ostrość wybranego elementu w kadrze.

4. Naciśnij Menu by wyjść z funkcji.

Ustawienia pozostają aktywne do czasu ich zmiany lub użycia przycisku Reset.
# USTAWIENIE OSTROŚCI W TRYBIE PASM

Funkcja ta pozwala na wyostrzenie lub zmiękczenie krawędzi fotografowanych obiektów.

#### UWAGA:

Funkcja ta jest dostępna wyłącznie w trybie PASM.

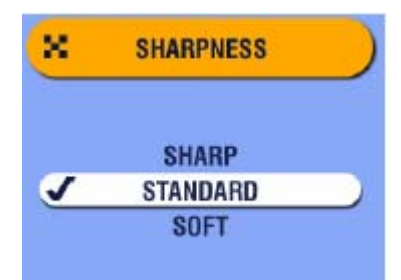

- 1. W trybie PASM naciśnij przyci<u>sk</u> Menu.
- 2. Podświetl funkcję Sharpness **R**, potwierdź przyciskiem OK.
- Przyciskami wybierz żądaną opcję, potwierdź OK.

**Sharp** – wzmacnia kontrast krawędzi obrazu. Idealne, jeśli chcesz podnieść klarowność obrazu lub planujesz późniejsze kadrowanie.

**Standard** (domyślnie) – używaj, kiedy nie potrzebujesz dodatkowych efektów. Doskonałe do codziennej fotografii.

**Soft** – delikatnie zmiękcza krawędzie obrazu.

4. Naciśnij Menu by wyjść z funkcji.

Ustawienia pozostają aktywne do czasu ich zmiany lub użycia przycisku Reset.

### ANULOWANIE USTAWIEŃ MANUALNYCH / POWRÓT DO USTAWIEŃ DOMYŚLNYCH

Funkcja Reset, dostępna jedynie w trybie PASM, pozwala na powrót do ustawień domyślnych aparatu. Funkcja ta nie zmienia żadnych innych ustawień poza ustawieniami trybu PASM.

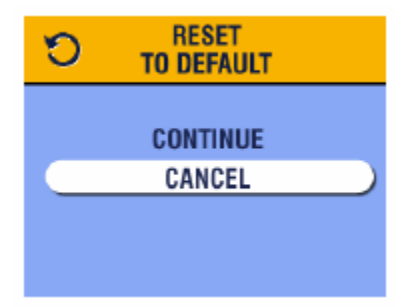

- 1. W trybie PASM naciśnij przycisk Menu
- 2. Strzałkami w górę / w dół wybierz funkcję Reset następnie naciśnij przycisk OK
- 3. Strzałkami w górę / w dół wybierz pożądaną opcję, potwierdź przyciskiem OK

**Continue** – Anuluje wszystkie manualnie wprowadzone ustawienia trybu PASM, powrót do ekranu Menu

Cancel – powrót do ekranu Menu bez usuwania ustawień.

4. Naciśnij przycisk Menu by wyjść z funkcji

Ustawienia podlegające funkcji Reset:

| Р           |                        |
|-------------|------------------------|
| AŚM         | Tryb Program           |
| 0.0<br>     | Kompensacja ekspozycji |
| <i>?</i> ?? | Balans Bieli           |
| ISO         | ISO                    |
| B           | Tryb Koloru            |
| $\odot$     | Pomiar Ekspozycji      |
| נו          | Obszar Ostrości        |
| 2           | Stempel Daty           |
| ₽ <b>₽</b>  | Czujnik Orientacji     |
| E.          | Lampa Błyskowa         |

### **DEFINIOWANIE NAZW ALBUMÓW**

Możesz użyć funkcji Set Album (Zdefiniuj album) w celu określenia nazw albumów, przed wykonaniem zdjęć. Wówczas wszystkie zdjęcia będą zaznaczone nazwami tych albumów.

#### **PO PIERWSZE – W KOMPUTERZE**

Używając oprogramowania KODAK EasyShare wer. 3.0 lub nowszej, utwórz albumy nazywając je dowolnie, następnie skopiuj maksymalnie do 32 nazw do pamięci wewnętrznej aparatu. Szczegóły tej operacji dostępne są w Instrukcji Obsługi Oprogramowania. (Formatowanie usuwa nazwy albumów z pamięci)

#### **PO DRUGIE – W APARACIE**

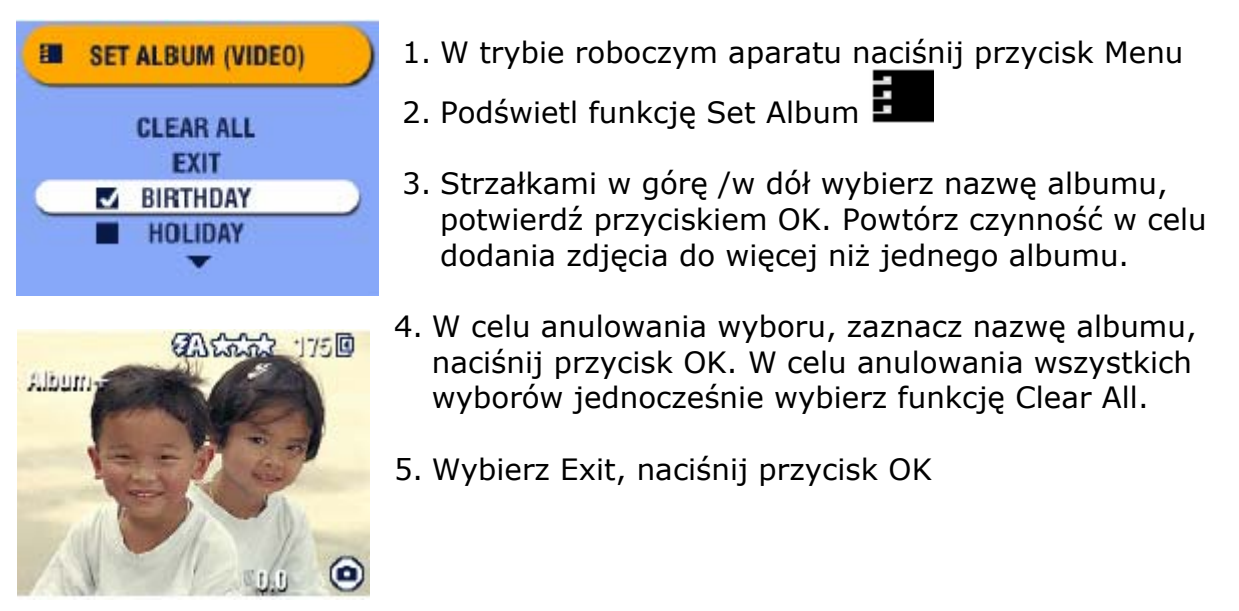

Zaznaczone zdjęcia zostaną zachowane. Wybrane zdjęcia zostaną wyświetlone z opisem w postaci nazwy albumu, do którego zostały dodane. Znak + po nazwie albumu oznacza wybór więcej niż jednego albumu.

6. Naciśnij przycisk Menu by opuścić funkcję.

Ustawienia pozostają aktywne do czasu ich zmiany.

#### PO TRZECIE – PRZENIEŚ ZDJĘCIA DO KOMPUTERA

Gdy przeniesiesz zdjęcia do pamięci komputera, oprogramowanie KODAK EasyShare zachowa transferowane zdjęcia w odpowiednich albumach.

# DATA NA ZDJĘCIACH

Użyj funkcji Datownik (DATE STAMP) do naniesienia daty na zdjęciu.

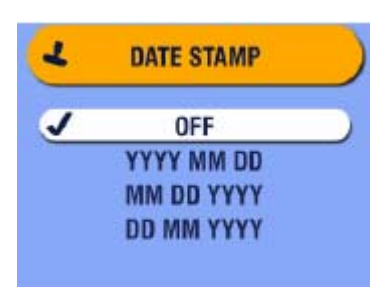

Upewnij się, że ustawienia zegara są poprawne i zgodne z czasem rzeczywistym

1. Naciśnij Menu

- 2. Podświetl Date Stamp 📥 i naciśnij OK
- 3. Podświetl wybraną opcję i naciśnij OK
- 4. Naciśnij Menu aby zakończyć

Data pojawi się w prawym dolnym rogu wykonywanych zdjęć. Ustawienie jest aktywne do momentu jego zmiany.

### CZUJNIK ORIENTACJI – USTAWIENIA

Kiedy obracasz aparat w czasie robienia zdjęcia (np. by wykonać portret lub zdjęcie wysokiego obiektu), Czujnik orientacji (ORIENTATION SENSOR) obraca obraz, by był zorientowany odpowiednio w czasie fotografowania w wyświetlaczu LCD, podczas przeglądu zdjęć, transferu do komputera czy podczas oglądania obrazu w ekranie telewizora.

Czujnik orientacji jest włączony w ustawieniu domyślnym. Możesz wyłączyć tę funkcję, wówczas zdjęcia będą wyświetlane w takim położeniu, w jakim był fotografowany obiekt.

#### UWAGA:

Jeśli fotografowany obiekt znajduje się nad tobą lub pod tobą, jak np. w przypadku zdjęć obiektów na niebie, na ziemi czy w przypadku małych obiektów leżących np. na stole, wyłącz funkcję Czujnika Orientacji, by zapobiec niepotrzebnemu rotowaniu zdjęć.

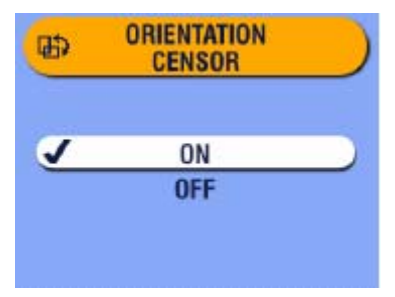

- 1. Naciśnij Menu
- 2. Podświetl Orientation Sensor 🕀 i naciśnij OK
- 3. Podświetl wybraną opcję i naciśnij OK
- 4. Naciśnij Menu, aby zakończyć

Ustawienie pozostanie aktywne do czasu jego zmiany.

# 3. FILMOWANIE

Tryb Video 🎬 służy do filmowania oraz do zmiany ustawień Video.

Przed rozpoczęciem pracy upewnij się, czy pliki będą zapisywane na wybranym przez Ciebie nośniku.

Uwaga: w trybie Video lampa błyskowa nie jest dostępna. Zoom optyczny jest aktywny i możesz go ustawić wg życzenia **przed filmowaniem**. Po rozpoczęciu filmowania zoom staje się nieaktywny.

### ZAPIS FILMU

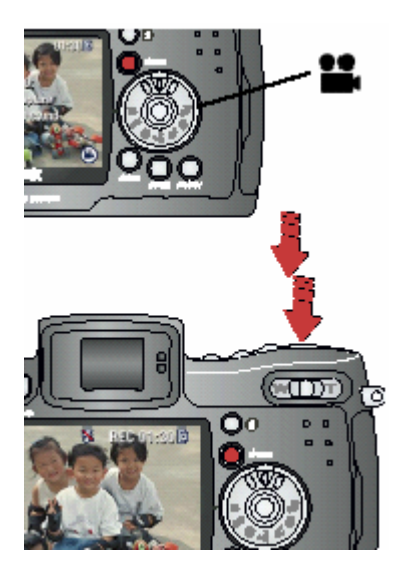

Ustaw pokrętło wyboru w pozycji filmowanie – tryb
 Video

*Obraz rzeczywisty, pasek statusu aparatu, przybliżony czas nagrywania pokazane są na podglądzie LDC.* 

- 2. Użyj podglądu LCD lub EVF w celu wykadrowania obrazu.
- 3. Naciśnij spust migawki, według wybranej metody:

**Naciśnij i puść** – naciśnij przycisk do końca i zwolnij w ciągu 2 sekund. Ponowne naciśnięcie spustu migawki zatrzymuje filmowanie.

**Naciśnij i trzymaj** – Przytrzymaj naciśnięty przycisk migawki maksymalnie do dołu w celu filmowania. Zwolnienie przycisku przerywa nagrywanie.

Podczas zapisu na ekranie wyświetla się REC oraz czas zapisu. Nagrywanie skończy się także, gdy dostępne miejsce zapisu filmu się wyczerpie. Przez ostatnie 10 sekund wyświetlacz czasu zmienia kolor na czerwony.

### SZYBKI PODGLĄD [QUICKVIEW] – OGLĄDANIE WŁAŚNIE SFILMOWANEGO MATERIAŁU

Po zakończeniu filmowania, ekran LCD lub EVF wyświetla pierwszy kadr zapisu przez około 5 sekund. Podczas wyświetlania obrazu możesz:

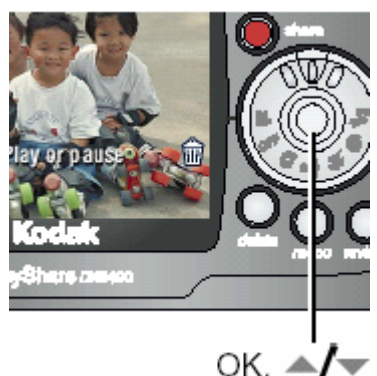

**Odegrać** – Naciśnij przycisk OK. Ponowne naciśnięcie OK zatrzyma wyświetlanie filmu. Przyciski dostosowują głośność.

**Współdzielić** – naciśnij przycisk SHARE by zaznaczyć film do wysłania e-mailem lub dodać do ulubionych

**Usunąć** – Naciśnij przycisk DELETE, gdy film i **W** są wyświetlane.

W celu oszczędności baterii możesz wyłączyć funkcję szybkiego podglądu. Gdy funkcja ta jest wyłączona, film nie będzie wyświetlany na LCD po jego wykonaniu.

### UŻYWANIE ZOOMU OPTYCZNEGO

Funkcja zoomu optycznego pozwala na 10-krotne przybliżenie fotografowanego obiektu. Po włączeniu aparatu, soczewki są domyślnie ustawione w pozycji Szerokiego Kąta (W)

#### UWAGA:

Możesz zmienić ustawienia zoomu, przed, ale nie podczas filmowania.

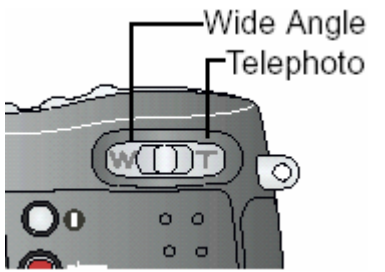

Wide Angle 1. Używając podglądu skadruj scenę do filmowania — Telephoto 2. Naciśnij (T) w celu przybliżenia obrazu, (W) by go oddalić

*Obiektyw wydłuża się lub skraca. Wyświetlacz pokazuje powiększony obraz.* 

3. Naciśnij spust migawki by rozpocząć nagrywanie filmu

### **USTAWIENIA TRYBU VIDEO**

W trybie video naciśnij przycisk Menu a uzyskasz dostęp do następujących opcji opisanych w dalszej części instrukcji.

|         |     | Przechowywanie zdjęć |
|---------|-----|----------------------|
|         | 111 | Album                |
|         |     | Ustawienia opcji     |
| ••• 0ff | Ö   | Długość zapisu video |
|         | AF  | Ciągły autofokus     |

### REDUKCJA ZNIEKSZTAŁCEŃ POWSTAŁYCH PODCZAS NAGRYWANIA

Wyłącz Continous AF, aby zabezpieczyć obraz przed zniekształceniami. Po wyłączeniu tej opcji może dojść do zauważalnego zawężenie oraz zmiany głębokości fokusu – szczególnie przy maksymalnym przybliżeniu obrazu.

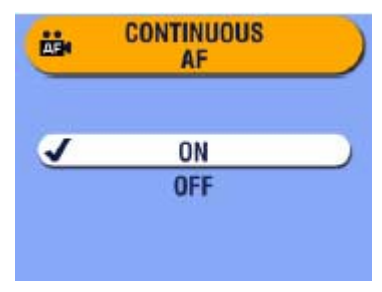

- 1.Ustaw pokrętło wyboru w pozycji filmowanie tryb Video
- 2. Wybierz opcję Continous AF 🔤 i naciśnij Menu.
- 3. Wybierz Off i potwierdź OK.
- 4. Naciśnij Menu, aby zakończyć.

Ustawienie pozostanie aktywne do czasu jego zmiany lub wyłączenia aparatu.

# USTAWIANIE DŁUGOŚCI ZAPISU FILMU

Możliwe jest ograniczenie długości zapisu filmu. Opcja ta jest przydatna, jeśli należy zachować część pamięci dla innych obrazów lub wykonać kilka filmów o identycznej długości.

| Ö | VIDEO LENGTH |  |
|---|--------------|--|
| J | UNLIMITED    |  |
|   | 5 SEC        |  |
|   | 15 SEC       |  |
|   | 30 SEC       |  |

- 1. Ustaw pokrętło wyboru w pozycji filmowanie tryb Video
  - i naciśnij Menu.
- 2. Podświetl opcję Video Length 🝼 i naciśnij OK.
- 3. Wybierz pożądaną opcję:

**Unlimited** (domyślnie – bez ograniczeń) – aparat zapisuje obraz do chwili zatrzymania lub wyczerpania się miejsca w pamięci.

**5, 15 lub 30 sekund** – kamera zapisuje w wybranym czasie lub do wyczerpania się miejsca w pamięci.

- 4. Naciśnij OK.
- 5. Naciśnij Menu, aby zakończyć.

Ustawienie pozostanie aktywne do czasu jego zmiany lub wyłączenia aparatu

Uwaga: Jeśli nośnik pamięci nie posiada odpowiedniej pojemności, niektóre czasy zapisów mogą być niedostępne.

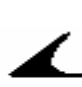

# ZAZNACZENIE ZDJĘĆ I FILMÓW DO DODANIA DO ALBUMÓW

Używając opcji ALBUM możesz zaznaczyć wybrane zdjęcia i filmy i dodać je do wybranych albumów.

#### **PO PIERWSZE – W KOMPUTERZE**

Używając oprogramowania KODAK EasyShare wer. 3.0 lub nowszej, utwórz albumy nazywając je dowolnie, następnie skopiuj do 32 nazw do pamięci wewnętrznej aparatu. Szczegóły tej operacji dostępne są w pliku pomocy [help] Obsługi Oprogramowania. (Formatowanie pamięci usuwa nazwy albumów)

#### **PO DRUGIE – W APARACIE**

W trybie Video naciśnij przycisk Menu.

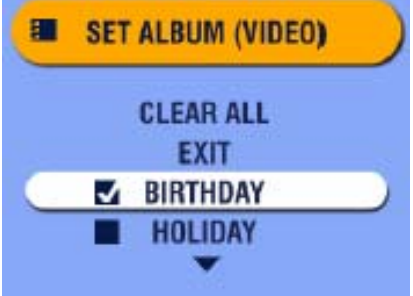

- 1. Wybierz zdjęcie a następnie naciśnij przycisk Menu.
  - 2. Podświetl funkcję Set Album (Video) , potwierdź przyciskiem OK.
  - Strzałkami w górę /w dół wybierz pożądaną nazwę albumu, potwierdź przyciskiem OK. Powtórz, by wybrać więcej niż jeden album. Po dodaniu zdjęcia do albumu, na podglądzie zdjęcia pojawi się jego nazwa.

Plus (+) oznacza, że film został dodany do więcej niż jednego albumu.

- 4. W celu anulowania wyboru, zaznacz nazwę albumu, naciśnij przycisk OK. W celu anulowania wszystkich wyborów jednocześnie wybierz funkcję Clear All.
- 5. Wybierz Exit, naciśnij przycisk OK
- 6. Naciśnij przycisk Menu by opuścić funkcję.

Ustawienia pozostają aktywne do czasu ich zmiany.

#### PO TRZECIE – PRZENIEŚ ZDJĘCIA DO KOMPUTERA

Gdy przeniesiesz zaznaczone zdjęcia i filmy do pamięci komputera, Oprogramowanie KODAK EasyShare zachowa je w odpowiednich albumach.

### FILMOWANIE Z SAMOWYZWALACZEM

Kontrolka

Samowyzwalacz jest to funkcja, która samodzielnie wyzwala migawkę aparatu po 10 sekundach od momentu naciśnięcia przycisku migawki w celu zapisu filmu.

Przycisk samowyzwalacza

samowyzwala I. Ustaw aparat na statywie lub stabilnej powierzchni

2. Przekręć pokrętło wyboru w ustawienie VIDEO

następnie naciśnij przycisk Samowyzwalacza (Self Timer

button) 🍳 🔜, potwierdź przyciskiem OK.

- 3. Wybierz jedną z opcji, potwierdź wybór OK.
- 4. Zaaranżuj scenę do sfilmowania, przyciśnij spust migawki całkowicie w dół. Dołącz do filmowanych obiektów.
- 5. Naciśnij ponownie spust migawki, aby zakończyć filmowanie.

*Czerwona kontrolka samowyzwalacza będzie świecić światłem ciągłym przez 8 sekund, a następnie migać przez 2 sekundy, pozostanie zapalona podczas filmowania.* 

W celu zatrzymania filmowania przed rejestracją filmu naciśnij przycisk Samowyzwalacza (Self timer button). Ustawienia Samowyzwalacza pozostaną aktywne.

Aby wyłączyć Samowyzwalacz naciśnij przycisk Self Timer dwukrotnie.

**Porada:** Możesz uniknąć sfilmowania siebie samego idącego od aparatu do wybranej sceny. W tym celu połącz funkcję Self Timer z funkcją Video Length.

# 4. TRYB PRZEGLĄDANIA ZDJĘĆ I FILMÓW

Tryby przeglądania zdjęć (REWIEV) **D** używamy do oglądania i pracy ze zdjęciami oraz filmami zachowanymi w pamięci wewnętrznej lub karcie zewnętrznej aparatu.

W celu oszczędności baterii, na czas przeglądania zdjęć i filmów, ustaw aparat w opcjonalnej stacji dokującej KODAK EasyShare 6000.

Pamiętaj, że podczas pracy z aparatem w tym trybie, w każdej chwili możesz nacisnąć przycisk migawki by wykonać zdjęcie.

# PRZEGLĄDANIE POJEDYNCZYCH ZDJĘĆ I FILMÓW

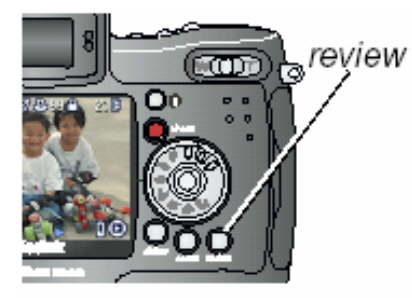

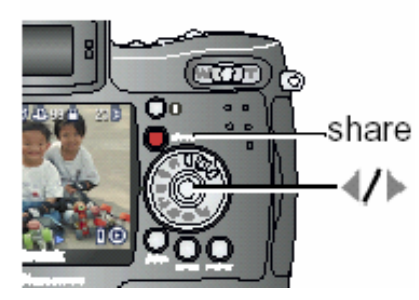

1. Naciśnij przycisk REVIEW.

*Ekran podglądu lub EVF pokazuje ostatnie wykonane zdjęcie lub film. Ikony wyświetlające się wraz ze zdjęciem wskazują na zastosowane opcje i funkcje.* 

- Użyj przycisku Share, aby zaznaczyć zdjęcia do wydruku, wysłania e-mailem lub dodania do ulubionych.
- 3. Używając przycisków **W** możesz przechodzić pomiędzy zdjęciami i filmami. W celu szybkiego przeglądania zasobów naciśnij i przytrzymaj przycisk
- 4. Naciśnij przycisk Review by wyjść z funkcji przeglądania zdjęć.

**Uwaga:** Dla oszczędności baterii sugerujemy przeglądanie zdjęć przy aparacie umieszczonym w stacji dokującej lub przy podłączonym zasilaczu.

# WYŚWIETLANIE FILMÓW

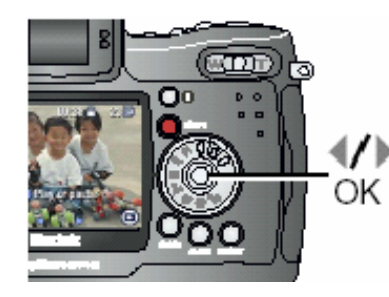

- By wyświetlić film, naciśnij przycisk Review. Możesz również rozpocząć wyświetlanie przez naciśnięcie przycisku Menu, wybranie opcji Filmowanie, potwierdzenie przyciskiem OK
- 2. Przyciskami **V** zlokalizuj film, który chcesz odtworzyć
- 3. By rozpocząć odtwarzanie lub zrobić pauzę, naciśnij przycisk OK
- 4. Dostosuj głośność używając przycisków Arpodczas wyświetlania filmu
- 5. By cofnąć wyświetlany film naciśnij  $\P$  podczas odtwarzania. By kontynuować odtwarzanie naciśnij OK
- 6. W celu przejścia do następnego zdjęcia lub filmu, naciśnij **V** wówczas, gdy żaden film nie jest odtwarzany.

# PRZEGLĄDANIE MINIATUREK ZDJĘĆ I FILMÓW

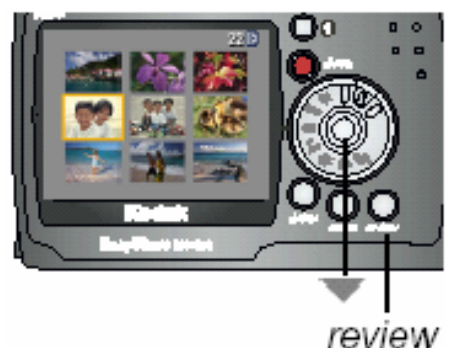

- 1. Naciśnij przycisk Review.
- Użyj przycisku , lub: Naciśnij przycisk Menu,
   Przyciskami wybierz funkcję Multi-up, Naciśnij przycisk OK. Miniaturki 9 zdjęć i filmów są wyświetlone na ekranie LCD.
- 3. Przyciskami Arw wyświetlaj poprzedni lub następny rząd miniaturek

4. Przyciskami **4**/**b** możesz się poruszać między zdjęciami po kolei.

Wybrane zdjęcie jest otoczone żółtą ramką.

5. Naciśnij OK w celu wyświetlenia wybranego zdjęcia na całym ekranie wyświetlacza.

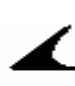

# USUWANIE ZDJĘĆ I FILMÓW

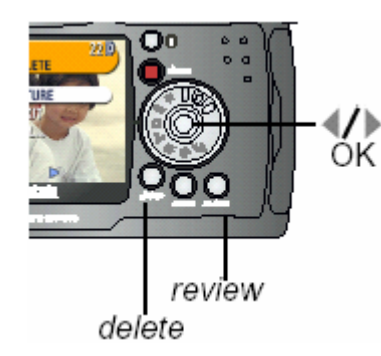

- 1. Naciśnij przycisk REVIEW
- 2. Przyciskami **V** zlokalizuj zdjęcie lub film, który chcesz usunąć. Naciśnij przycisk usuwania (DELETE).
- 3. Zaznacz żądaną opcję i potwierdź przyciskiem OK.

PICTURE lub VIDEO – usuwa wybrane zdjęcie lub film.
EXIT – wyjście z funkcji usuwania zdjęć.
ALL – usuwa wszystkie zdjęcia i filmy z aktualnego miejsca przechowywania.

#### UWAGA:

Zdjęcia i filmy wcześniej zabezpieczone nie zostaną usunięte. Zdejmij zabezpieczenie przed usunięciem.

- 4. Po usunięciu możesz, pozostając w trybie usuwania zdjęć, posługując się przyciskami **V** przejść do kolejnych zdjęć lub filmów
- 5. By wyjść z trybu usuwania zdjęć naciśnij przycisk DELETE lub podświetl opcję Exit i naciśnij przycisk OK.

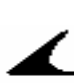

### FUNKCJE MENU TRYBU PRZEGLĄDANIA ZDJĘĆ

| €       | Powiększanie<br>(zdjęcia)<br>Odgrywanie (Video) | ► | Kopiowanie                             |
|---------|-------------------------------------------------|---|----------------------------------------|
| (share) | Współdzielenie                                  | ē | Wyświetlanie daty<br>rejestracji filmu |
|         | Przechowywanie<br>zdjęć                         | Ħ | Podgląd miniaturek<br>zdjęć            |
|         | Zabezpieczenie                                  | E | Informacja o<br>zdjęciu / filmie       |
|         | Album                                           | E | Opcje ustawień                         |
|         | Pokaz slajdów                                   |   |                                        |

### **POWIĘKSZANIE ZDJĘĆ**

Użyj funkcji powiększania w celu uzyskania przybliżenia różnych części oglądanego obrazu.

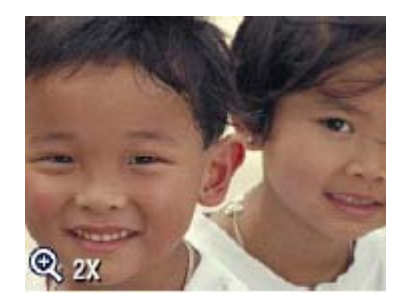

- 1. Naciśnij przycisk REVIEW, zlokalizuj zdjęcie, które chcesz powiększyć.
- By powiększyć zdjęcie 2-krotnie, naciśnij przycisk OK. By uzyskać 4-krotne powiększenie, naciśnij przycisk OK ponownie.

Zdjęcie jest powiększone. Ikona powiększenia 🔍 oraz wartość powiększenia jest wyświetlana.

- 3. Przyciskami A/T A/D możesz się poruszać po różnych obszarach oglądanego / powiększanego zdjęcia.
- 4. Naciśnij przycisk OK ponownie, by anulować powiększenie.
- 5. Naciśnij **W** w celu wybrania kolejnego zdjęcia, lub naciśnij przycisk REVIEW by opuścić tryb przeglądania zdjęć.

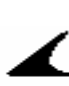

### ZABEZPIECZANIE ZDJĘCIA LUB FILMU PRZED USUNIĘCIEM

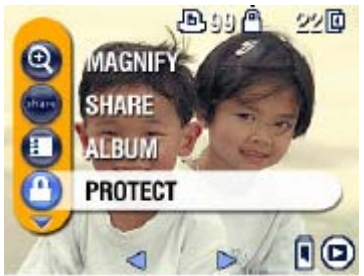

- 1. Naciśnij przycisk REVIEW, zlokalizuj zdjęcie, które chcesz zabezpieczyć.
- 2. Naciśnij przycisk Menu.
- 3. Podświetl funkcję PROTECT (zabezpieczenie), potwierdź przyciskiem OK.

Ikonka zabezpieczenia zdjęcia 🤷 wyświetli się ze zdjęciem.

Zdjęcie nie może być usunięte.

- 4. By usunąć zabezpieczenie, naciśnij przycisk OK ponownie.
- 5. Naciśnij przycisk Menu by wyjść z menu.

#### UWAGA:

Formatowanie pamięci wewnętrznej lub karty pamięci usuwa nawet zabezpieczone zdjęcia, filmy i adresy e-mail.

# ZAZNACZENIE ZDJĘĆ I FILMÓW DO DODANIA DO ALBUMÓW

Używając opcji ALBUM w trybie Review możesz zaznaczyć wybrane zdjęcia i filmy i dodać je do wybranych albumów.

#### **PO PIERWSZE – W KOMPUTERZE**

Używając oprogramowania KODAK EasyShare wer. 3.0 lub nowszej, utwórz albumy nazywając je dowolnie, następnie skopiuj do 32 nazw do pamięci wewnętrznej aparatu. Szczegóły tej operacji dostępne są w pliku pomocy [help] Obsługi Oprogramowania. (Formatowanie pamięci usuwa nazwy albumów)

#### **PO DRUGIE – W APARACIE**

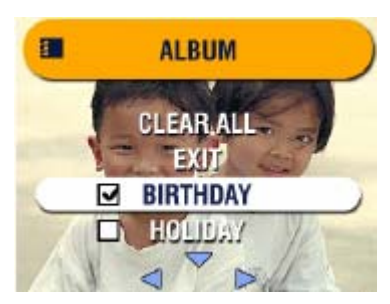

- 1. Naciśnij przycisk Review.
- 2. Wybierz zdjęcie za pomocą strzałek, a następnie naciśnij przycisk Menu.
- 3. Podświetl funkcję Set Album (Video) **500**, potwierdź przyciskiem OK.
- 4. Strzałkami w górę /w dół wybierz żądany album, potwierdź przyciskiem OK. Aby dodać kolejne zdjęcie

zlokalizuj je przyciskami strzałek, a następnie naciśnij OK. Aby dodać zdjęcie do więcej niż jednego albumu powtórz krok 4.

Plus (+) oznacza, że film został dodany do więcej niż jednego albumu.

- 5. W celu anulowania wyboru, zaznacz nazwę albumu, naciśnij przycisk OK. W celu anulowania wszystkich wyborów jednocześnie wybierz funkcję Clear All.
- 6. Wybierz Exit, naciśnij przycisk OK wybór zostaje zachowany.

7. Naciśnij przycisk Menu, aby powrócić do trybu Review.

#### PO TRZECIE – PRZENIEŚ ZDJĘCIA DO KOMPUTERA

Gdy przeniesiesz zaznaczone zdjęcia i filmy do pamięci komputera, Oprogramowanie KODAK EasyShare zachowa je w odpowiednich albumach

# POKAZ SLAJDÓW

Pokaz slajdów (SLIDE SHOW) jest funkcją umożliwiającą automatyczne wyświetlenie zdjęć lub filmów na wyświetlaczy LCD lub EVF, w porządku, w jakim były wykonywane. By użyć tej funkcji do pokazu zdjęć lub filmów na ekranie telewizora lub innego urządzenia zewnętrznego, zobacz instrukcję poniżej w tym rozdziale. W celu oszczędności baterii, użyj opcjonalnego zasilacza KODAK AC 5V.

#### BY WYKONAĆ POKAZ:

| C SLIDE SHOW                  | 1. Naciśnij przycisk przeglądania zdjęć (REVIEW), a                                                           |
|-------------------------------|----------------------------------------------------------------------------------------------------|
| BEGIN SHOW                    | 2. Wybierz funkcję SLIDE SHOW 뗴, potwierdź                                                                    |
| INTERVAL: 5 SECS<br>LOOP: OFF | przyciskiem OK.<br>3. Wybierz "rozpocznij pokaz" (Begin Show), a następnie<br>potwierdź wybór przyciskiem OK. |

Każde ze zdjęć lub filmów wyświetlane jest raz rozpoczynając od ostatnio wykonanego. Po zakończeniu pokazu następuje powrót do ekranu menu.

- 4. Aby przerwać pokaz naciśnij OK.
- 5. Aby opuścić funkcję pokazu slajdów wybierz Exit i naciśnij OK.

#### ZMIANA CZĘSTOTLIWOŚCI WYŚWIETLANIA ZDJĘĆ PODCZAS POKAZU

Ustawienia domyślne aparatu zakładają wyświetlanie każdego zdjęcia przez 5 sekund. Możliwe jest wydłużenie czasu wyświetlania pojedynczego zdjęcia do 60 sekund.

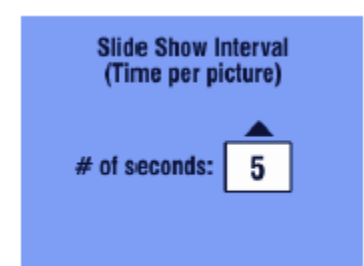

- 1. Z menu pokazu slajdów, wybierz funkcję INTERVAL, naciśnij OK.
- 2. Naciskając —/ wybierz żądany czas wyświetlania zdjęcia.
- 3. Potwierdź ustawienie przyciskiem OK.

#### POKAZ SLAJDÓW ZAPĘTLONY

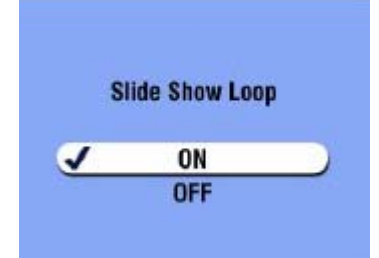

Używając funkcji zapętlenia (ON LOOP) możesz ustawić pokaz slajdów na odtwarzanie ciągłe – po zakończeniu pokazu rozpocznie się ponowne odtwarzanie.

 W menu pokazu slajdów posługując się strzałkami w górę / w dół, wybierz opcję LOOP, potwierdź wybór OK.
 Wybierz ustawienie ON [włączony], potwierdź OK.

*Po rozpoczęciu pokazu slajdów będzie się on odbywał nieustannie do czasu zatrzymania przez naciśnięcie przycisku OK lub do chwili wyczerpania baterii.* 

### WYŚWIETLANIE ZDJĘĆ NA EKRANIE TELEWIZORA

Możesz wyświetlić zdjęcia pojedynczo lub w postaci pokazu na ekranie telewizora, komputera lub projektora (każde urządzenie posiadające wyjście Video). Obraz na ekranie telewizora może mieć gorszą jakość niż na monitorze komputera i wydruku.

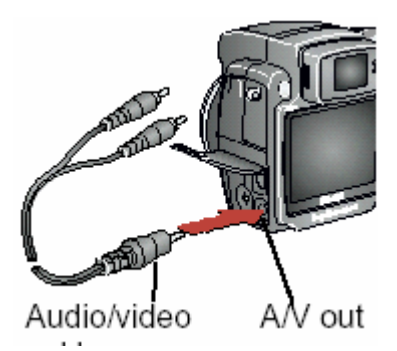

 Kablem video podłącz gniazdo wyjścia w aparacie oraz gniazdo wejścia w telewizorze (żółta końcówka kabla – obraz, biała – dźwięk).

Wyświetlacz LCD gaśnie, ekran telewizora staje się wyświetlaczem aparatu.

 Używając ekranu telewizora jak wyświetlacza LCD aparatu możesz teraz obejrzeć zdjęcia lub zastosować każdą z funkcji aparatu.

**Uwaga:** Pokaz slajdów zakończy się, kiedy podłączysz lub rozłączysz kable.

# KOPIOWANIE ZDJĘĆ I FILMÓW

Możesz skopiować zdjęcia oraz filmy z karty zewnętrznej aparatu do pamięci wewnętrznej lub z pamięci wewnętrznej aparatu na kartę zewnętrzną.

#### Przed kopiowaniem upewnij się, że:

- $\circ~$  W aparacie znajduje się karta
- Ustawienia aparatu w zakresie przechowywania zdjęć wskazują lokalizację, z której chcesz kopiować zdjęcia.

#### BY SKOPIOWAĆ ZDJĘCIA LUB FILMY:

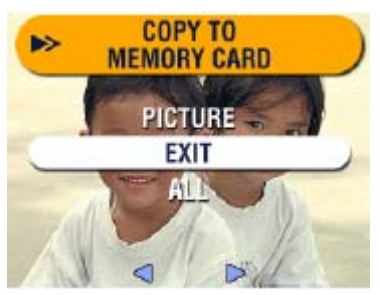

- 1. W trybie REVIEW naciśnij przycisk Menu.
- 2. Wybierz funkcję ⋗, potwierdź wybór OK.
- 3. Posługując się strzałkami w górę / w dół, wybierz jedną z opcji:

**PICTURE lub VIDEO** - kopiuje oglądane zdjęcie lub film z wybranego miejsca przechowywania obrazów do innego miejsca.

EXIT – wyjście z funkcji kopiowania.

**ALL** – kopiuje wszystkie zdjęcia i filmy z wybranego miejsca przechowywania do innego miejsca.

4. Naciśnij przycisk OK.

Wskaźnik na ekranie informuje o postępach procesu kopiowania.

#### UWAGA:

Powyżej opisana funkcja kopiuje zdjęcia i filmy do nowej lokalizacji, a nie przenosi z jednoczesnym ich usuwaniem z lokalizacji pierwotnej. Z celu usunięcia skopiowanych zdjęć i filmów należy je usunąć używając funkcji DELETE.

Zdjęcia i filmy zaznaczone do wysłania pocztą elektroniczną, wydruku czy umieszczenia w katalogu ulubione nie zostaną skopiowane. Ustawienia zabezpieczeń nie zostaną skopiowane. Nazwy albumów są kopiowane wraz z obrazami.

### WYŚWIETLANIE DATY FILMU

W celu wyświetlenia daty i czasu wykonania filmu:

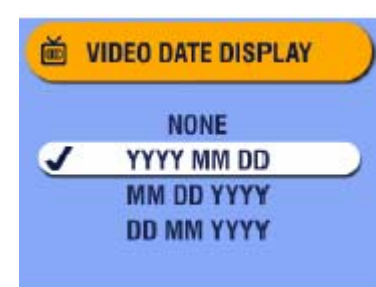

- Wejdź w tryb Review, następnie naciśnij przycisk Menu.
   Podświetl funkcję Video Date Display (wyświetlanie czasu filmowania), naciśnij przycisk OK.
- 3. Podświetl wybraną opcję, potwierdź przyciskiem OK.
- 4. Naciśnij przycisk Menu by wyjść z trybu menu.

Informacje można wyświetlić przed, a nie podczas wyświetlania filmu.

### ODCZYTYWANIE INFORMACJI O ZDJĘCIU / FILMIE

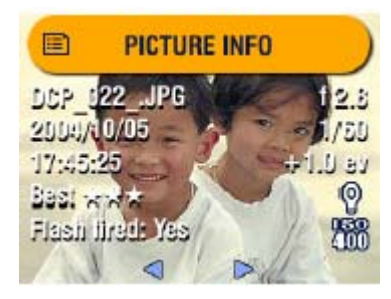

- 1. W trybie przeglądania zdjęć (Review) naciśnij przycisk Menu.
- 2. Wybierz funkcję Picture or Video Info, potwierdź OK.

*Informacje dotyczące oglądanego zdjęcia lub filmu są wyświetlane na ekranie LCD.* 

3. Naciskając *I* przejdź do następnego / poprzedniego zdjęcia by zobaczyć zapisane informacje. Naciśnij Menu by wyjść z funkcji menu.

### ZABEZPIECZANIE OBIEKTYWU PODCZAS PRZGLĄDANIA OBRAZÓW

Możliwe jest włączenie aparatu w celu przejrzenia zdjęć bez jednoczesnego uruchamiania obiektywu.

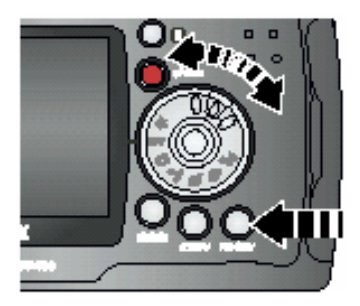

1. Wciśnij i przytrzymaj przycisk Review przez ok. 1 sekundę i jednocześnie przekręć pokrętło wyboru w dowolny tryb roboczy.

Aparat został uruchomiony, ale dostępny jest tylko tryb przeglądania. Obiektyw nie wysuwa się.

2. Aby opuścić powyższy tryb i powrócić do normalnej pracy aparatu:

- naciśnij przycisk Review ponownie lub

- wciśnij spust migawki do połowy

Aparat zaczyna pracować w trybie wybranym pokrętłem wyboru. Zdjęcie można wykonać, kiedy obiektyw ustawi się w pozycji roboczej.

# 5. ZAZNACZANIE ZDJĘĆ – TRYB WSPÓŁDZIELENIA (SHARE)

Przycisk SHARE pozwala na zaznaczanie zdjęć lub filmów. Po przesłaniu zaznaczonych obrazów do komputera możesz współdzielić zdjęcia i filmy poprzez:

#### Zaznaczone zdjęcia

- o wydrukowanie
- wysłanie e-mailem
- o dodanie do ulubionych, dla łatwej organizacji plików w komputerze

#### Zaznaczone filmy

- o wysłanie e-mailem
- o dodanie do ulubionych.

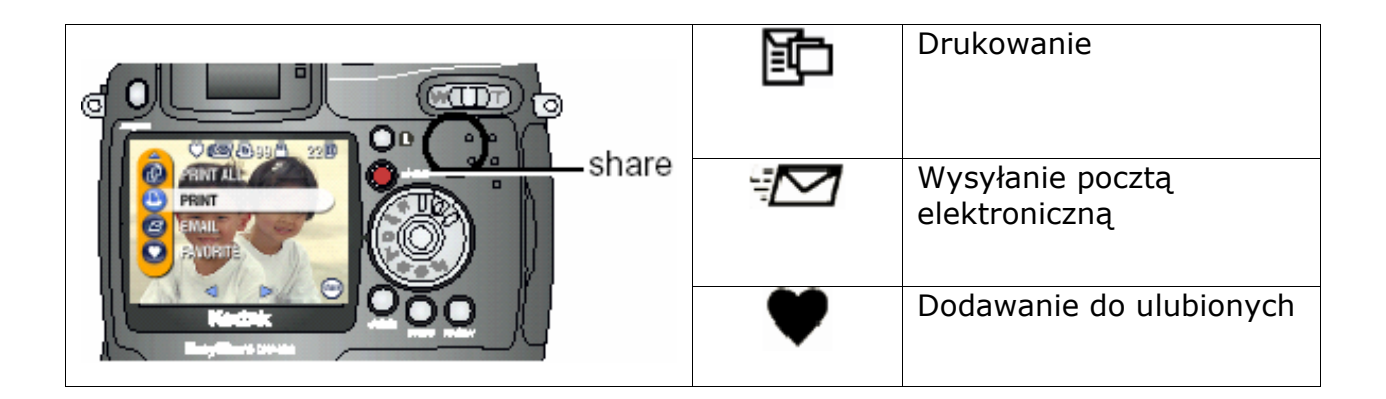

# KIEDY MOGĘ ZAZNACZYĆ ZDJĘCIE LUB FILM?

Zaznaczenie zdjęcia lub filmu jest możliwe w każdej chwili, gdy aparat jest włączony. Menu współdzielenia (Share) jest dostępne w trybie przeglądania. W trybie QuickView naciśnij przycisk Share, kiedy zdjęcie lub film jest wyświetlany chwilę po wykonaniu.

#### UWAGA:

Zaznaczenie pozostaje na zdjęciu do czasu usunięcia. Jeśli zaznaczone zdjęcie (lub film) jest kopiowane, zaznaczenie nie będzie skopiowane.

# WYBÓR ZDJĘĆ DO DRUKOWANIA

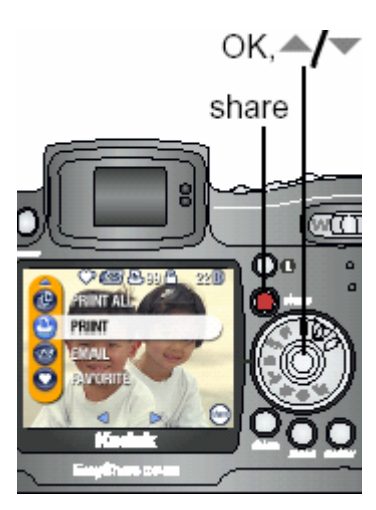

- 1. Naciśnij przycisk Share. Strzałkami w lewo / w prawo wybierz zdjęcie
- 2. Wybierz funkcję Print **1**, potwierdź przyciskiem OK. \*)
- 3. Przyciskami A/ wybierz liczbę kopii (0-99). Zero usuwa zaznaczenie zdjęcia

*Ikona wydruku pojawia się wraz ze zdjęciem. Ustawienia domyślne aparatu wskazują na jedną (1) kopię. By zmienić te ustawienia zobacz w dalszej części rozdziału.* 

4. **Opcjonalnie:** Możesz wybrać żądaną ilość kopii wydruku dla innych zdjęć. Strzałkami w prawo / w lewo znajdź

zdjęcie. Potwierdź ilość wydruków lub zmień ją używając strzałek w górę / w dół.

5. Potwierdź wybór przyciskiem OK. Naciskając przycisk Share wyjdziesz z tej funkcji.

\*) By zaznaczyć wszystkie zdjęcia na karcie lub w pamięci aparatu do wydruku, wybierz funkcję PRINT ALL, potwierdź wybór OK, wskaż liczbę kopii w sposób opisany powyżej. By usunąć zaznaczenie zdjęć wszystkich zdjęć z karty lub pamięci wewnętrznej do wydruku, wybierz funkcję CANCEL PRINTS, potwierdź OK. Opcja Cancel Prints nie jest dostępna w trybie szybkiego podglądu (QuickView).

#### WYDRUK ZAZNACZONYCH ZDJĘĆ

Po przeniesieniu zdjęć i filmów z aparatu do komputera, oprogramowanie KODAK EasyShare otwiera ekran drukowania. Procedurę wydruku zaznaczonych zdjęć omówiono w instrukcji obsługi oprogramowania.

### ZAZNACZANIE ZDJĘĆ DO WYSŁANIA POCZTĄ ELEKTRONICZNĄ

#### **PO PIERWSZE – W KOMPUTERZE**

By korzystać z tej funkcji aparatu, należy przy pomocy oprogramowania Kodak EasyShare stworzyć książkę adresową w komputerze, a następnie przekopiować maksymalnie 32 adresy poczty elektronicznej do wewnętrznej pamięci aparatu. Szczegóły zostały opisane w systemie pomocy oprogramowania.

#### **PO DRUGIE – W APARACIE**

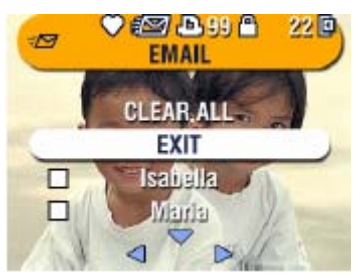

- Naciśnij przycisk SHARE, wybierz zdjęcie do wysłania pocztą elektroniczną
- 2. Wybierz funkcję EMAIL Mybierz, potwierdź wybór przyciskiem OK
- 3. Przyciskami AV wybierz z listy adres e-mail, potwierdź OK.

W celu wysłania innych zdjęć pod ten sam adres, używając strzałek w prawo / w lewo wybierz pożądane zdjęcia. Potwierdź wybór przyciskiem OK. W celu wysłania zdjęcia do więcej niż jednej osoby, powtarzaj czynność z punktu 3.

Wybrane adresy zostają odznaczone a ikona 🌌 pojawia się przy zdjęciu.

- 4. By anulować wybór, zaznacz odznaczony adres e-mail i naciśnij przycisk OK. By usunąć wszystkie zaznaczenia wybierz funkcję CLEAR ALL.
- 5. Wybierz EXIT, potwierdź przyciskiem OK.

Wybór zdjęć zaznaczonych do wysłania zostanie zachowany.

6. Naciśnij przycisk SHARE by puścić ten tryb.

#### PO TRZECIE - WYSYŁANIE ZAZNACZONYCH ZDJĘĆ I FILMÓW Z KOMPUTERA

Po przesłaniu zaznaczonych zdjęć i filmów do komputera, otworzy się ekran e-mail oprogramowania KODAK EASYSHARE, który pozwoli na natychmiastową wysyłkę wybranych zdjęć pod wskazane adresy.

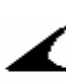

# DODAWANIE ZDJĘĆ DO ULUBIONYCH

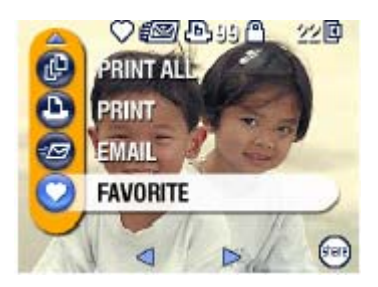

- 1. Naciśnij przycisk Share. Strzałkami w prawo / w lewo wybierz pożądane zdjęcie.
- 2. Wybierz funkcję Favorite ♥, naciśnij OK.
- Ikona 🖤 pojawi się wraz ze zdjęciem.
- 3. By usunąć zaznaczenie, naciśnij OK.
- 4. By wyjść z trybu SHARE naciśnij ponownie przycisk SHARE.

Pomoc oprogramowania KODAK EASYSHARE szczegółowo opisuje możliwości wykorzystania funkcji "ulubione" na Twoim komputerze.

# 6. PERSONALIZACJA USTAWIEŃ APARATU – TRYB USTAWIEŃ (SET-UP)

Wykorzystanie trybu SETUP pozwala na personalizowanie ustawień aparatu wg preferencji użytkownika.

Dostęp do trybu SETUP **E**możliwy jest z każdego trybu pracy aparatu przez naciśnięcie przycisku Menu, wybranie funkcji Setup i potwierdzenie przyciskiem OK.

### MENU TRYBU SETUP

| 4         | Powrót do poprzedniego<br>menu | 24 <sub>0</sub> | Ustawienia daty i czasu |
|-----------|--------------------------------|-----------------|-------------------------|
| Ĕ         | Domyślna liczba<br>wydruków    | Ĭ               | Wyjście Video           |
| $\odot$   | Szybki podgląd                 | ABC             | Język                   |
| ≣i        | Opis trybu                     |                 | Formatowanie            |
| Q         | Zaawansowany zoom<br>cyfrowy   | 0               | Informacja              |
| ((( 🗖 ))) | Dźwięk migawki                 |                 |                         |

# POWRÓT DO POPRZEDNIEGO MENU

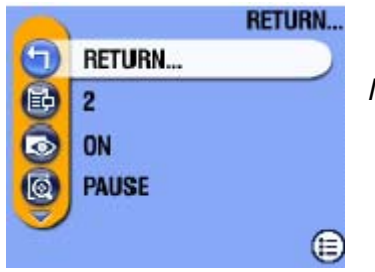

W menu Setup wybierz Return 🏹 i naciśnij OK.

Następuje powrót do poprzedniego trybu pracy.

# ZMIANA DOMYŚLNYCH USTAWIEŃ WYDRUKU

Ustawienie domyślne aparatu zakłada wydruk jednej kopii z poziomu trybu SHARE. W tym miejscu możliwa jest zmiana tych ustawień.

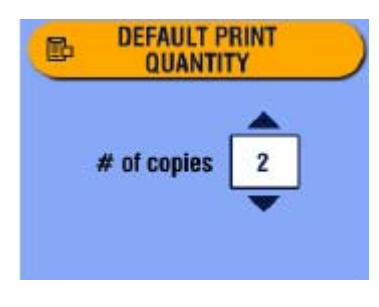

- 1. Naciśnij przycisk Menu.
- 2. Wybierz Setup 📃 , potwierdź OK.
- 3. Wybierz funkcję Default Print Quantity 🛅, a następnie wciśnij przycisk OK.
- 4. Posługując się przyciskami Arw wskaż nową liczbę kopii, naciśnij OK.
- 5. Naciśnij przycisk Menu by wyjść z menu.

Ustawienie pozostanie aktywne do czasu jego zmiany.

### WYŁĄCZANIE SZYBKIEGO PODGLĄDU

Po wykonaniu zdjęcia, funkcja szybkiego podglądu (QUICKVIEW) wyświetla przez 5 sek. zachowane zdjęcie na wyświetlaczu LCD. W celu oszczędności mocy baterii możliwe jest wyłączenie funkcji QUICKVIEW.

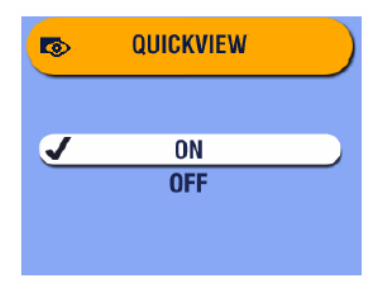

- 1. Naciśnij przycisk Menu.
- 2. Wybierz SETUP 🚺 , potwierdź OK.
- 3. Wybierz funkcję QuickView 💽 , wybór potwierdź OK.
- 4. Wybierz "Off" [wyłącz], potwierdź przyciskiem OK.
- 5. Naciśnij przycisk Menu by wyjść z menu.

*Od tej chwili zdjęcie nie będzie się automatycznie wyświetlało po jego zrobieniu. By obejrzeć wykonane zdjęcie lub film należy przejść do trybu przeglądania (Review).* 

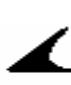

### ZMIANA ZAAWANSOWANEGO ZOOMU OPTYCZNEGO

| Q | ADVANCED<br>DIGITAL ZOOM | 1.<br>2. |
|---|--------------------------|----------|
|   | CONTINUOUS               | 3.       |
| 1 | PAUSE                    | 1        |
|   | NONE                     | 4.       |
|   |                          |          |
|   |                          |          |

- . Naciśnij przycisk Menu
- 2. Wybierz ustawienie Setup, naciśnij przycisk OK
- 3. Strzałkami w górę / w dół zaznacz opcję Advanced Digital Zoom, potwierdź OK
- 4. Strzałkami w górę / w dół wybierz żądane ustawienie:

**Continous** – zoom cyfrowy włącza się automatycznie po naciśnięciu i przytrzymaniu przycisku T i po osiągnięciu maksymalnego powiększenia za pomocą zoomu optycznego

**Pause** (ustawienie domyślne) – zoom cyfrowy włącza się po naciśnięciu przycisku T (otrzymujemy powiększenie z wykorzystaniem funkcji zoomu optycznego), zwolnieniu przycisku i ponownym naciśnięciu

**None** – ustawienie wyłącza zoom cyfrowy

5. Naciśnij przycisk Menu ponownie by wyjść z funkcji Menu

### WYŁĄCZANIE DŹWIĘKU MIGAWKI

| 001 | SHUTTER SOUND  |  |
|-----|----------------|--|
| J   | ON<br>OFF      |  |
|     | and a state of |  |

- 1. Naciśnij przycisk Menu.
- 2. Wybierz Setup 🛃 , potwierdź OK.
- 3. Wybierz funkcję Shutter Sound [Inclusion], potwierdź OK.
- 4. Wyłącz funkcję przez wybranie opcji "Off", potwierdź OK.

Dźwięk nie będzie odtwarzany podczas wykonywania zdjęcia.

5. Naciśnij przycisk Menu w celu wyjścia z trybu menu.

### WYŁĄCZANIE OPISU TRYBU PRACY

Po włączeniu aparatu lub przy zmianie trybu aparat wyświetla krótki opis wybranej funkcji. Poniżej przedstawiono sposób wyłączenia wyświetlania.

| <b>E</b> | MODE DESCRIPTION |  |
|----------|------------------|--|
| V        | ON               |  |
|          | OFF              |  |
|          |                  |  |

- 1. Naciśnij przycisk Menu.
- 2. Wybierz Setup, potwierdź OK.
- 3. Wybierz funkcję Mode Description  $\blacksquare$ , potwierdź OK.
- 4. Wyłącz funkcję przez wybranie opcji "Off", potwierdź OK.
- 5. Naciśnij przycisk Menu w celu wyjścia z trybu menu.

### USTAWIENIA WYJŚCIA VIDEO

Funkcja ta pozwala na zgranie sygnału Video aparatu ze standardem urządzenia zewnętrznego. Sygnał wyjścia video powinien być ustawiony odpowiednio by było możliwe wykorzystywanie urządzeń zewnętrznych jako ekranu do pokazu zdjęć.

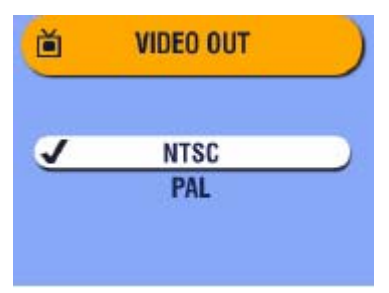

- 1. Naciśnij przycisk Menu.
- 2. Wybierz SETUP 📃 , potwierdź OK.
- 3. Wybierz funkcję VIDEO OUT 📺, potwierdź OK.
- 4. Wybierz opcję:

**NTSC (ustawienie domyślne)** – USA, Japonia oraz większość krajów pozaeuropejskich.

**PAL** – kraje europejskie i Chiny.

- 5. Naciśnij OK, by zaakceptować zmianę i powrócić do ekranu menu
- 6. Naciśnij przycisk Menu by wyjść z menu.

### WYBÓR JĘZYKA

Możliwe jest wyświetlanie menu oraz komunikatów na wyświetlaczu LCD aparatu w różnych językach.

#### W CELU ZMIANY WYBORU JĘZYKA:

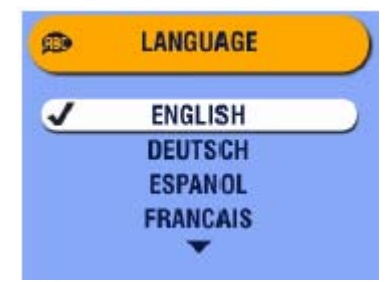

- 1. Naciśnij przycisk Menu
- 2. Wybierz pozycję ustawienie aparatu (Setup) **E**, następnie potwierdź wybór przyciskiem OK
- 3. Wybierz funkcję język (LANGUAGE) (1990), potwierdź przyciskiem OK.
- 4. Używając —/ wybierz język i zaakceptuj OK.

5. Przyciskiem Menu wyłącz funkcję Menu.

Tekst będzie wyświetlony w wybranym języku do momentu zmiany ustawień językowych.

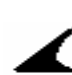

### FORMATOWANIE PAMIĘCI WEWNĘTRZNEJ APARATU LUB KARTY ZEWNĘTRZNEJ TYPU MMC / SD

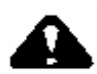

#### UWAGA!

Formatowanie usuwa wszystkie dane z karty czy pamięci aparatu, nawet zabezpieczone zdjęcia, filmy czy książkę adresową. Wyjmowanie karty z gniazda podczas formatowania może nieodwracalnie ją uszkodzić.

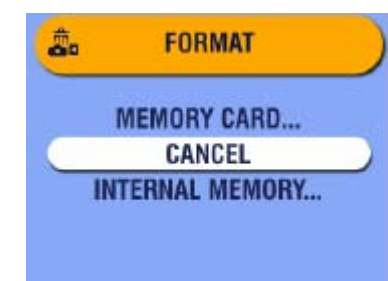

- 1. Naciśnij przycisk Menu.
- 2. Wybierz Setup  $\Xi$ , potwierdź OK.
- 3. Wybierz funkcję Format **R**, potwierdź OK.
- 4. Wybierz opcję:

**MEMORY CARD** – usuwa zawartość karty zewnętrznej, formatuje kartę **CANCEL** – wyjście z funkcji bez dokonywania zmian **INTERNAL** - formatuje i usuwa zawartość wewnętrznej pamięci aparatu

- 5. Naciśnij OK.
- 6. Wybierz Continue Format, naciśnij OK.

Gdy formatowanie pamięci się rozpoczęło, nie zatrzyma tego procesu wyłączenie aparatu czy zmiana trybu pracy. Po zakończeniu formatowania wyświetla się ekran menu trybu ustawień (Setup menu).

7. Naciśnij przycisk Menu by wyjść z menu.

### **ODCZYTYWANIE INFORMACJI O APARACIE**

Funkcja "O" (ABOUT) wyświetla informacje dotyczące aparatu, które są użyteczne, gdy zajdzie potrzeba skontaktowania się z serwisem.

- 1. Naciśnij przycisk Menu.
- 2. Wybierz SETUP 📃 , potwierdź OK.
- 3. Wybierz funkcję ABOUT 🕕, potwierdź OK. Na wyświetlaczu pokazane są informacie dotyczące aparatu – model, wersja oprogramowania.
- 4. Naciśnij OK, aby powrócić do Menu
- 5. Naciśnij przycisk Menu by wyjść z menu.

# 7. INSTALACJA OPROGRAMOWANIA

### WYMAGANIA SYSTEMOWE

Aparat został zaprojektowany i wykonany zgodnie z obowiązującymi normami. Wprowadzane w przyszłości oprogramowanie i sprzęt może nie być kompatybilne. W takim wypadku skontaktuj się z producentem sprzętu lub oprogramowania.

#### SYSTEM WINDOWS

- PC z systemem WINDOWS 98, 98SE, ME, 2000 lub XP OS
- Procesor min. 233 MHz lub nowszy (300 MHz rekomendowany procesor dla Windows 2000 i XP)
- 64 MB dostępnej pamięci Ram (128 MB rekomendowane)
- 100 MB dostępnej przestrzeni dyskowej
- Napęd CD- ROM
- Port USB
- Monitor kolorowy, rozdzielczość min. 800 x 600, 16-bit kolor, zalecane 24-bity (True Color).
- Dostęp do Internetu do wydruków on-line i wysyłki poczty elektronicznej.

#### MACINTOSH OS X

- Komputer MACINTOSH z procesorem G3 lub G4
- MAC OS 10.1.2 minimum
- 128 MB dostępnej pamięci RAM
- 200 MB dostępnej przestrzeni dyskowej
- Napęd CD- ROM
- Wbudowany port USB
- Monitor kolorowy, rozdzielczość min. 800 x 600, rekomendowana paleta tysiące albo miliony kolorów.
- Dostęp do Internetu do wydruków on-line i wysyłki poczty elektronicznej.

#### MACINTOSH OS 8.6/9.x

- Komputer POWER PC-based MACINTOSH
- MACINTOSH OS 8.6/9.x
- 64 MB dostępnej pamięci RAM
- 200 MB dostępnej przestrzeni dyskowej
- Napęd CD- ROM
- Wbudowany port USB
- Monitor kolorowy, rozdzielczość min. 800 x 600, rekomendowana paleta tysiące albo miliony kolorów.
- Dostęp do Internetu do wydruków on-line i wysyłki poczty elektronicznej.

#### UWAGA:

System OS 8.6/9.x nie pozwala na pełne wykorzystanie możliwości trybu SHARE. OS X jest system rekomendowanym dla uzyskania pełnej funkcjonalności aparatu.

# INSTALACJA OPROGRAMOWANIA

UWAGA:

Nie instaluj oprogramowania KODAK EASYSHARE w czasie, gdy aparat lub stacja dokująca aparatu są podłączone go komputera. Może to spowodować niepoprawną instalację oprogramowania. Upewnij się, czy aparat lub stacja dokująca są odłączone od komputera zanim rozpoczniesz instalację.

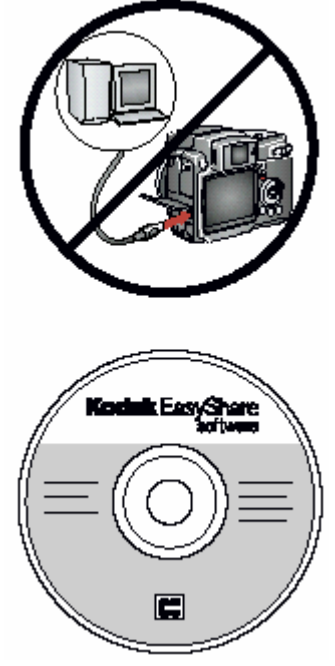

- 1. Przed rozpoczęciem instalacji zamknij wszystkie otwarte aplikacje (także antywirusowe).
- 2. Włóż płytę z oprogramowaniem KODAK EASYSHARE do napędu CD.
- 3. Rozpocznij instalację oprogramowania:

**Komputery z system WINDOWS** – jeśli okno instalacji nie pojawi się samoczynnie, rozpocznij instalację przez napisanie d:\setup.Exe w poleceniu Uruchom z menu Start. (D:\ - jeśli literą "d" oznaczony jest napęd, w którym znajduje się płyta instalacyjna) **Komputery z systemem OS 8.6/9.X** – oknie instalacii

**Komputery z systemem OS 8.6/9.X** – oknie instalacji naciśnij przycisk kontynuacji (CONTINUE) **Komputery z system OS X** – dwukrotnie kliknij ikonę CD na pulpicie, a następnie ikonę instalacji (INSTALL).

- 4. Podczas instalacji postępuj zgodnie z komunikatami ekranowymi.
- 5. Po zakończeniu instalacji restartuj komputer.

Wybierz instalację COMPLETE, która automatycznie zainstaluje wszystkie niezbędne aplikacje na komputerze z systemem WINDOWS. Gdy wybierzesz tryb instalacji CUSTOM, będziesz miał możliwość zainstalowania wybranych aplikacji. Podczas instalacji na komputerach z systemem OS X postępuj zgodnie z instrukcjami ekranowymi.

#### UWAGA:

Poświęć kilka minut na elektroniczną rejestrację Twojego aparatu i oprogramowania. Rejestracja pozwoli Ci na otrzymywanie aktualnych informacji dotyczących uaktualnień i nowych wersji oprogramowania.

# 8. PODŁĄCZENIE APARATU DO KOMPUTERA

#### Ważne:

# Zainstaluj oprogramowanie zanim rozpoczniesz połączenie aparatu lub opcjonalnej stacji dokującej z komputerem.

Możesz przenosić zdjęcia z aparatu do komputera używając aparatu albo opcjonalnej stacji dokującej KODAK EASYSHARE 6000, opcjonalnej stacji dokująco-drukującej KODAK EASYSHARE 6000 lub kabla USB.

### ŁĄCZENIE KABLEM USB

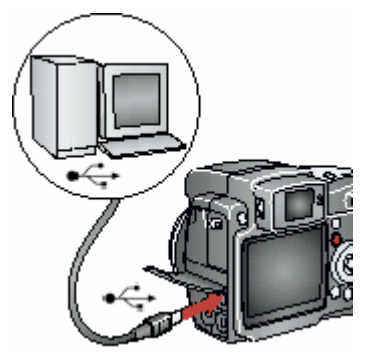

- 1. Wyłącz aparat
- 2. Końcówkę kabla USB oznaczoną  $(\Phi)$  włóż do gniazda USB
- w Twoim komputerze.
- 3. Drugą końcówkę kabla włóż w gniazdo USB aparatu.
- 4. Włącz aparat

#### UWAGA:

Możesz również wykorzystać czytnik kart multimedialnych KODAK w celu transferu zdjęć z aparatu do komputera.

### TRANSFER ZDJĘĆ I FILMÓW DO KOMPUTERA ORAZ DRUKOWANIE ZDJĘĆ

**Z wykorzystaniem komputera** zostało szczegółowo opisane w pliku pomocy oprogramowania KODAK EASYSHARE.

### DRUKOWANIE Z KART PAMIĘCI MMC / SD

Możesz wydrukować zaznaczone do wydruku zdjęcia bezpośrednio z zewnętrznej karty pamięci z wykorzystaniem drukarki posiadającej gniazdo dla kart MMC/SD. Szczegóły w instrukcji obsługi drukarki.

Możliwe jest również wydrukowanie zdjęć bezpośrednio z karty MMC/CD w jednym z punktów Kodak Express (patrz wstęp).

### DRUKOWANIE ZDJĘĆ ZA POMOCĄ STACJI DOKUJĄCO -DRUKUJĄCEJ

Korzystając z możliwości stacji dokująco – drukującej KODAK EasyShare 6000 możesz drukować zdjęcia bezpośrednio z aparatu, bez konieczności korzystania z komputera. To i inne akcesoria dostępne w punktach sprzedaży.

# 9. PRACA ZE STACJĄ DOKUJĄCĄ 6000

Stacja dokująca KODAK EasyShare 6000 jest urządzeniem, które w prosty i wygodny sposób pozwala obsługiwać aparat z poziomu komputera i przesyłać pliki w obie strony. Pozwala również na wygodne ładowanie akumulatorów umieszczonych w aparacie. Z jej pomocą łatwiej utrzymać porządek na biurku, gdyż aparat ma swoje stałe miejsce, w którym może być bezpiecznie przechowywany z jednoczesnym dostępem do wszystkich jego funkcji.

#### Wykaz elementów stacji dokującej KODAK EasyShare 6000:

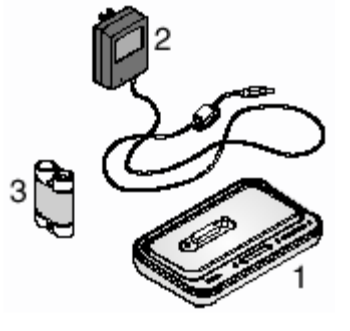

- 1. Stacja dokująca 6000 (uniwersalna wkładka do aparatu jest zainstalowana)
- 2. Zasilacz, 5 Volt
- 3. Akumulatory Ni-MH \*
- 4. Przewodnik Szybkiego Startu (Quick Start Guide nie pokazany na rysunku)

\* Jeśli stacja została zakupiona w zestawie z aparatem akumulatory Ni-MH nie będą dołączone.

UWAGA: Nie używaj akumulatorów Ni-MH do zasilania aparatu! Akumulatory te nie są kompatybilne z modelem DX 6490. Dołączone do aparatu akumulatory Li-Ion będą ładowane przez stację dokującą.

### INSTALACJA UNIWERSALNEJ PODSTAWKI DO APARATU

Uniwersalna podstawka jest integralnym elementem stacji dokującej. Ze stacji tej mogą korzystać wszystkie aparaty KODAK serii CX/DX6000 oraz LS6000.

### DEINSTALACJA UNIWERSALNEJ PODSTAWKI DO APARATU

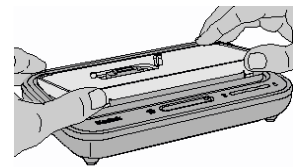

- Uchwyć palcami tylną część podstawki. Naciśnij i podnieś podstawkę.
- 2. Unieś węższy bok podstawki i wyjmij ją ze stacji dokującej.
- 3. Zabezpiecz jako część zapasową.

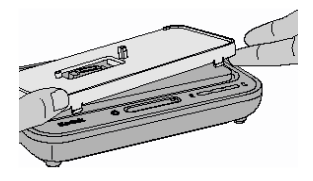

# PODŁĄCZANIE STACJI DOKUJĄCEJ KODAK EASYSHARE 6000

Stacja dokująca pozwala na łatwy transfer zdjęć i filmów z aparatu do pamięci komputera. Stacja dokująca służy również do ładowania akumulatorów, dostarcza również zasilanie do aparatu.

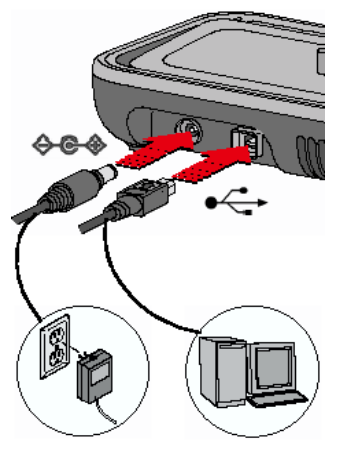

Po zainstalowaniu oprogramowania podłącz stację dokującą do aparatu oraz do zewnętrznego źródła zasilania. **Potrzebujesz:** 

- 1. Kabel USB [w zestawie z aparatem]
- 2. Zasilacz AC, 5V [w zestawie ze stacją dokującą]

#### UWAGA:

Upewnij się, że aparat nie jest umieszczony w stacji dokującej podczas podłączania do komputera.

- 1. Końcówkę kabla USB oznaczoną  $({\cap})$  włóż do gniazda USB w Twoim komputerze.
- 2. Drugą końcówkę kabla włóż w kwadratowe gniazdo USB stacji dokującej.
- 3. Końcówkę kabla zasilacza włóż w okrągłe gniazdo stacji dokującej. Drugą w gniazdo prądu.

#### WAŻNE:

Używaj zasilacza 5V AC, dostarczonego ze stacją dokującą 6000. Korzystanie z innego rodzaju zasilacza może uszkodzić aparat, stację dokującą lub komputer.

### UMIESZCZENIE APARATU W STACJI DOKUJĄCEJ

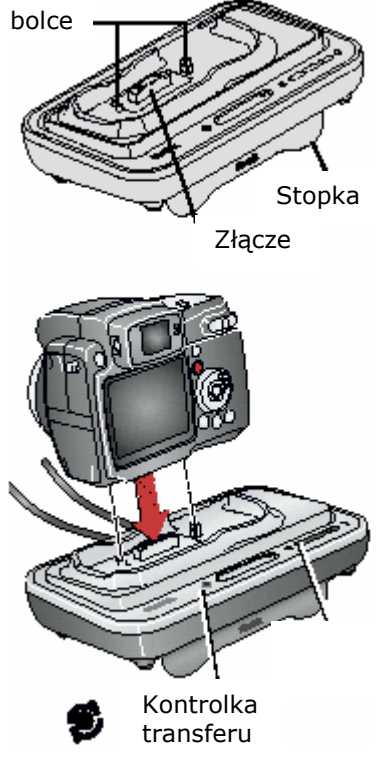

By przenieść zdjęcia i filmy z aparatu do komputera lub by naładować baterie:

- 1. Wysuń stopkę stacji dokującej, by zapewnić odpowiedni kąt wyświetlania obrazów na zadokowanym aparacie.
- 2. Wyłącz aparat
- 3. Umieść aparat w stacji dokującej, dociśnij delikatnie w celu połączenia styków.

Kontrolka transferu (Transfer light) świeci się na zielono w przypadku prawidłowej instalacji aparatu w stacji dokującej

- 4. Jeśli w aparacie znajdują się akumulatory, pierwsza lampka oznaczająca ładowanie akumulatorów świeci się na zielono.
- 5. Aparat jest zasilany przez stację dokującą.

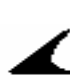

### **ŁADOWANIE AKUMULATORÓW**

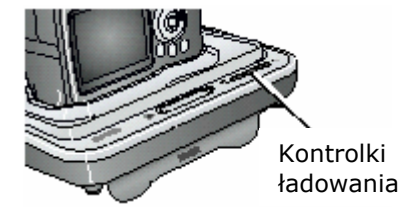

- 1. Wyłącz aparat
- Upewnij się czy w aparacie są akumulatory Kodak EasyShare Li-Ion, a następnie umieść wyłączony aparat w stacji dokującej.

Ładowanie rozpoczyna się natychmiast.

- 3. Akumulatory ładują się około 3 godzin. W każdej chwili można przerwać proces ładowania wyjmując aparat ze stacji dokującej.
- Ładowanie zatrzymuje się, jeśli włączysz aparat. Jeśli aparat pozostaje włączony w stacji dokującej, ładowanie ponawia się w momencie przejścia aparatu w tryb Autooff – automatycznego wyłączenia aparatu.
- 5. Proces ładowania jest zawieszony na czas transferu zdjęć z aparatu do komputera.

#### LAMPKI KONTROLNE ŁADOWANIA:

#### ZIELONE

- jedna dioda: akumulatory są sprawdzane lub naładowane w mniej niż połowie
- o dwie diody: akumulatory są naładowane w ponad połowie
- **trzy diody:** akumulatory są naładowane

#### CZERWONE (błyskające)

- akumulatory nie są poprawnie zainstalowane lub
- o akumulatory albo złącze stacji jest uszkodzone lub
- akumulatory i aparat zostały wystawione na działanie zbyt wysokich lub zbyt niskich temperatur – poczekaj, aż powrócą do temperatury pokojowej

#### LAMPKI NIE ŚWIECĄ

o błąd podłączenia lub brak zasilania

# TRANSFER ZDJĘĆ PRZY POMOCY STACJI DOKUJĄCEJ

Po zainstalowaniu Oprogramowania KODAK EasyShare na swoim komputerze możesz, przy pomocy stacji dokującej, w łatwy sposób, przenosić zdjęcia i filmy z pamięci aparatu do komputera.

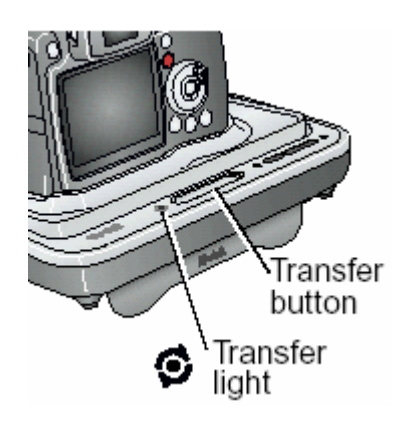

1. Wyłącz aparat i umieść go w stacji dokującej 2. Naciśnij przycisk Transferu (Transfer Button)

Podczas przenoszenia zdjęć kontrolka transferu (Transfer Light) miga na zielono

- 3. Na wyświetlaczu aparatu pojawiają się komunikaty informujące o stanie transferu.
- 4. Oprogramowanie KODAK EasyShare otworzy się automatycznie na twoim komputerze.

#### UWAGA:

Po zakończeniu transferu, stacja przechodzi w stan ładowania akumulatorów.

#### LAMPKI KONTROLNE TRANSFERU:

- **świecą ciągle** wszystkie urządzenia są poprawnie podłączone.
- migają trwa przesyłanie danych
- nie świecą urządzenia nie są podłączone poprawnie lub brak zasilania lub kabel USB nie jest podłączony

# PRZEGLĄDANIE ZDJĘĆ I FILMÓW

W czasie dokowania aparatu, aparat jest zasilany przez stację dokującą a nie przez baterie / akumulatory. W celu oszczędności baterii możesz używać stacji dokującej by przeglądać zdjęcia i filmy znajdujące się w pamięci aparatu.

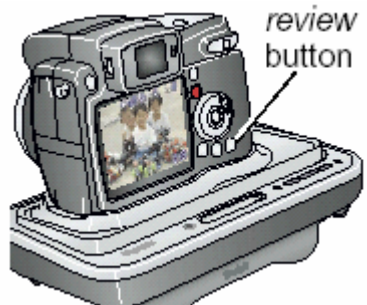

- 1. Włącz aparat i umieść go w stacji dokującej
  - Naciśnij przycisk Review (review button) na obudowie aparatu, by uzyskać podgląd ostatnio wykonanego zdjęcia lub filmu. Szczegóły dotyczące możliwości przeglądania zdjęć i filmów zostały omówione w tej instrukcji. Wszystkie funkcje aparatu są dostępne podczas dokowania w stacji dokującej 6000.
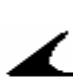

### ROZWIĄZYWANIE PROBLEMÓW ZE STACJĄ DOKUJĄCĄ

| Problem                                                 | Przyczyna                                                                      | Rozwiązanie                                                                                          |
|---------------------------------------------------------|--------------------------------------------------------------------------------|----------------------------------------------------------------------------------------------------|
| Nie udaje<br>się<br>przenieść<br>zdjęć do<br>komputera. | Zasilacz AC lub kabel USB<br>nie są podłączone<br>prawidłowo                   | Sprawdź podłączenie                                                                                  |
|                                                         | Oprogramowanie nie jest<br>zainstalowane                                       | Odłącz kabel USB, wyjmij aparat ze<br>stacji dokującej. Zainstaluj<br>oprogramowanie Kodak EasyShare |
|                                                         | Działa zbyt wiele aplikacji na<br>twoim komputerze                             | Zamknij inne oprogramowanie i<br>spróbuj ponownie                                                    |
|                                                         | Podczas przesyłania zdjęć do<br>komputera zdjęto aparat ze<br>stacji dokującej | Úmieść aparat w stacji i naciśnij<br>przycisk Transfer                                               |
|                                                         | Nie nacisnąłeś przycisku<br>Transfer                                           | Naciśnij przycisk Transfer                                                                           |

### STACJA DOKUJĄCA 6000 – SPECYFIKACJA

| Komunikacja z    | USB        | Kabel w zestawie       |
|------------------|------------|------------------------|
| komputerem       |            |                        |
| Wymiary          | szerokość  | 155 mm                 |
|                  | głębokość  | 94,5 mm                |
|                  | wysokość   | 31 mm                  |
|                  | waga       | 170 gr                 |
| Lampki kontrolne | Transfer   | podłączenie/transfer   |
|                  | Charging   | ładowanie/błędy        |
| Prąd zasilania   |            | 5 +/- 0,25 V DC        |
| Zasilanie        | Gniazdo DC | Zasilacz AC w zestawie |

### **OPCJONALNY ZASILACZ 220 VOLT**

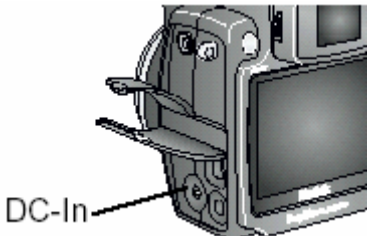

Używaj zasilacza (AC Adapter, 5 volt) podczas kopiowania i przesyłania obrazów.

Podłącz zasilacz do gniazda DC-in w aparacie i do gniazdka elektrycznego.

#### UWAGA:

Zasilacz stacji dokującej może współpracować z aparatem.

## **10. ROZWIĄZYWANIE PROBLEMÓW**

### **PROBLEMY Z APARATEM**

| Problem          | Przyczyna                   | Rozwiązanie                                                |
|------------------|-----------------------------|------------------------------------------------------------|
| Nie udaje się    | Akumulator jest             | Wyjmij akumulator i zainstaluj go                          |
| włączyć          | nieprawidłowo               | poprawnie.                                                 |
| aparatu.         | zainstalowany.              |                                                            |
|                  | Bateria jest rozładowana.   | Naładuj akumulator.                                        |
| Nie udaje się    | Nieprawidłowe baterie w     | Użyj akumulatorów dołączonych do                           |
| wyłaczyć         | aparacie                    | aparatu lub innych zalecanych                              |
| aparatu          |                             |                                                            |
| Ilość zdieć      | Zdiecie nie zaimuje         | Aparat pracuje normalnje.                                  |
| pozostałych na   | wystarczajaco dużo          | Kontynuui wykonywanie zdieć.                               |
| karcie nie       | miejsca w pamieci           |                                                            |
| zmniejsza się    |                             |                                                            |
| po wykonaniu     | Nie wykonałeś zdjęcia       | Używając funkcji Rewiev lub                                |
| kolejnego        |                             | QuickView upewnij się czy                                  |
| zdjęcia          |                             | wykonałeś zdjęcie                                          |
| Przycisk         | Aparat nie jest włączony.   | Włącz aparat.                                              |
| spustu           |                             |                                                            |
| migawki nie      | Aparat przetwarza zdjęcie - | Przed wykonaniem kolejnego                                 |
| reaguje.         | świeci kontrolka gotowości. | zdjęcia poczekaj na zgaśnięcie                             |
|                  |                             | kontrolki gotowości.                                       |
|                  |                             |                                                            |
|                  | Karta namioci lub namioć    | Skacuj zdjacja lub przapiać ja da                          |
|                  | wewnetrzna jest nełna       | komputera wybierz inne miejsce                             |
|                  |                             | zanisu albo włóż nowa karte                                |
|                  |                             | pamieci.                                                   |
| Brakuje części   | Obiektyw był zasłonięty w   | Zwróć uwagę, aby nic nie                                   |
| zdjęcia.         | czasie wykonywanie          | zasłaniało obiektywu podczas                               |
|                  | zdjęcia.                    | wykonywania zdjęcia (dłonie, palce                         |
| W trybie         | Zdjecia przechowywane są    | Wskaż właściwe miejsce                                     |
| REVIEW           | w innym miejscu niż         | przechowywania zdjęć.                                      |
| wyświetlacz      | wskazują ustawienia         |                                                            |
| LCD nie          | aparatu.                    |                                                            |
| wyświetla        | Obraz jest wyświetlany na   | Sprawdź ustawienia wyświetlacza                            |
| zdjęcia.         | innym wyświetlaczu niż      | (EVF/LCD)                                                  |
|                  | pożądany                    |                                                            |
| Orientacja       | Aparat był przekręcony lub  | Ustaw Sensor Orientacji aparatu.                           |
| zdjęcia nie jest | poruszony podczas           | Wyłącz go, jeśli fotografujesz                             |
| odpowiednia.     | wykonywania zdjęcia         | obrazy ponad tobą lub pod tobą                             |
|                  |                             | (np. niebo lub podłogę)                                    |
| Aparat           | wystąpił błąd podczas       | Przełącz pokrętło wyboru w                                 |
| zawiesza się,    |                             | ustawienie "om" a następnie włącz.                         |
| guy karta        | wyjinowania karty z         | upewnij się, że aparat jest                                |
|                  | aparatu                     | wyiączony pouczas instalacji i<br>wyimowania karty namiaci |
|                  |                             | wyjinowania karty pannęci.                                 |
| 7diecie iest za  | Lampa błyskowa jest         | Włacz lampe błyskowa                                       |
| ciemne.          | wyłączona.                  |                                                            |

|                                                                                                    | Lampa nie została otwarta                                                            | Otwórz lampę błyskową.                                                                                                    |
|----------------------------------------------------------------------------------------------------|--------------------------------------------------------------------------------------|----------------------------------------------------------------------------------------------------|
|                                                                                                    | Fotografowany obiekt jest<br>zbyt odległy. Lampa<br>błyskowa jest<br>nieefektywna.   | Zmniejsz odległość między<br>aparatem a fotografowanym<br>obiektem. Zasięg lampy błyskowej<br>= 4,9 m w trybie Wide i 4,2 m w<br>TelePhoto                            |
|                                                                                                    | Fotografowany obiekt jest<br>na tle jasnego światła (np.<br>"pod słońce")            | Użyj lampy błyskowej w trybie FILL<br>lub zmień pozycję względem źródła<br>światła.                                                                                   |
|                                                                                                    | Warunki oświetlenia są<br>niedostateczne.                                            | Zwiększ kompensację ekspozycji.                                                                                                    |
|                                                                                                    | Nie odbył się automatyczny<br>pomiar ekspozycji                                      | Naciśnij przycisk migawki do<br>połowy i przytrzymaj. Po zapaleniu<br>się lampki kontrolnej na kolor<br>zielony, naciśnij spust migawki do<br>końca i wykonaj zdjęcie |
| Zdjęcie jest za<br>jasne.                                                                                 | Lampa błyskowa została<br>użyta niepotrzebnie.                                       | Ustaw tryb pracy lampy błyskowej<br>na AUTO.                                                                                                    |
|                                                                                                    | Fotografowany obiekt jest<br>za blisko pracującej<br>lampy błyskowej.                | Zwiększ odległość aparatu od<br>fotografowanego obiektu.<br>Minimalna odległość od lampy<br>błyskowej – 0,6 m w trybie Wide i<br>1 m w trybie TelePhoto.              |
|                                                                                                    | Zbyt dużo światła.                                                                   | Zmień kompozycję sceny<br>dostosowując ją do istniejących<br>warunków oświetleniowych lub<br>użyj trybu PASM, aby ręcznie<br>skorygować ustawienia.                   |
|                                                                                                    | Niewłaściwy pomiar w<br>trybie Auto                                                  | Wciśnij spust migawki do połowy –<br>kiedy kontrolka AE/AF zabłyśnie na<br>zielono wciśnij spust do końca.                                                            |
| Zapisane<br>zdjęcia uległy<br>zniszczeniu.                                                                | Karta pamięci została<br>wyjęta w czasie pracy<br>aparatu.                           | Przed wyjęciem karty upewnij się,<br>że kontrolka gotowości nie świeci<br>się.                                                                                        |
| W trybie<br>Review<br>zamiast<br>podglądu<br>zdjęcia na<br>wyświetlaczu<br>otrzymujemy<br>niebieski ekran | Zdjęcie nie ma miniaturki<br>albo miniaturka zdjęcia jest<br>w niewłaściwym formacie | Przenieś zdjęcie do komputera lub<br>usuń je                                                                                                    |

| Zdjęcie jest<br>niewyraźne.                                                | Szkło obiektywu jest brudne.                                                                      | Wyczyść obiektyw.                                                                                                    |
|----------------------------------------------------------------------------|---------------------------------------------------------------------------------------------------|----------------------------------------------------------------------------------------------------|
|                                                                            | Fotografowany obiekt jest<br>zbyt blisko aparatu.                                                 | Zwiększ odległość aparatu od<br>fotografowanego obiektu (min. =<br>0,5 m) lub włącz tryb CLOSE-UP.                         |
|                                                                            | Aparat pracuje w trybie<br>CLOSE-UP, a<br>fotografowany obiekt jest<br>zbyt daleki.               | Wyłącz tryb CLOSE-UP.                                                                                                    |
|                                                                            | Aparat lub fotografowany<br>obiekt poruszył się podczas<br>wykonywania zdjęcia.                   | Trzymaj aparat nieruchomo<br>podczas wykonywania zdjęć.                                                                    |
|                                                                            | Fotografowany obiekt jest<br>zbyt daleko alby lampa<br>błyskowa mogła<br>funkcjonować efektywnie. | Zmniejsz odległość między<br>aparatem a fotografowanym<br>obiektem. Zasięg lampy błyskowej<br>= 2,4 m                      |
|                                                                            | Niewłaściwy pomiar w<br>trybie Auto                                                               | Wciśnij spust migawki do połowy –<br>kiedy kontrolka AE/AF zabłyśnie na<br>zielono wciśnij spust do końca.                 |
| Pokaz slajdów<br>jest<br>niemożliwy na<br>video lub                        | Ustawienia VIDEO OUT są<br>nieprawidłowe.                                                         | Popraw ustawienia VIDEO OUT<br>(NTSC lub PAL)                                                                              |
| innym<br>urządzeniu<br>zewnętrznym.                                        | Urządzenie zewnętrzne jest nieprawidłowo podłączone.                                              | Podłącz urządzenie zewnętrzne zgodnie z jego instrukcją obsługi.                                                           |
| Aparat<br>zawiesza się<br>podczas<br>wkładania lub<br>wyjmowania<br>karty. | Aparat wykrył błąd podczas<br>wkładania lub wyjmowania<br>karty.                                  | Wyłącz aparat i włącz go ponownie<br>– upewnij się, że aparat jest<br>wyłączony podczas wkładania lub<br>wyjmowania karty. |
| EVF<br>(elektroniczny                                                      | EVF wyłączył się po 15<br>sekundach bezczynności.                                                 | Spójrz w wizjer.                                                                                                    |
| wizjer) nie<br>działa                                                      | Ustawienia wyświetlacza<br>wskazuja na LCD.                                                       | Nacisnij przycisk EVF/LCD, aby skorygować ustawienia.                                                                      |

### PROBLEMY W KOMUNIKACJI MIĘDZY APARATEM A KOMPUTEREM

| Problem                                                                                                    | Przyczyna                                                                          | Rozwiązanie                                                                                                    |  |  |
|----------------------------------------------------------------------------------------------------|------------------------------------------------------------------------------------|----------------------------------------------------------------------------------------------------|--|--|
| Nie można nawiązać<br>połączenia między<br>komputerem i aparatem.                                                | Problem konfiguracyjny<br>portu USB.                                               | Przeczytaj plik<br>USB.html dołączony do<br>oprogramowania Kodak<br>EasyShare.                                                                                                    |  |  |
|                                                                                                    | Aparat jest wyłączony.                                                             | Włącz aparat.                                                                                                    |  |  |
|                                                                                                    | Akumulatory są<br>rozładowane.                                                     | Wymień lub naładuj<br>akumulatory.                                                                                                    |  |  |
|                                                                                                    | System oszczędzania<br>energii w Twoim<br>laptopie odłączył Port<br>komunikacyjny. | Sprawdź ustawienia<br>systemu zarządzania<br>energią w laptopie.                                                                                                    |  |  |
|                                                                                                    | Kabel USB jest<br>nieprawidłowo<br>podłączony.                                     | Sprawdź połączenie<br>kabla USB z aparatem i<br>komputerem.                                                                                                    |  |  |
|                                                                                                    | Twój komputer ma<br>uruchomionych zbyt<br>wiele programów.                         | Odłącz aparat. Zamknij<br>wszystkie programy i<br>podłącz ponownie<br>aparat.                                                                                                    |  |  |
| Nie można skopiować<br>zdjęć do komputera.<br>Instalator Nowego Sprzętu<br>nie może zlokalizować<br>sterowników. | Oprogramowanie nie<br>jest zainstalowane na<br>komputerze.                         | Odłącz kabel USB lub<br>stację dokującą i<br>zainstaluj<br>oprogramowanie<br>KODAK EASYSHARE.                                                                                                    |  |  |
| Nie można skopiować<br>zdjęć do komputera.                                                                       | Oprogramowanie nie<br>zostało poprawie<br>zainstalowane.                           | Odłącz kabel USB lub<br>stację dokującą od<br>komputera. Odinstaluj<br>oprogramowanie [Start<br>-> Settings -> Control<br>Panel -> Add/Remove<br>Programs]. Zainstaluj<br>ponownie<br>oprogramowanie<br>KODAK EASYSHARE. |  |  |

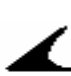

## PROBLEM Z KARTAMI MMC/SD

| Problem                                                        | Przyczyna                                                         | Rozwiązanie                                                                                            |  |  |
|----------------------------------------------------------------|-------------------------------------------------------------------|----------------------------------------------------------------------------------------------------|--|--|
| Aparat nie rozpoznaje<br>karty MMC/SD                          | Karta nie jest zgodna ze standardem MMC/SD                        | Użyj właściwej karty.                                                                                  |  |  |
|                                                                | Karta jest nieczytelna.                                           | Przeformatuj kartę.<br>UWAGA: formatowanie<br>usunie z karty<br>wszystkie zdjęcia.                     |  |  |
|                                                                | W aparacie nie ma karty<br>lub jest ona<br>nieprawidłowo włożona. | Włóż prawidłowo kartę.                                                                                 |  |  |
| Nie udaje się włączyć<br>aparatu po wymianie<br>karty pamięci. | Wystąpiły błędy podczas<br>wymiany karty.                         | Wyłącz i włącz<br>ponownie aparat. Przed<br>wymianą karty upewnij<br>się, że aparat jest<br>wyłączony. |  |  |
| Karta pamięci jest pełna                                       | Pamięć jest pełna                                                 | Przenieś zdjęcia i filmy<br>do komputera,<br>następnie usuń je z<br>aparatu.                           |  |  |
|                                                                | Osiągnięto maksymalną<br>liczbę plików lub<br>folderów.           | Przenieś zdjęcia i filmy<br>do komputera,<br>następnie sformatuj<br>kastę lub pamięć<br>wewnętrzną     |  |  |

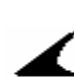

## KOMUNIKATY BŁĘDÓW NA WYŚWIETLACZU LCD

| No images to display.                                                                                                    | Brak zdjęć we<br>wskazanej lokalizacji.                                                                         | Wskaż poprawną<br>lokalizację źródła zdjęć.                                        |
|----------------------------------------------------------------------------------------------------|----------------------------------------------------------------------------------------------------|------------------------------------------------------------------------------------|
| Memory card requires<br>formatting.<br>Memory card cannot be<br>read. (Please format<br>memory card or insert<br>another memory card) | Karta jest nieczytelna<br>lub niewłaściwie<br>sformatowana.                                                     | Sformatuj kartę lub włóż<br>nową,                                                  |
| Internal memory<br>requires formatting.<br>Internal memory<br>cannot be read. (Please<br>format internal                              | Wewnętrzna pamięć<br>aparatu nie działa<br>prawidłowo.                                                          | Sformatuj wewnętrzną<br>pamięć.                                                    |
| No memory card (Files not copied)                                                                                                    | Brak karty w aparacie.<br>Zdjęcia nie zostały<br>skopiowane.                                                    | Włóż kartę.                                                                        |
| Not enough space to copy files.                                                                                                    | Wewnętrzna pamięć lub<br>karta nie posiada<br>wystarczającej ilości<br>wolnego miejsca do<br>skopiowania zdjęć. | Zwolnij miejsce poprzez<br>skasowanie części zdjęć<br>lub włóż nową kartę.         |
| Read only card, change<br>internal memory to<br>capture                                                                               | Karta w aparacie jest<br>zabezpieczona przed<br>zapisem                                                         | Zmień kartę lub wybierz<br>miejsce zapisu zdjęć na<br>pamięć wewnętrzną<br>aparatu |
| Card is protected                                                                                                    | Przełącznik na karcie<br>jest w pozycji<br>zabezpieczenia przed<br>zapisem                                      | Przestaw przełącznik jak<br>pokazano na<br>wyświetlaczu                            |
| Card is locked (Insert a new card)                                                                                                    | Karta jest<br>zabezpieczona przed<br>zapisem                                                                    | Zmień kartę lub wybierz<br>miejsce zapisu zdjęć na<br>pamięć wewnętrzną<br>aparatu |
| Card is unusable<br>(Insert a new card)                                                                                               | Karta jest wolna,<br>uszkodzona lub<br>nieczytelna                                                              | Włóż nową kartę.                                                                   |
| Recording stopped.<br>Record in internal<br>memory (Card speed is<br>slow)                                                            | Karta nie może być<br>używana w aparacie.                                                                       | Zmień miejsce zapisu na<br>pamięć wewnętrzną<br>aparatu.                           |
| Memory card is full<br>(Cannot save Share<br>tagging)                                                                                 | Brakuje wolnych<br>zasobów pamięci                                                                              | Włóż nową kartę,<br>przenieś zdjęcia do<br>komputera lub usuń.                     |
| Internal card is full<br>(Cannot save Share<br>tagging)                                                                               |                                                                                                    | Włóż kartę, przenieś<br>zdjęcia do komputera lub<br>usuń.                          |
| Date/Time have been<br>reset                                                                                                    | Ustawienia daty i czasu.                                                                                        | Ustaw zegar oraz datę.                                                             |

|                                                                                    | T                                                                                                    |                                                                                                    |
|------------------------------------------------------------------------------------|----------------------------------------------------------------------------------------------------|----------------------------------------------------------------------------------------------------|
| High camera<br>temperature (Camera<br>will be turned off)                          | Temperatura wewnątrz<br>aparatu jest zbyt<br>wysoka. Świeci<br>czerwona kontrolka.<br>Aparat wyłączy się w<br>ciągu 5 sekund. | Pozostaw aparat<br>wyłączony przez kilka<br>minut.                                                                                      |
| Memory card is full.                                                               | Brak wolnego miejsca<br>na karcie pamięci.                                                                                    | Zwolnij miejsce poprzez<br>skasowanie części zdjęć<br>lub włóż nową kartę.                                                              |
| Internal memory is full.                                                           | Brak wolnego miejsca w<br>pamięci wewnętrznej.                                                                                | Zwolnij miejsce poprzez<br>skasowanie części zdjęć<br>lub wskaż inne miejsce<br>zapisu zdjęć.                                           |
| Remove USB cable in<br>camera. Restart<br>computer if needed.                      | W wypadku stacji<br>dokującej – kabel USB<br>został podłączony do<br>aparatu zamiast do<br>stacji.                            | Odłącz kabel od aparatu i<br>podłącz do stacji.                                                                                         |
| Unrecognized file format.                                                          | Zdjęcie jest zapisane w niewłaściwym formacie.                                                                                | Przenieś zdjęcie do<br>komputera lub skasuj je.                                                                                         |
| No Address Book in<br>Camera. (Connect with<br>computer to import<br>address book) | Aparat nie ma<br>utworzonej książki<br>adresowej.                                                                             | Utwórz w Twoim<br>komputerze książkę<br>adresową, a następnie<br>skopiuj ją do aparatu<br>używając<br>oprogramowania ODAK<br>EASYSHARE. |
| No album names in camera                                                           | Nazwy albumów nie<br>zostały skopiowane do<br>aparatu z komputera                                                             | Utwórz i skopiuj nazwy<br>albumów z komputera                                                                                           |
| Other error mode                                                                   | Wykryto błąd                                                                                                    | Wyłącz aparat i włącz<br>ponownie. Jeśli<br>komunikat pojawi się<br>ponownie, skontaktuj się<br>z serwisem                              |

## KONTROLKA GOTOWOŚCI PRACY APARATU.

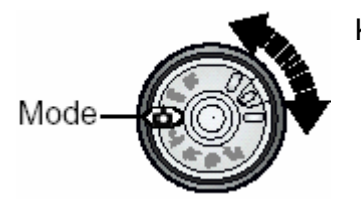

Kontrolka Mode sygnalizuje aktywny tryb pracy aparatu.

| Problem                                       | Przyczyna                                                                     | Rozwiązanie                                                                                                    |  |
|-----------------------------------------------|-------------------------------------------------------------------------------|----------------------------------------------------------------------------------------------------|--|
| Kontrolka nie świeci i<br>aparat nie pracuje. | Aparat nie jest włączony.                                                     | Włącz aparat.                                                                                                    |  |
|                                               | Baterie są wyczerpane.                                                        | Wymień baterie lub<br>naładuj akumulator.                                                                        |  |
|                                               | Włącznik został<br>pozostawiony w pozycji<br>ON podczas ładowanie<br>baterii. | Wyłącz, a następnie<br>włącz ponownie aparat.                                                                    |  |
| Kontrolka świeci na<br>zielono.               | Aparat jest włączony i<br>gotowy do wykonywania<br>zdjęć.                     | Aparat pracuje<br>normalnie.                                                                                     |  |
| Kontrolka błyska.                             | Aparat został wyłączony w<br>trakcie zapisywania<br>zdjęcia.                  | Aparat pracuje<br>normalnie. Zapis zdjęcia<br>został dokończony.<br>Nie wyjmuj karty<br>podczas błyskania diody! |  |
|                                               | Aparat został włączony i<br>przeprowadza test<br>sprawdzający.                | Aparat pracuje normalnie<br>– możesz wykonać<br>zdjęcie, kiedy dioda<br>przestanie błyskać.                      |  |
|                                               | Temperatura wewnątrz<br>aparatu jest zbyt wysoka.                             | Wyłącz aparat i nie<br>włączaj przez kilka<br>minut. Jeśli problem<br>będzie się powtarzał<br>skontaktuj się z   |  |
|                                               | Słabe lub wyczerpane akumulatory.                                             | Naładuj akumulatory lub<br>włóż nowe.                                                                            |  |
|                                               | Aparat jest podłączony do<br>komputera, połączenie<br>USB jest aktywne        | Aparat pracuje<br>normalnie.                                                                                     |  |

## **11. UZYSKIWANIE POMOCY**

# Jeśli potrzebujesz pomocy dotyczącej aparatu, możesz ją uzyskać w następujących miejscach:

- o Wskazówki i rozwiązywanie problemów
- Oprogramowanie ONLINE
- o Informacja o produkcie za pośrednictwem faksu
- Miejsce zakupu
- Sieć WWW
- Pomoc techniczna

#### Pomoc dotycząca oprogramowania

Pomoc dotycząca dowolnego **oprogramowania** dostarczonego wraz z aparatem może być uzyskana w postaci pomocy on-line lub poprzez skontaktowanie się z wytwórcą.

- Serwis on-line firmy Kodak
- Sieć WWW
- <u>http://www.kodak.com</u> (kliknij Service and Support, tzn. serwis i pomoc)
- <u>http://www.kodak.pl</u>

#### Pomoc firmy Kodak za pośrednictwem faksu

Europa 44-0-131-458-6962 Polska 022-874-50-00

#### Pomoc telefoniczna dla klientów

Jeśli masz pytania dotyczące funkcjonowania oprogramowania lub aparatu KODAK, możesz rozmawiać bezpośrednio z przedstawicielem odpowiedzialnym za pomaganie klientom.

Polska 022-874-50-01 022-631-21-84

#### Zanim zadzwonisz

Zanim zadzwonisz do przedstawiciela odpowiedzialnego za pomaganie klientom, podłącz aparat do komputera, bądź przy tym komputerze i miej przygotowane następujące informacje:

- System operacyjny
- Szybkość procesora (MHz)
- o Model
- Pojemność pamięci (MB)
- o Dokładna treść komunikatu o błędzie
- Wersja programu instalacyjnego na CD
- Numer seryjny aparatu

## NUMERY TELEFONÓW

**USA**—połączenie bezpłatne, 1-800-235-6325, w godzinach 9.00-20.00 czasu E.S.T., od poniedziałku do piątku.

**Kanada**—połączenie bezpłatne, 1-800-465-6325, w godzinach 9.00-20.00 czasu E.S.T., od poniedziałku do piątku.

**Europa**—wybierz numer bezpośredniego połączenia z Kodak Digital Imaging Support Centre (ośrodkiem pomocy firmy Kodak związanym z techniką obrazów cyfrowych) odpowiadającym miejscu Twojego pobytu lub numer płatny w Wielkiej Brytanii 44-0-131-458-6714, w godzinach od 9.00 do 17.00 (czasu GMT lub środkowoeuropejskiego), od poniedziałku do piątku.

| Poza USA, Kanadą i Europą – rozmowy | / są | płatne | według | stawek | danego | państwa. |
|-------------------------------------|------|--------|--------|--------|--------|----------|
|-------------------------------------|------|--------|--------|--------|--------|----------|

| Austria/Osterreich             | 0179 567 357                 |
|--------------------------------|------------------------------|
| Belgia/Belgique                | 02 713 14 45                 |
| Dania/Danmark                  | 3 848 71 30                  |
| Irlandia/Eire                  | 01 407 3054                  |
| Finlandia/Suomi                | 0800 1 17056                 |
| Francja                        | 01 55 1740 77                |
| Niemcy/Deutschland             | 069 5007 0035                |
| Grecja                         | 0080044125605                |
| Włochy/Italia                  | 02 696 33452                 |
| Holandia/Nederland             | 020 346 9372                 |
| Norwegia/Norge                 | 23 16 21 33                  |
| Portugalia                     | 021 415 4125                 |
| Hiszpania/Espana               | 91 749 76 53                 |
| Szwecja/Sverige                | 08 587 704 21                |
| Szwajcaria/Schweiz/Suisse      | 01 838 53 51                 |
| Wielka Brytania                | 0870 2430270                 |
| Międzynarodowa linia płatna    | +44 131 4586714              |
| Międzynarodowy płatny numer fa | ksu +44 131 4586962          |
| Polska                         | 022 874 50 01, 022 631 21 84 |

## 12. ZAŁĄCZNIK

| KODAK EASYSHARE DX6490 – SPECYFIKACJA |            |                                                   |                                                                                             |                                                  |                                 |  |
|---------------------------------------|------------|---------------------------------------------------|---------------------------------------------------------------------------------------------|--------------------------------------------------|---------------------------------|--|
| Ustawienia kolorystyczne              |            |                                                   | Kolory nasycone, Kolory neutralne, Czarno-biały,                                            |                                                  |                                 |  |
|                                       |            | Sepia                                             |                                                                                             |                                                  |                                 |  |
| Komunikacja z                         |            |                                                   | USB; Przez kabe                                                                             | el l                                             | USB, stację dokującą EasyShare  |  |
| komputerem                            |            |                                                   | 6000 lub stację                                                                             | do                                               | okująco – drukującą EasyShare   |  |
|                                       |            |                                                   | 6000                                                                                        |                                                  |                                 |  |
| Wymiary                               |            |                                                   | szerokość                                                                                   |                                                  | 99,6 mm                         |  |
|                                       |            |                                                   | długość                                                                                     |                                                  | 81,2 mm                         |  |
|                                       |            |                                                   | wysokość                                                                                    |                                                  | 79,9 mm                         |  |
| Waga                                  |            |                                                   | 310 gr. bez baterii i karty pamięci                                                         |                                                  |                                 |  |
| Pomiar eksp                           | ozy        | /cji                                              | matrycowy, centralnie ważony, ważony wg określonego                                         |                                                  |                                 |  |
|                                       |            |                                                   | punktu w środku kadru, TTL-AE z programowanymi                                              |                                                  |                                 |  |
|                                       | ,          |                                                   | trybami, stały Al                                                                           | trybami, stały AE, ciągły AE przy video, podgląd |                                 |  |
| Format plike                          | SW         |                                                   | Zdjęcia – JPG/EX                                                                            |                                                  |                                 |  |
|                                       |            |                                                   | FIIM - QUICKTIM                                                                             | e, p                                             | pliki .mov                      |  |
| Zowpotrzpa                            | lan        | 222                                               | Audio - G.711<br>Maksymalnia 50                                                             | 0\/                                              | wyzwalacz zsynchronizowany      |  |
| hlyskowa                              | Iall       | iiha                                              | Haksymanne SU                                                                               | υν,                                              | wyzwalacz zsynchronizowany      |  |
| Lamna                                 | Т          | ryh pracy                                         | Auto Właczona                                                                               | P                                                | edukcja czerwopych oczu         |  |
| błyskowa                              |            | ryb pracy                                         | Wyłaczona                                                                                   | , 1                                              | edukcja czerwonych oczu,        |  |
| bryskowa                              | Z          | akres                                             | Trvb Wide [W] -                                                                             | - 0                                              | .6 m – 4 <i>.</i> 9 m ISO 140   |  |
|                                       |            |                                                   | Tryb TelePhoto                                                                              | [T]                                              | – 1,0 m – 4,2 m ISO 200         |  |
|                                       | С          | zas                                               | Poniżei 7 sekun                                                                             | d r                                              | przy naładowanym akumulatorze.  |  |
|                                       | ła         | adowania                                          |                                                                                             | - F                                              |                                 |  |
| Zakresy ost                           | roś        | ci                                                | multi-zone (na podstawie całego kadru), centre-zone                                         |                                                  |                                 |  |
|                                       |            |                                                   | (dla wybranego punktu w kadrze), wysoka szybkość,                                           |                                                  |                                 |  |
|                                       |            |                                                   | tryb auto dla złych warunków oświetleniowych,                                               |                                                  |                                 |  |
|                                       |            | hybrydowy AF z pomiarem TTL i pasywnym czujnikiem |                                                                                             |                                                  |                                 |  |
|                                       |            |                                                   | zewnętrznym                                                                                 |                                                  |                                 |  |
|                                       | azu        |                                                   | 1/2.5 transfer międzyfiniowy CCD, proporcje 4:3, RGB<br>Baver CFA efektywne 4.0 mln nikseli |                                                  |                                 |  |
| ISO                                   |            |                                                   | Automatyczne ustawienie [100 lub 200]                                                       |                                                  |                                 |  |
| 150                                   |            |                                                   | Manualne – $80, 100, 200, 400 \text{ lub} 800$                                              |                                                  |                                 |  |
| Obiektyw                              |            |                                                   | szkło optyczne. 7 grup/11 elementów (3 asferyczne                                           |                                                  |                                 |  |
|                                       |            |                                                   | soczewki): f/2.8 - f/3.7                                                                    |                                                  |                                 |  |
|                                       |            |                                                   | Priorvtet przesłony: $f/2.8 - f/8$                                                          |                                                  |                                 |  |
|                                       |            |                                                   | Ogniskowa: 38 – 380 mm (odpowiednik 35 mm)                                                  |                                                  |                                 |  |
|                                       |            |                                                   | Dystans fokusu:                                                                             |                                                  |                                 |  |
|                                       |            |                                                   | Standard Wide 0,6m – nieskończoność                                                         |                                                  |                                 |  |
|                                       |            |                                                   | Standard Tele 2,0m – nieskończoność                                                         |                                                  |                                 |  |
|                                       |            |                                                   | Close-Up Wide 0,12 m – 0,7m                                                                 |                                                  |                                 |  |
|                                       |            |                                                   | Close-Up Tele 1,2 m – 2,1 m                                                                 |                                                  |                                 |  |
|                                       |            | W and T Infinity 20 m - nieskończoność            |                                                                                             |                                                  |                                 |  |
| I emperatura pracy                    |            | od 0 st.C do 40 st.C                              |                                                                                             |                                                  |                                 |  |
| Wyswietlacz                           |            | 55,9mm, kolorowy, 640 x 240 (153k) pikseli,       |                                                                                             |                                                  |                                 |  |
| ciekłokrystaliczny LCD                |            | odswiezanie 28tps                                 |                                                                                             |                                                  |                                 |  |
| Nosnik pam                            | ięci<br>źź | Deet 11                                           | 16 MB pamięci wewnętrznej lub karta MMC albo SD                                             |                                                  | wnętrznej lud karta MMC aldo SD |  |
| Rozazieiczo:                          | SC         | Best - 4,0                                        | J MP 2304 x 1/28 px                                                                         |                                                  | 2304 x 1/28 px                  |  |
|                                       |            | Best (3:2)                                        | 1 MD                                                                                        | 2                                                | 2304 X 1536 PX                  |  |
|                                       |            | Better – 2                                        | ,1 MP                                                                                       |                                                  | 1656 X 1242 pX                  |  |
| Good – 1,                             |            | 1 MP                                              | 1                                                                                           | 1200 x 900 px                                    |                                 |  |

| Zasilanie Akumulator       |             | y 3.7V Li-Ion                                  | 1700 mAh (zalecany – dołączony do<br>aparatu); 1050 mAh (opcjonalny) |  |
|----------------------------|-------------|------------------------------------------------|----------------------------------------------------------------------|--|
|                            | Zasilacz AC |                                                | 5V DC, prąd stały, w zestawie ze stacją dokującą 6000                |  |
| Samowyzwlacz               |             | 10 sekund                                      |                                                                      |  |
| Gniazdo statyw             | 'u          | Tak                                            |                                                                      |  |
| Wyjście video              |             | NTSC lub PAL                                   |                                                                      |  |
| Rozdzielczość video        |             | 320 x 240 pikseli, 24 fps                      |                                                                      |  |
| Wizjer - elektroniczny EVF |             | 11,2mm, kolorowy, 800 x 225 (180k) pikseli,    |                                                                      |  |
|                            |             | odświeżanie 28fps                              |                                                                      |  |
| Balans bieli               |             | Auto, Światło dzienne, Światło żarowe, Światło |                                                                      |  |
|                            |             | fluorescencyjne                                |                                                                      |  |
| Zoom                       |             | 10X optyczny, 3X cyfrowy (całkowity 30X)       |                                                                      |  |

| FABRYCZNE USTAWIENIA A             | PARATU                                                                       |
|------------------------------------|------------------------------------------------------------------------------|
| Tryb koloru                        | Nasycony                                                                     |
| Ciągły autofokus (zapis video)     | Włączony                                                                     |
| Data/Czas                          | 2003/01/01 12:00                                                             |
| Datownik                           | Wyłączony                                                                    |
| Zoom cyfrowy                       | Pause                                                                        |
| Kompensacja ekspozycji             | 0,0                                                                          |
| Pomiar ekspozycji                  | Multi-patern                                                                 |
| Lampa błyskowa                     | Auto: Auto, Sport, Portret, Noc, PASM –<br>Wyłączone: Video, Zdjęcia seryjne |
| Obszar ostrości                    | Multi-zone                                                                   |
| Nośnik pamięci                     | Auto                                                                         |
| Język                              | Angielski                                                                    |
| ISO                                | Auto                                                                         |
| Podgląd                            | EVF, tryby robocze, LCD, tryb                                                |
|                                    | przeglądania                                                                 |
| Tryb Manualny PASM                 | Program mode (P)                                                             |
| Czujnik orientacji                 | Włączony                                                                     |
| Dźwięk migawki                     | Włączony                                                                     |
| Miejsce zapisu danych              | Auto                                                                         |
| Jakość zdjęcia                     | Best                                                                         |
| Szybki podgląd                     | Włączony                                                                     |
| Częstotliwość wyświetlania slajdów | 5 sekund                                                                     |
| Zapętlony pokaz slajdów            | Wyłączony                                                                    |
| Liczba wydruków                    | 1                                                                            |
| Data rejestracji video             | Wyłączony                                                                    |
| Wyjście video                      | NTSC                                                                         |
| Balans bieli                       | Auto                                                                         |

Istnieje możliwość uaktualniania oprogramowania aparatu. Najnowsze wersje można pobrać pod adresem: <u>http://www.kodak.com/go/dx6490downloads</u>

### PODSTAWOWE WSKAZÓWKI DOTYCZĄCE BEZPIECZEŃSTWA I UTRZYMANIA APARATU

Należy stosować się do podstawowych zasad obchodzenia się ze sprzętem elektronicznym.

Nie należy stosować do czyszczenia aparatu (w szczególności optyki) chemikaliów. Optykę należy czyścić tylko przyrządami przeznaczonymi do tego celu. Ekran LCD i EVF należy czyścić czystą, miękką I suchą szmatką, usuwając uprzednio kurz z jego powierzchni przez zdmuchnięcie lub omiecenie pędzelkiem, (aby nie porysował szklanej powierzchni).

Aparat czyścić wyłącznie suchą i czystą szmatką.

Nie wolno dopuszczać do kontaktu z obudową aparatu środków chemicznych, olejków do opalania, farb itp.

Nie należy wystawiać aparatu na czynniki atmosferyczne takie jak deszcz.

Jeżeli aparat zamoknie, należy usunąć z niego kartę pamięci, baterie i pozostawić do wysuszenia na co najmniej 24 godziny (nie używać suszarki).

Nie pozostawiać w aparacie baterii dłużej niż miesiąc, jeżeli przez ten czas nie będzie on używany.

Transportować aparat tylko w specjalnie do tego celu przeznaczonej torbie ochronnej.

## POJEMNOŚĆ NOŚNIKÓW PAMIĘCI

| Zapis zdjęć  | Maksymalna liczba zdjęć, jaka zmieści się na karcie<br>zależnie od wybranej jakości |            |        |      |  |
|--------------|-------------------------------------------------------------------------------------|------------|--------|------|--|
|              | Best                                                                                | Best (3:2) | Better | Good |  |
| 16 MB pamięć |                                                                                     |            |        |      |  |
| wewnętrzna   | 10                                                                                  | 12         | 18     | 30   |  |
| 16 MB karta  | 12                                                                                  | 14         | 21     | 35   |  |
| 32 MB karta  | 24                                                                                  | 29         | 42     | 70   |  |
| 64 MB karta  | 48                                                                                  | 59         | 85     | 140  |  |
| 128 MB karta | 96                                                                                  | 119        | 170    | 280  |  |
| 256 MB karta | 192                                                                                 | 239        | 341    | 560  |  |

| Zapis video             | Maksymalny czas zapisu video |
|-------------------------|------------------------------|
| 16 MB pamięć wewnętrzna | 52 sek.                      |
| 16 MB karta             | 52 sek.                      |
| 32 MB karta             | 2 min.                       |
| 64 MB karta             | 4 min.                       |
| 128 MB karta            | 8 min.                       |
| 256 MB karta            | 16 min., 5 sek.              |

## LOKALIZACJA ZDJĘĆ I FILMÓW NA KARCIE MMC/SD

Zdjęcia zachowywane są na kartach pamięci zgodnych ze standardem MMC/SD. Dzięki temu mogą być używane w różnych typach aparatów fotograficznych.

Jeśli używasz czytnika kart pomocny będzie poniższy opis struktury plików na karcie: **MISC folder** – zawiera pliki stworzone przez funkcję SHARE.

**SYSTEM folder** – używany do aktualizacji oprogramowania aparatu.

**DCIM folder** - w tym folderze gromadzone są katalogi z plikami i fotografie. Zawiera folder 100K6490. Za każdym razem przy włączaniu aparatu czy zainstalowaniu nowej karty, każdy pusty folder w katalogu DCIM jest usuwany.

**100K6490 SUBFOLDER** – podkatalog zawierający pliki zapisywane przez aparat na karcie zewnętrznej.

#### SCHEMAT NAZYWANIA PLIKÓW PRZEZ APARAT.

Nazwy zdjęć mają format 100\_nnnn.JPG i są numerowane zgodnie z kolejnością ich wykonywania. Pierwsze zdjęcie nosi nazwę 100\_0001.JPG. Najwyższy możliwy numer to 100\_9999.jpg.

Jeśli w katalogu \DCIM\100K6490 znajduje się zdjęcie o nazwie 100\_9999.JPG, wówczas tworzony jest katalog \DCIM\101K6490, a w nim zdjęcie o nazwie 101\_0001.JPG.

Jeśli część zdjęć przeniesiesz do komputera lub skasujesz, to następne zdjęcia będą konsekwentnie nazywane kolejnymi cyframi. Przykład: Jeśli usuniesz zdjęcie o nazwie 100\_0007.JPG to następne zdjęcie zostanie zapisane jako 100\_0008.JPG. Jeśli umieścisz w aparacie nową kartę pamięci, to nazwa zdjęcia jest kolejnym numerem w stosunku do zdjecia ostatnio wykonanego lub ostatnio zapisanego w

numerem w stosunku do zdjęcia ostatnio wykonanego lub ostatnio zapisanego w katalogu.

#### OZNACZENIA ZDJĘĆ WYKONANYCH W SERII

Zdjęcia wykonane przy pomocy funkcji zdjęć seryjnych, w swojej nazwie posiadają literkę "B" w miejscu podkreślenia – np. zdjęcie wykonane w trybie pojedynczego zdjęcia 100\_0001.jpg – zdjęcia wykonane w serii – 100B0010.jpg [1/3], 100B0011.jpg [2/3], 100B0012.jpg [3/3], 100B0020.jpg [1/2], 100B0021.jpg [2/2], etc.

### SYSTEM OSZCZĘDZANIA AKUMULATORÓW

Ekran LCD oraz aparat wyłączają się, jeśli aparat pozostaje nieaktywny.

| Brak aktywności przez: | Akcja:                   | By włączyć aparat:        |
|------------------------|--------------------------|---------------------------|
| 15 sekund              | Wyświetlacz EVF wyłącza  | Spójrz w wizjer           |
|                        | się                      |                           |
| 1 minuta               | Wyświetlacz LCD i EVF    | Naciśnij przycisk OK      |
|                        | wyłącza się              |                           |
| 8 minut                | Aparat przechodzi w stan | Naciśnij dowolny przycisk |
|                        | oszczędzania energii     | (lub włóż i wyjmij kartę) |
| 3 godziny              | Aparat się wyłącza       | Wyłącz i włącz aparat     |

#### **INFORMACJE DOTYCZĄCE ZGODNOŚCI Z PRZEPISAMI.** Zgodność z przepisami FCC oraz porady dotyczące zakłóceń.

Aparat cyfrowy KODAK EasyShare DX6490 został przetestowany na zgodność ze standardem FFC – dla użytku domowego oraz do pracy

Niniejsze urządzenie odpowiada wymaganiom zawartym w części 15 przepisów FCC. Jego używanie podlega dwóm następującym warunkom:

niniejsze urządzenie nie może być źródłem szkodliwych zakłóceń, oraz musi przyjmować na siebie zakłócenia z zewnątrz, także takie, które mogą powodować działanie niepożądane.

Niniejsze urządzenie zostało przebadane, w wyniku czego została stwierdzona jego zgodność z ograniczeniami dotyczącymi urządzeń cyfrowych klasy B, zgodnie z częścią 15 przepisów FCC. Ograniczenia te zostały zaprojektowane tak, aby zapewnić rozsądną ochronę przed szkodliwymi zakłóceniami w przypadku instalacji na terenach mieszkalnych.

Urządzenie to generuje, używa i może wypromieniowywać energię o częstotliwości radiowej, a jeśli nie będzie zainstalowane lub używane zgodnie ze wskazówkami, może spowodować szkodliwe zakłócenia łączności radiowej. Nie ma jednak gwarancji, że zakłócenia takie nie wystąpią w określonej instalacji.

Jeśli niniejsze urządzenie wywoła szkodliwe zakłócenia odbioru radiowego lub telewizyjnego, co można sprawdzić wyłączając i włączając to urządzenie, zachęca się użytkownika do podjęcia próby zmniejszenia tych zakłóceń za pomocą następujących środków: 1) zmiana orientacji lub położenia anteny odbiorczej; 2) zwiększenie odległości między urządzeniem a odbiornikiem; 3) podłączenie urządzenia do innego gniazda sieciowego niż to, do którego jest podłączony odbiornik; 4) skonsultowanie się ze sprzedawcą lub doświadczonym technikiem radiowo-telewizyjnym w celu uzyskania dodatkowej pomocy.

Jakiekolwiek zmiany lub modyfikacje, które nie zostaną wyraźnie zaakceptowane przez stronę odpowiedzialną za zgodność [elektromagnetyczną], mogą unieważnić prawo użytkownika do używania urządzenia. W przypadku, gdy razem z produktem zostały dostarczone ekranowane kable interfejsu lub, jeśli ustalone składniki dodatkowe lub akcesoria zostały określone jako takie, które powinny być używane podczas instalowania produktu, muszą one być zastosowane podczas instalacji w celu zapewnienia zgodności z przepisami FCC.

#### Zgodność z kanadyjskimi wymaganiami DOC

**Zgodność z wymaganiami DOC klasy B**—Niniejsze urządzenie cyfrowe nie przekracza ograniczeń klasy B odnoszących się do emisji szumów radiowych przez aparaturę cyfrową i ustalonych przez przepisy Kanadyjskiego Departamentu Łączności dotyczące zakłóceń radiowych.

## **13. SPIS TREŚCI**

|    | WSTĘP                                                                        | 2  |
|----|------------------------------------------------------------------------------|----|
|    | Front aparatu                                                                | 3  |
|    | Tył aparatu                                                                  | 4  |
|    | Bok aparatu                                                                  | 5  |
|    | Wierzch i spód aparatu                                                       | 6  |
| 1. | ROZPOCZĘCIE PRACY Z APARATEM                                                 | 7  |
|    | Zestaw                                                                       | 7  |
|    | Ładowanie akumulatorów                                                       | 8  |
|    | Wkładanie akumulatorów do aparatu                                            | 8  |
|    | Zakładanie paska i zabezpieczenia obiektywu                                  | 9  |
|    | Włączanie aparatu                                                            | 9  |
|    | Ustawianie daty i czasu                                                      | 10 |
|    | Przełączanie pomiędzy wyświetlaczem EVF a LCD                                | 11 |
|    | Sprawdzanie statusu aparatu                                                  | 11 |
|    | Tryby pracy aparatu                                                          | 12 |
|    | Tryby wykonywania zdjęć                                                      | 12 |
|    | Tryb przeglądania                                                            | 13 |
|    | Więcej informacji o obrazach                                                 | 13 |
|    | Wkładanie kart pamięci MMC/SD                                                | 14 |
|    | Wybór pamięci wewnętrznej aparatu lub zewnętrznej karty pamięci<br>MMC/SD    | 15 |
|    | Sprawdzenie ustawienia nośnika pamięci                                       | 16 |
|    | Sprawdzenie miejsca zapisu zdjęcia lub filmu                                 | 16 |
|    | Ważne informacje o bateriach i akumulatorach                                 | 17 |
|    | Przedłużanie życie akumulatorów i baterii                                    | 17 |
| 2. | WYKONYWANIE ZDJĘĆ                                                            | 18 |
|    | Tryby wykonywania zdjęć                                                      | 19 |
|    | Tryb PASM                                                                    | 19 |
|    | PASM – ikony na wyświetlaczu                                                 | 20 |
|    | Ustawienia dostępne wyłącznie w trybie PASM                                  | 21 |
|    | Używanie pokrętła wyboru do modyfikacji ustawień trybu PASM                  | 21 |
|    | Wykonywanie zdjęć w trybie zbliżeń (Close-Up) i krajobrazowym<br>(Landscape) | 22 |
|    | Auto Focus – znaczniki kadrowania                                            | 23 |
|    | Szybki podgląd (QuickView) – przeglądanie właśnie wykonanych zdjęć           | 24 |
|    | Używanie opcji powiększenia optycznego                                       | 25 |

|    | Używanie opcji powiększenia cyfrowego                         | 25 |
|----|---------------------------------------------------------------|----|
|    | Używanie lampy błyskowej                                      | 26 |
|    | Ikona lampy błyskowej                                         | 27 |
|    | Domyślne ustawienia lampy błyskowej                           | 27 |
|    | Używanie zewnętrznej lampy błyskowej                          | 28 |
|    | Wykonywanie zdjęć z samowyzwalaczem                           | 28 |
|    | Wykonywanie zdjęć w serii                                     | 29 |
|    | Zmiana ustawień opcjonalnych                                  | 30 |
|    | Ustawianie jakości zdjęcia                                    | 31 |
|    | Ustawianie balansu bieli w trybie PASM                        | 32 |
|    | Ustawienie czułości ISO w trybie PASM                         | 33 |
|    | Ustawianie kolorystyki zdjęcia                                | 34 |
|    | Ustawianie pomiaru ekspozycji                                 | 35 |
|    | Ustawienia obszaru ostrości                                   | 36 |
|    | Ustawianie ostrości w trybie PASM                             | 37 |
|    | Anulowanie ustawień manualnych trybu PASM                     | 38 |
|    | Definiowanie nazw albumów                                     | 39 |
|    | Data na zdjęciach                                             | 40 |
|    | Czujnik orientacji - ustawienia                               | 40 |
| 3. | FILMOWANIE                                                    | 41 |
|    | Zapis filmu                                                   | 41 |
|    | Szybki podgląd (QuickView) – oglądanie sfilmowanego materiału | 42 |
|    | Używanie zoomu optycznego                                     | 42 |
|    | Ustawienia trybu Video                                        | 43 |
|    | Redukcja zniekształceń powstających podczas nagrywania        | 43 |
|    | Ustawianie długości zapisu filmu                              | 44 |
|    | Zaznaczanie zdjęć i filmów do dodania do albumów              | 45 |
|    | Filmowanie z samowyzwalaczem                                  | 46 |
| 4. | TRYB PRZEGLĄDANIA ZDJĘĆ I FILMÓW                              | 47 |
|    | Przeglądanie pojedynczych zdjęć i filmów                      | 47 |
|    | Przeglądanie miniaturek zdjęć i filmów                        | 47 |
|    | Wyświetlanie filmów                                           | 48 |
|    | Przeglądanie miniaturek zdjęć i filmów                        | 48 |
|    | Usuwanie zdjęć i filmów                                       | 49 |
|    | Funkcje menu trybu przeglądania zdjęć                         | 50 |
|    | Powiększanie zdjęć                                            | 50 |
|    | Zabezpieczanie zdjęcia lub filmu przed usunięciem             | 51 |

|    | Zaznaczanie zdieć i filmów do dodania do albumów                              | 52       |
|----|-------------------------------------------------------------------------------|----------|
|    |                                                                               | 52<br>53 |
|    | Pokaz slajdów zapetlony                                                       | 54       |
|    | Wyświetlanie zdieć na ekranie telewizora                                      | 54       |
|    | Kopiowanie zdjęć i filmów                                                     | 55       |
|    | Wyświetlanie daty filmu                                                       | 56       |
|    | Odczytywanie informacji o zdieciu/filmie                                      | 56       |
|    | Zabezpieczanie obiektywu podczas przegladania obrazów                         | 56       |
| 5. | ZAZNACZANIE ZDJĘĆ – TRYB WSPÓŁDZIELENIA                                       | 57       |
|    | Kiedy mogę zaznaczyć zdjęcie lub film?                                        | 57       |
|    | Wybór zdjęć do drukowania                                                     | 58       |
|    | Zaznaczanie zdjęć i filmów do wysłania pocztą elektroniczną                   | 59       |
|    | Dodawanie zdjęć i filmów do ulubionych                                        | 60       |
| 6. | PERSONALIZACJA USTAWIEŃ APARATU – TRYB SETUP                                  | 61       |
|    | Menu trybu Setup                                                              | 61       |
|    | Powrót do poprzedniego menu                                                   | 62       |
|    | Zmiana domyślnej liczby wydruków                                              | 62       |
|    | Wyłączanie szybkiego podglądu (Quickview)                                     | 62       |
|    | Podgląd LCD (Liveview)                                                        | 62       |
|    | Zmiana zaawansowanego zoomu optycznego                                        | 63       |
|    | Wyłączanie dźwięku migawki                                                    | 63       |
|    | Wyłączanie opisu trybu pracy                                                  | 63       |
|    | Ustawienia wyjścia video                                                      | 64       |
|    | Wybór języka                                                                  | 64       |
|    | Formatowanie pamięci wewnętrznej aparatu lub karty zewnętrznej typu<br>MMC/SD | 65       |
|    | Odczytywanie informacji o aparacie                                            | 65       |
| 7. | INSTALACJA OPROGRAMOWANIA                                                     | 66       |
| 8. | PODŁĄCZENIE APARATU DO KOMPUTERA                                              | 68       |
| 9. | PRACA ZE STACJĄ DOKUJĄCĄ 6000                                                 | 69       |
|    | Podłączenie stacji dokującej                                                  | 70       |
|    | Umieszczanie aparatu w stacji dokującej                                       | 70       |
|    | Ładowanie akumulatorów                                                        | 71       |
|    | Transfer zdjęć przy pomocy stacji dokującej                                   | 72       |
|    | Przeglądanie zdjęć i filmów                                                   | 72       |
|    | Stacja dokująca 6000 - specyfikacja                                           | 73       |
|    | Rozwiązywanie problemów ze stacją dokującą                                    | 73       |

Kodak EasyShare DX 6490 - Instrukcja obsługi aparatu

| ◢   |                                                                    |    |
|-----|--------------------------------------------------------------------|----|
|     | Opcjonalny zasilacz 220 V                                          | 73 |
| 10. | ROZWIĄZYWANIE PROBLEMÓW                                            | 74 |
|     | Problemy z aparatem                                                | 74 |
|     | Problemy w komunikacji między aparatem a komputerem                | 77 |
|     | Problem z kartami MMC/SD i pamięcią wewnętrzną                     | 78 |
|     | Komunikaty błędów na wyświetlaczu aparatu                          | 79 |
|     | Kontrolka gotowości pracy aparatu                                  | 81 |
| 11. | UZYSKIWANIE POMOCY                                                 | 82 |
| 12. | ZAŁĄCZNIK                                                          | 84 |
|     | Specyfikacja techniczna                                            | 84 |
|     | Fabryczne ustawienia aparatu                                       | 85 |
|     | Podstawowe wskazówki dotyczące bezpieczeństwa i utrzymania aparatu | 86 |
|     | Pojemność nośników pamięci                                         | 86 |
|     | Lokalizacja zdjęć na kartach MMC/SD                                | 87 |
|     | System oszczędzania baterii                                        | 87 |
|     | Informacje dotyczące zgodności z przepisami                        | 88 |
| 13. | SPIS TREŚCI                                                        | 89 |